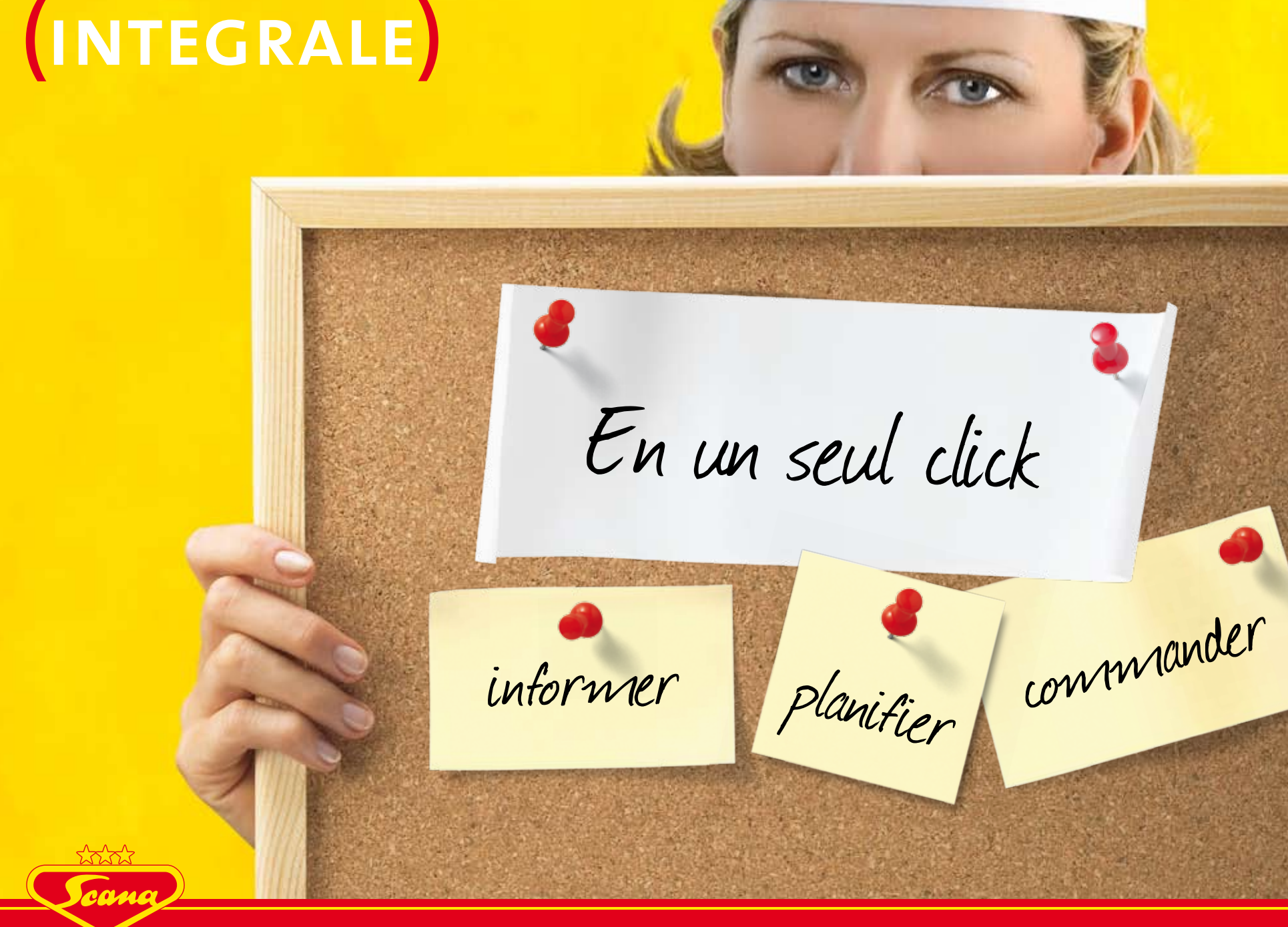

Scana Alimentation SA · Althardstrasse 195 · CH-8105 Regensdorf ZH / Suisse Phone +41 44 870 83 00 · Fax +41 44 870 83 01 · info@scana.ch

### 

### Table des matières

- 2 Installation du scanner
- 5 Scanner
- 8 Installation de Java
- 9 Démarrer Scana INTEGRALE
- 13 Commande
- 33 Listings
- 37 Archives
- 39 Articles de tiers
- 45 Articles de tiers Importation / Exportation
- 49 Inventaire
- 59 Editer une liste
- 61 Impression
- 64 Enregistrer pour Excel
- 65 Statistiques
- 68 Paramètres
- 69 Aide
- 70 Résolution des problèmes
- 72 Annexe «Grand scanner» (à compléter)

# Scana INTEGRALE

Scana INTEGRALE, le monde virtuel des achats et du service vous souhaite la bienvenue. Plongez-y pour découvrir combien il est simple de passer commande et combien des fonctions complémentaires utiles telles que l'inventaire et la commande d'articles de tiers vous facilitent le travail.

Vous avez reçu l'un des trois ensembles de démarrage suivants. Veuillez noter la remarque relative à l'utilisation de ce manuel concernant votre ensemble.

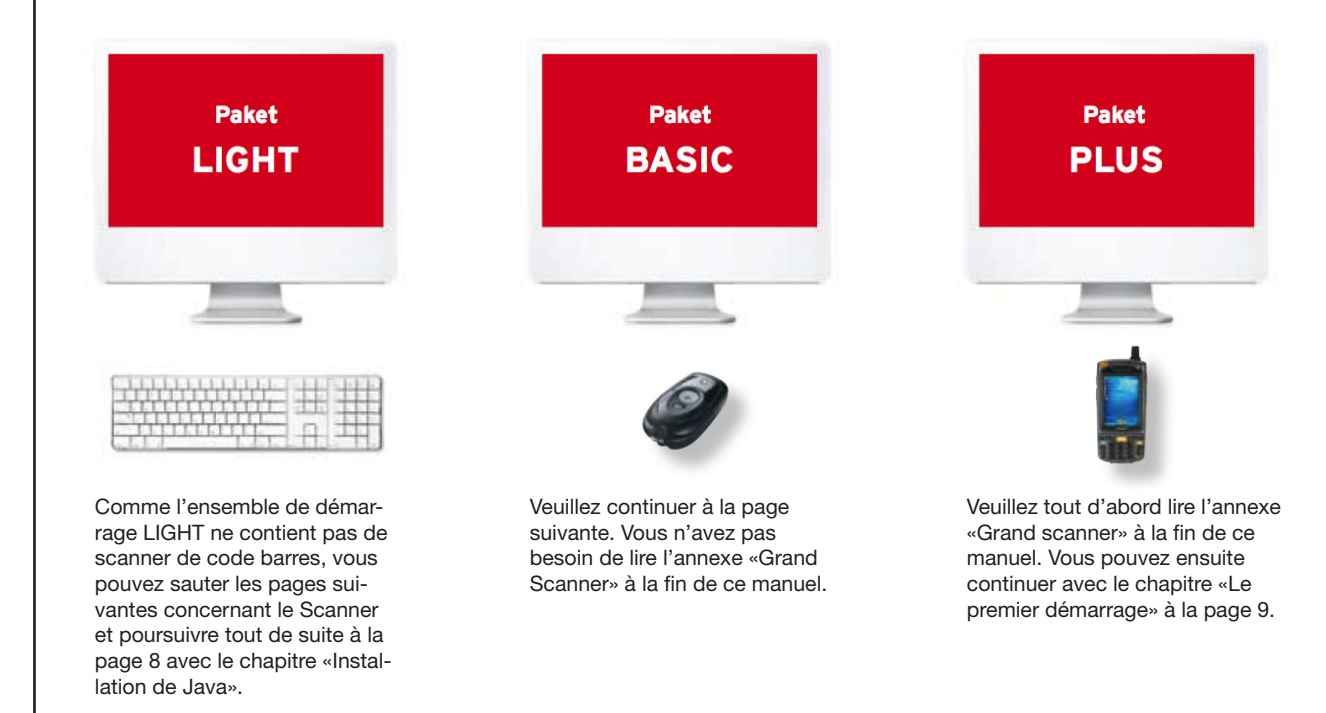

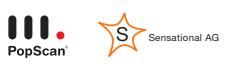

## Installation du scanner

#### **Comment installer votre scanner**

Identifiez tout d'abord le raccordement prévu pour le branchement du scanner à votre ordinateur. Si nécessaire installer le pilote correspondant puis brancher le scanner.

#### **Remarque grand Scanner**

Si vous avez reçu de Scana le grand scanner avec display, vous pouvez sauter les pages suivantes et lire à la place l'annexe «Grand scanner» à la fin de ce manuel. Continuez ensuite directement avec le chapitre «Démarrer Scana INTE-GRALE» à la page 9.

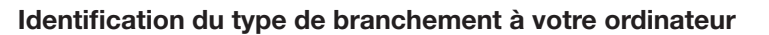

Il existe deux types de branchement: USB et en série. Vérifiez, en comparant avec les deux reproductions ci-dessous, le type de branchement de votre ordinateur. Au cas où votre ordinateur serait équipé des deux types de branchement, choisissez la variante en série plus facile à utiliser.

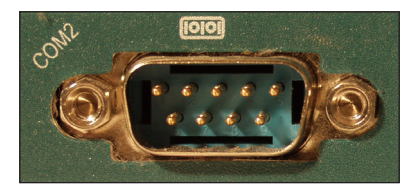

#### Branchement en série

La procédure d'installation du scanner en série est indiquée à la page suivante.

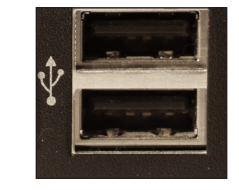

#### **Branchement USB**

La procédure d'installation du scanner USB est indiquée à partir de la page 4.

## Installation du scanner

#### Variante en série: Branchement du scanner

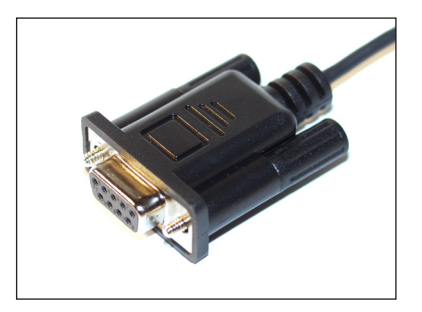

 Branchez la fiche la plus grande du câble à la douille correspondante de votre ordinateur allumé. Il est possible que plusieurs douilles soient adaptées. Vous pouvez alors utiliser l'une quelconque de ces douilles. Remarque: il est possible qu'un adaptateur USB (câble d'env. 20 cm) soit joint à votre scanner. Cet adaptateur n'est pas utilisé pour le branchement en série.

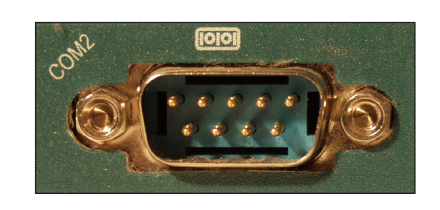

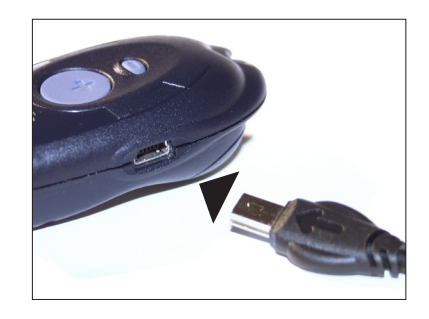

2. Branchez l'autre extrémité du câble au scanner. Le branchement du scanner est maintenant terminé. Continuez à la page 8.

## Installation du scanner

#### Variante USB: Branchement du scanner

- 1. Accédez sur Internet à www.scana.ch/integrale et cliquez, en haut à droite, sur «Aide». Sur la nouvelle page qui s'affiche cliquez sous «USB:» sur le lien qui correspond àvotre système d'exploitation pour télécharger le programme d'installation pour le pilote USB du scanner.
- 2. Démarrez le programme d'installation que vous venez de télécharger. Il y a maintenant démarrage de la procédure d'installation de logiciel standard de Windows. Validez à chaque fois les étapes intermédiaires par un clic sur le bouton «Weiter» [Suivant] jusqu'à ce que l'installation soit terminée.
- Branchez l'adaptateur USB au câble de branchement du scanner. Branchez maintenant la plus grande des fiches de la combinaison de câbles de l'adaptateur à une douille USB libre de votre ordinateur. Le branchement du scanner est maintenant terminé.

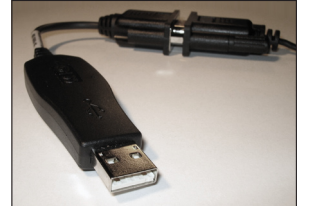

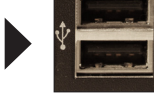

#### Astuce

Si plus aucun branchement USB n'est libre sur votre ordinateur, vous pouvez vous procurer dans le commerce spécialisé une prise multiple USB appelée hub USB.

### Scanner

#### Un scope sur votre scanner

Scana INTEGRALE permet de saisir des articles par l'intermédiaire d'un scanner à code barres. Avant de passer aux explications détaillées du logiciel proprement dit, voici tout d'abord quelques informations concernant le scanner.

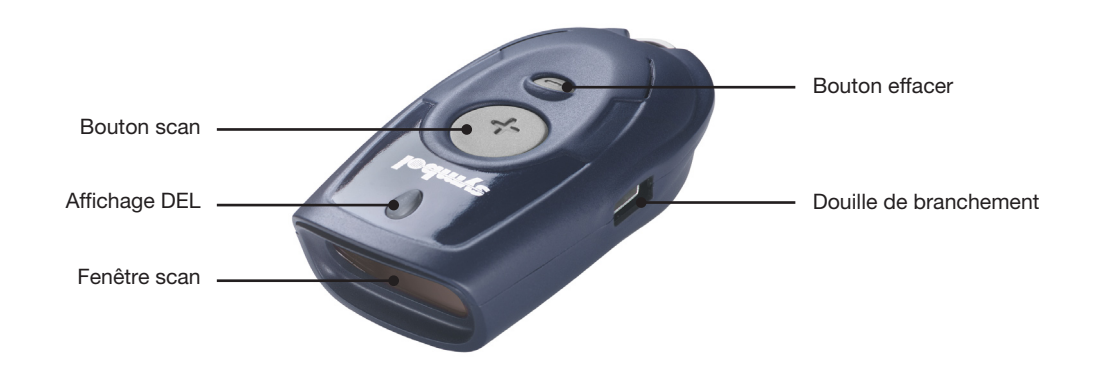

#### Saisie des codes barres (articles)

- **1.** Visez avec le scanner sur le code barres.
- 2. Appuyez sur le gros bouton et maintenez-le enfoncé jusqu'à ce que l'appareil émette un son et que la DEL verte reste allumée. Lors du scannage, veillez à ce que la ligne lumineuse rouge couvre, en biais, tous les traits noirs du code barres.

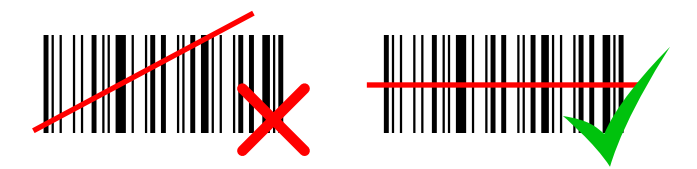

### 

#### Scanner

#### Scannage de quantités à partir du tableau

Si vous avez l'intention de saisir des quantités dès le scannage, procédez de la manière suivante:

- 1. Scannez, comme indiqué ci-dessus sous «Saisie des codes barres », l'article souhaité.
- 2. Scannez la quantité souhaitée sur le tableau des quantités distinct\*.

Astuce: Vous pouvez aussi saisir des petites quantités sans tableau des quantités par des scannages multiples: scannez l'article souhaité le nombre de fois souhaité.

#### Supprimer de la mémoire un code barres (article) particulier

- 1. Visez avec le scanner sur le code barres à supprimer.
- **2.** Appuyez sur le petit bouton d'effacement et maintenez-le enfoncé jusqu'à ce qu'il y ait émission d'un son et que la DEL jaune reste allumée.

Remarque: Si vous scannez plusieurs fois le même code barres, il y a plusieurs enregistrements dans la mémoire du scanner. Tout scan Moins supprime un enregistrement. Si vous voulez supprimer tous les enregistrements, répétez les scan Moins jusqu'à suppression complète. Un bip double prolongé signale que le dernier enregistrement a été supprimé de la mémoire.

#### Supprimer tous les codes barres de la mémoire

- 1. Ne visez pas avec le scanner sur un code barres.
- **2.** Laissez enfoncé pendant 6 secondes le petit bouton d'effacement jusqu'à ce qu'un bip prolongé confirme l'effacement complet.

\* Vous pouvez télécharger et imprimer le tableau des quantités avec «Aide» sous www.scana.ch/integrale.

#### Scanner

#### Réglage du son

Pour activer/désactiver le bip, laissez enfoncé le grand bouton scan pendant 10 secondes jusqu'à ce que la DEL jaune reste allumée (son désactivé) ou jusqu'à ce qu'elle reste allumée [Echange des batteries] et qu'il y a émission d'un double bip (son activé).

#### Remplacement de la batterie

Le scanner est alimenté par des batteries photo en vente dans le commerce. Si lors du scannage la DEL est rouge, il faut prévoir le remplacement à court terme des batteries. Si les batteries sont complètement déchargées et si le scanner ne fonctionne plus correctement, remplacez les batteries de la manière suivante:

- **1.** Desserrez la vis dans le fond du scanner.
- 2. Ouvrez le boîtier à batteries
- 3. Retirez les anciennes batteries
- 4. Introduisez 4 batteries neuves en respectant la bonne polarité (+/-).
- 5. Fermez le boîtier à batterie et revissez la vis.

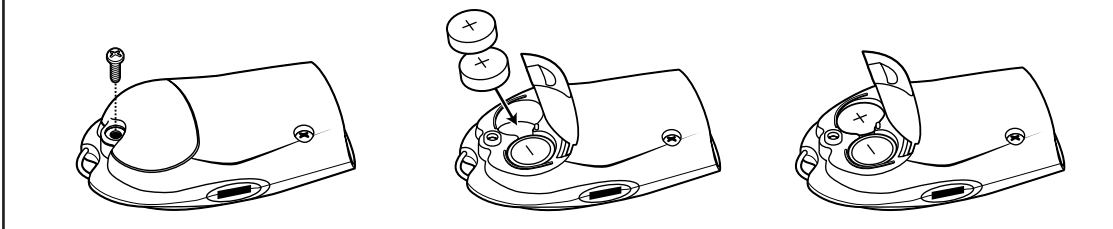

### Installation de Java

### (INTEGRALE)

#### **Comment installer Java**

Scana INTEGRALE a recours à la technologie Java.

- 1. Accédez sur Internet à www.scana.ch/integrale et cliquez, en haut à droite, sur «Aide». Sur la nouvelle page qui s'affiche, cliquez sur «Java Runtime» pour télécharger le programme d'installation Java.
- 2. Démarrez le programme d'installation que vous venez de télécharger. Il y a maintenant démarrage de la procédure d'installation de logiciel standard de Windows. Validez à chaque fois les étapes intermédiaires par un clic sur le bouton «Weiter» [Suivant] jusqu'à ce que l'installation soit terminée. Votre ordinateur est prêt, maintenant, pour fonctionner avec Scana INTEGRALE.

### Démarrer Scana INTEGRALE

#### So starten Sie Scana INTEGRALE

Vous disposez maintenant de toutes les informations concernant le fonctionnement du scanner. Démarrez Scana INTEGRALE pour ajouter des articles scannés à une commande. Ouvrez donc votre navigateur Internet (par exemple Internet Explorer ou Firefox) et entrez l'adresse

#### www.scana.ch/integrale

dans la zone d'entrée et validez avec la touche Entrée. Le programme charge maintenant Scana INTEGRALE.

| Aicrosoft Internet Explorer                         |          |
|-----------------------------------------------------|----------|
| File Edit View Favorites Tools Help                 |          |
| 🕞 Back 🝷 🕥 - 🖹 🛃 🏠 🔎 Search 🤺 Favorites 🚱 🔗 - 🌺 🔜 🖓 |          |
| Address www.scana.ch/integrale                      | Go Links |
|                                                     |          |
|                                                     |          |
| L                                                   |          |

### Démarrer Scana INTEGRALE

#### Le login

Pour vous servir de Scana INTEGRALE, faites un login sur la page d'accueil. Si vous utilisez un scanner de code barres, celui-ci a enregistré votre licence d'accès, et il vous suffit de cliquer sur le bouton de scannage. Si vous n'avez pas de scanner de code barres, entrez manuellement votre nom d'utilisateur et le mot de passe correspondant.

#### Login avec scanner de code barres

Vérifiez si votre scanner de codes barres est bien branché et cliquez sur le bouton scanner. Il y a alors affichage d'une fenêtre popup qui vous permet de faire votre login comme décrit à la page suivante.

Login sans scanner de code – barres

Si vous ne vous servez pas de scanner de code barres, faites votre login avec le nom d'utilisateur et le mot de passe. Entrez vos données d'accès et cliquez sur «Login». La page de manuel suivante concerne tout spécialement le scanner. Vous pouvez l'ignorer.

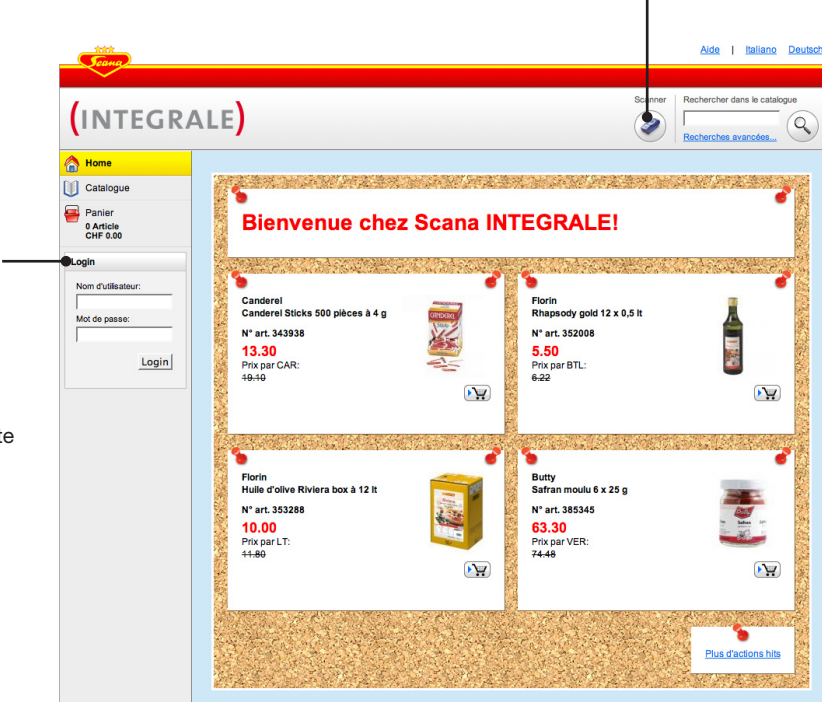

#### Astuce

Le catalogue produits peut être consulté même sans login. Il est aussi possible de remplir le panier. Pour envoyer une commande, il faut toutefois faire un login. Veuillez noter qu'en l'absence de login, il y a affichage des prix de catalogue et non des prix qui vous sont applicables.

### Démarrer Scana INTEGRALE

#### Fenêtre popup pour login de scanner

Si vous avez cliqué sur le bouton scanner, il y a affichage de la fenêtre popup ci-dessous. Lors du premier login scanner veuillez, vous conformer au réglage décrit pour le branchement du scanner. Ce réglage est enregistré automatiquement. Au cours du prochain démarrage de Scana INTE-GRALE, il vous suffira par conséquent de choisir le lieu de destination des articles au cas où il ne s'agirait pas de «Panier».

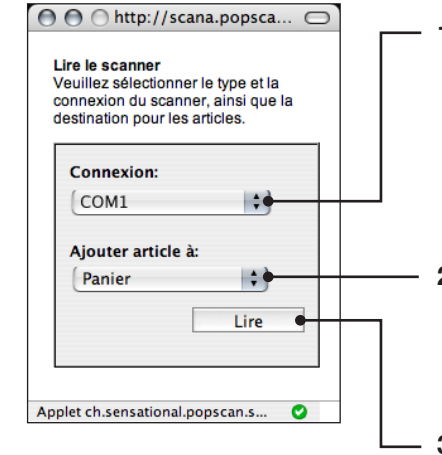

- 1. Vérifiez si le bon type de branchement a été sélectionné. Si le scanner est branché en série: COM1 ou COM2, si avec USB: le premier «COM» supérieur à 2, ainsi par ex.. COM3 ou COM4. S'il devait y avoir affichage d'un message d'erreur, essayez tout simplement un réglage.
- Si vous avez déjà scanné des articles, vous pouvez choisir ici si vous voulez ajouter ceux-ci au panier, à un listing ou à l'inventaire. Vérifiez si, actuellement, la sélection est «Panier».

3. Cliquez sur «Lire».

### Démarrer Scana INTEGRALE

#### L'écran de base de Scana INTEGRALE

Si vous avez effectué le login avec le scanner et avez déjà scanné des articles, le programme affiche après le login le panier remplie. Si vous n'avez encore rien scanné ou si vous avez effectué un login manuel, il y a affichage, comme indiqué ci-dessous, de l'écran de base de Scana INTEGRALE («Home») avec une liste actuelle de promotions exceptionnelles.

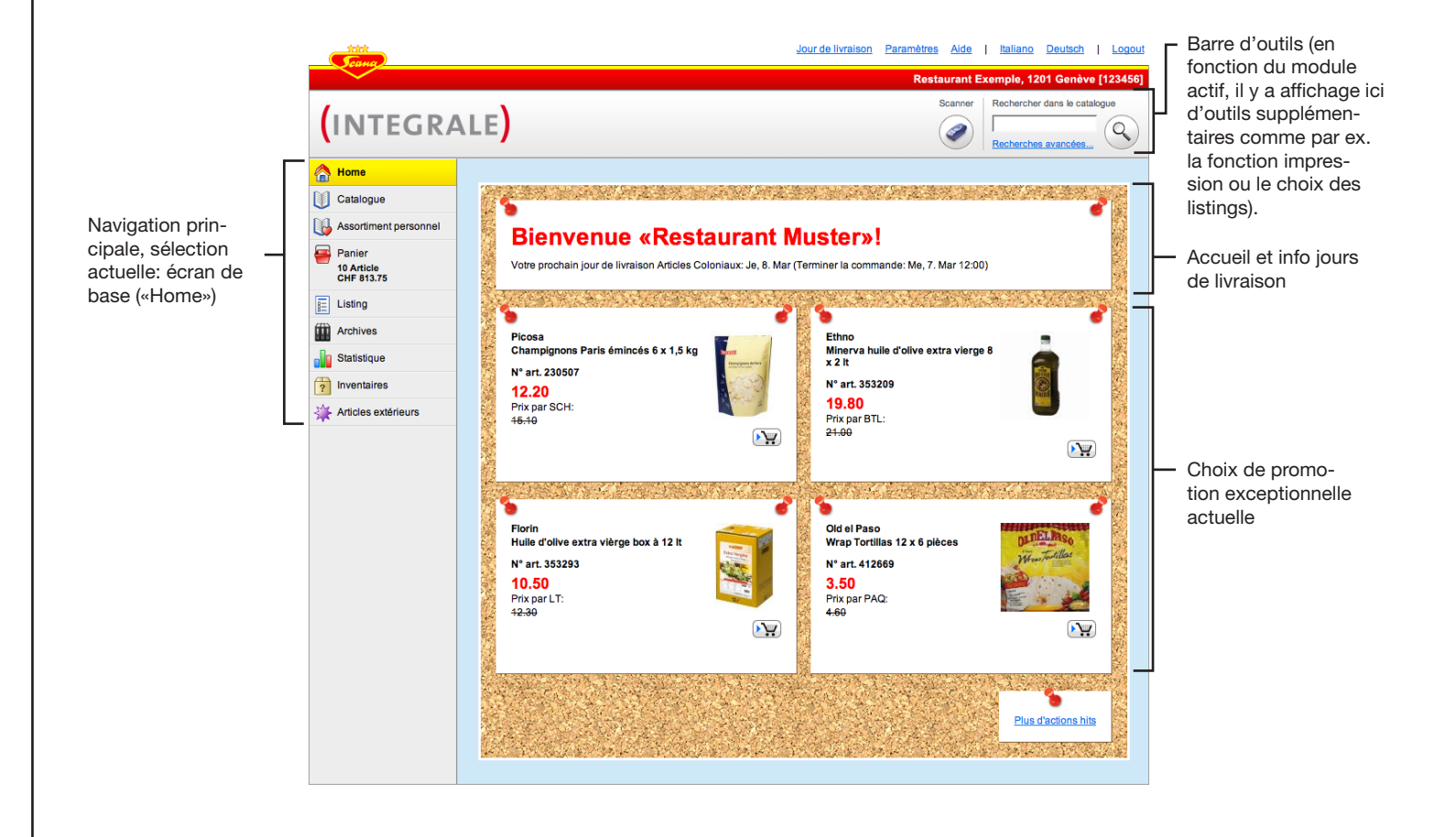

### Commande

#### Vue d'ensemble commande

Le panier est l'élément principal de Scana INTEGRALE. Elle vous permet d'établir votre commande. Au cas où vous ne l'auriez pas déjà fait, cliquez sur le panier dans la navigation principale. Si vous avez déjà scanné ou saisi des articles, le panier est pleine, dans le cas contraire elle est encore vide. Dans l'exemple ci-dessous, certains articles ont déjà été saisis.

|                 |                                                                                    |                                                            | Jour de livraison                                                                                                    | Paramètres                     | Aide   <u>Italiano [</u> | )eutsch   L                       | <u>_ogout</u>       |
|-----------------|------------------------------------------------------------------------------------|------------------------------------------------------------|----------------------------------------------------------------------------------------------------|--------------------------------|--------------------------|-----------------------------------|---------------------|
|                 |                                                                                    |                                                            |                                                                                                    | Restau                         | rant Exemple, 1201       | Genève [12                        | 3456]               |
|                 | (INTEGR/                                                                           |                                                            | Scanner Ajouter du Sélecti                                                                                                    | u listing:<br>ionnez un listin | Rechercher da            | ans le catalogue                  |                     |
|                 | A Home                                                                             | Avec détails: 🔽 Trier par: Ordre de saisie                 | Grouper: Pas de                                                                                                    |                                | <b>_</b>                 |                                   |                     |
|                 | Catalogue                                                                          | Scana Articles Coloniaux                                   |                                                                                                    |                                |                          |                                   |                     |
|                 | Assortiment personnel                                                              | Désignation                                                | C                                                                                                    | Quantité                       |                          | Montant                           |                     |
| Le panier a été | Panier                                                                             | Lait entier pasteurisé haut 12 x 1 lt<br>Marque: Floralp   |                                                                                                    | - 1 +                          | CT à 12 FL               | ▼ 19.20                           | ×                   |
| Selectionnee    | E Listing                                                                          | Prix par FL: 1.60                                          |                                                                                                    |                                |                          |                                   |                     |
|                 | Archives                                                                           |                                                            | and the second second s |                                |                          |                                   |                     |
|                 | ? Inventaires                                                                      | Antipasti arichauts jeunes grillés 2 x 1,5 kg              |                                                                                                    | - 1 +                          | СТ                       | ▼ 80.30                           | ×                   |
|                 | Articles extérieurs                                                                | Marque: Bertolli<br>N° art. : 891524<br>Prix par CT: 80.30 |                                                                                                    |                                |                          |                                   |                     |
|                 | Fonctions                                                                          |                                                            |                                                                                                    |                                |                          |                                   |                     |
|                 | <ul> <li>Sauvegarder comme listing</li> <li>Supprimer tous les articles</li> </ul> | A Sucre caramélisé 5 x 2 kg<br>Marque: Dawa                |                                                                                                    | - 1 +                          | BID                      | ✓ 16.30<br>13.80                  | ×                   |
|                 |                                                                                    | N° art. : 447221<br>Prix par BID: <del>16.30</del> 13.80   |                                                                                                    |                                |                          |                                   |                     |
|                 |                                                                                    | M                                                          | ontant de la com                                                                                                    | Scana Article                  | Articles Coloniau        | <b>k: CHF 113.</b><br>er la comma | . <b>30</b><br>ande |
|                 |                                                                                    |                                                            |                                                                                                    |                                |                          |                                   |                     |

### Commande

#### Vue d'ensemble ajouter des articles

Vous disposez de plusieurs possibilités pour ajouter des articles au panier: code barres avec scanner, avec la fonction rechercher, sur la base des listings ou l'intermédiaire du catalogue, le cas échéant de l'assortiment personnel\*.

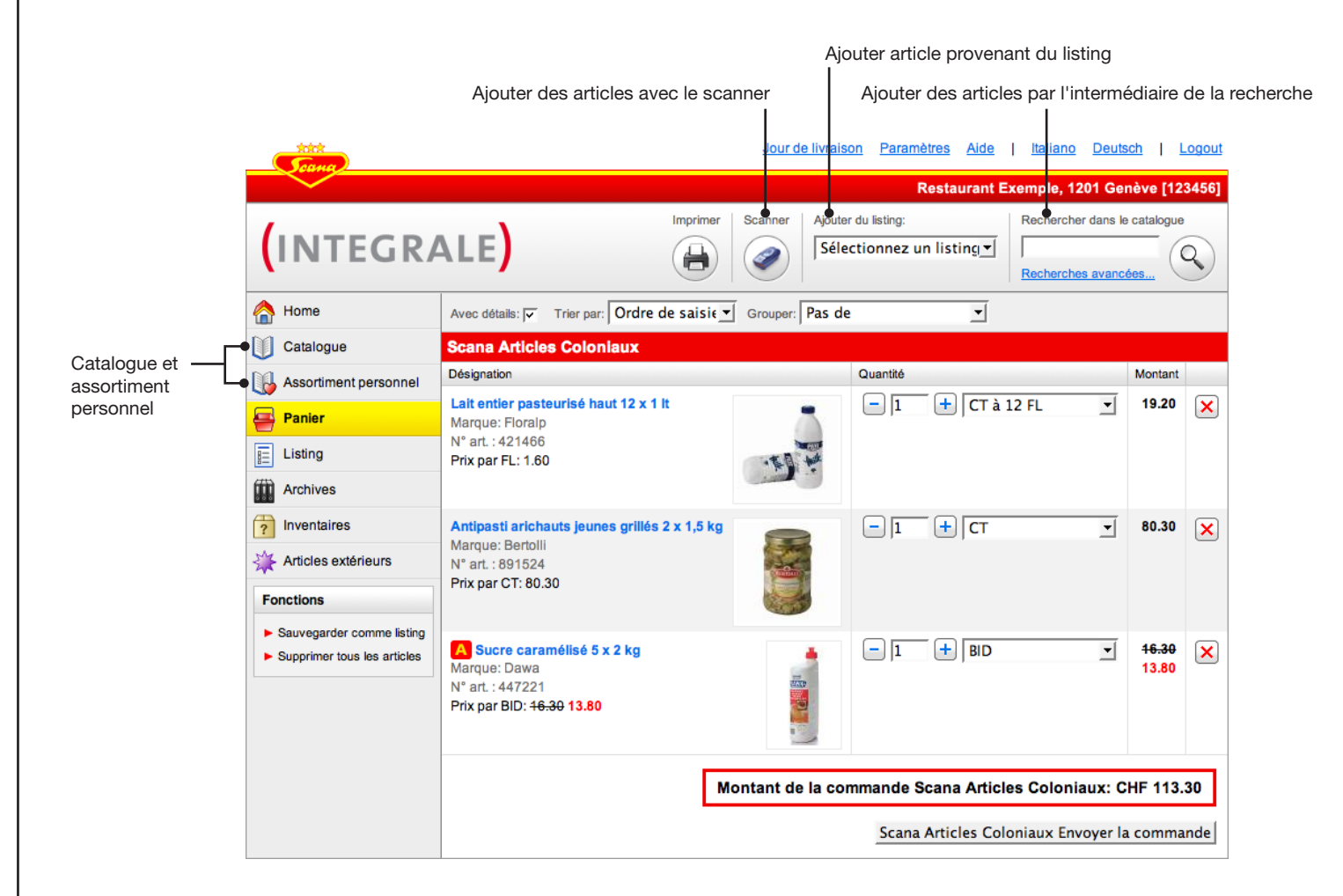

\* L'assortiment personnel est un extrait du catalogue général qui ne contient que les articles que vous avez commandés dernièrement.

### Commande

#### Ajouter des articles avec le scanner

Vous pouvez vous servir du scanner à tout moment pour saisir des articles (comme décrit au chapitre «Scanner»). Pour charger les articles scannés dans Scana INTEGRALE, procédez de la manière suivante:

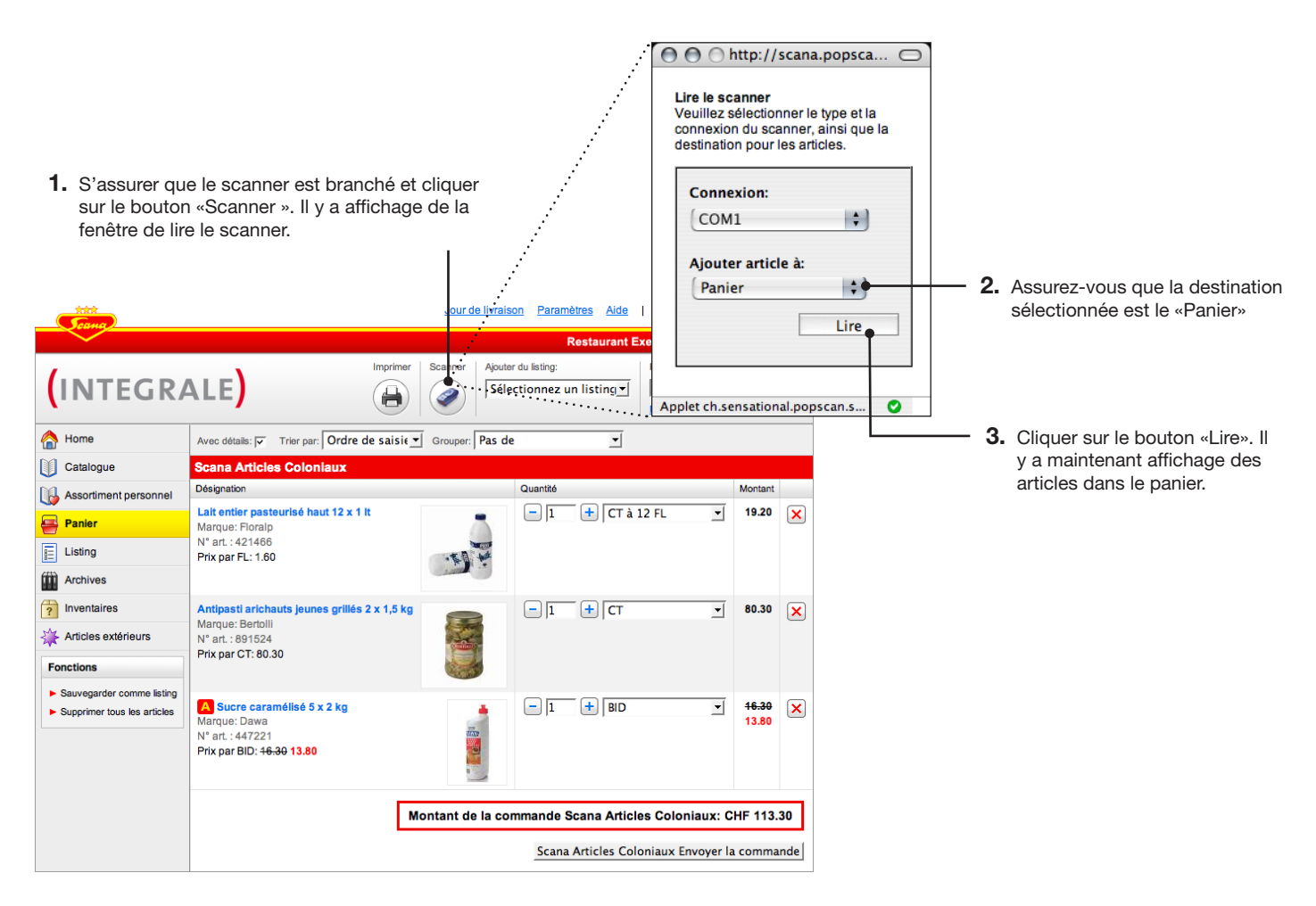

#### Astuce

La fenêtre «Lire le scanner » peut rester active à l'arrière-plan. Il n'est alors pas nécessaire de la réactiver pour une éventuelle nouvelle procédure de sélection.

### 

### Commande

#### Astuce

Si vous entrez un numéro d'article unique dans la zone de recherche, l'article est ajouté directement à la commande. En combinaison avec les commandes à partir du clavier, ceci permet de saisir rapidement des articles selon le schéma suivant:

- Entrer la référence
- Appuyer sur la touche «Return»
- Entrer le nombre
- Appuyer sur la touche «Return»
- Entrer la référence
- etc.

#### Astuce

Si la recherche ne vous permet pas d'obtenir le résultat souhaité, servez-vous de la recherche étendue comme indiqué à la page suivante et lisez l'astuce pour la recherche une page plus loin.

#### Astuce

Les mots recherchés peuvent être écrits en minuscules ou en majuscules.

#### Ajouter des articles par l'intermédiaire de la recherche

Vous avez la possibilité de rechercher des articles dans tout le catalogue Scana INTEGRALE.

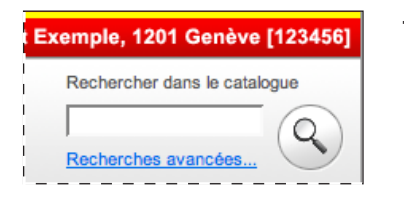

totot

 Dans la barre d'outils, entrer, en haut à droite dans la fenêtre sous «Im Katalog suchen» [Rechercher dans le catalogue] le(s) mot(s) à rechercher ou une référence. Cliquez sur le bouton avec la loupe pour démarrer la recherche. Si vous avez entré une référence, l'article sera directement ajouté à la commande. Sinon il y a affichage, comme indiqué ci-dessous, d'une liste d'articles correspondants au mot recherché.

| <u>Scana</u>            |                                                                                                    |                                | Restaurant Exemple 1201                                                                                                    | Genève I12      | 234561   |          |                                                                                                    |
|-------------------------|----------------------------------------------------------------------------------------------------|--------------------------------|----------------------------------------------------------------------------------------------------|-----------------|----------|----------|----------------------------------------------------------------------------------------------------|
| (INTEGRA                | ALE)                                                                                                    |                                | Recherches at Recherches at Re | ns le catalogue | •        |          |                                                                                                    |
| Aome                    | Q Articles trouvés sous "concombres" (19 Hi                                                                             | s)                             |                                                                                                    | ■ Re            | tour     |          |                                                                                                    |
| 🔒 Assortiment personnel | Avec détails: 🔽 Trier par: Désignation 🗐 Grouper: Pas de                                                                | •                              | Ī                                                                                                    |                 |          |          |                                                                                                    |
| Panier                  | Désignation                                                                                                    | Fournisseur                    | Quantité                                                                                                    | Montant         |          |          |                                                                                                    |
| 3 Article<br>CHF 113.30 | Concombres coupés longitude 1 x 10/1<br>Marque: Reitzel                                                                 | Scana<br>Articles              | 1 DS 💌                                                                                                    | 29.00           | <b>.</b> |          |                                                                                                    |
| Listing                 | N° art. : 141632<br>Prix par DS: 29.00                                                                                  | Coloniaux                      |                                                                                                    |                 |          |          |                                                                                                    |
| Archives                | article alternatif                                                                                                    |                                |                                                                                                    |                 |          | _        |                                                                                                    |
| ? Inventaires           | Concombres coupés longitude 3 x 5/1<br>Marque: Reitzel                                                                  | Scana<br>Articles              | 1 CT à 3 DS                                                                                                    | 61.50           | <b>.</b> | <u> </u> | Entrer le nombre d'articles souhaités et                                                                              |
| Articles extérieurs     | N° art. : 141648<br>Prix par DS: 20.50                                                                                  | Coloniaux                      |                                                                                                    |                 |          |          | selectionner l'unite de livraison.                                                                                    |
|                         | article alternatif                                                                                                    |                                |                                                                                                    |                 |          |          |                                                                                                    |
|                         | Concombres coupés longitude 6 x 2/1<br>Marque: Relizel<br>N° art. : 141653<br>Prix par GL: 10.50                        | Scana<br>Articles<br>Coloniaux | 1 CT à 6 CL <b>▼</b>                                                                                                    | 63.00           |          | — 3.     | Cliquez sur le bouton Panier pour dépose<br>l'article, le nombre d'articles et l'unité de<br>livraison dans le panier |
|                         | Concombres coupés longitude 6 x 3/1<br>Marque: Hero<br>N° art. 198289<br>Prix par 05: 44-66 13.39<br>article alternatif | Scana<br>Articles<br>Coloniaux | [1   CT à 6 DS _                                                                                                    | 87.30<br>80.34  | <b>W</b> |          |                                                                                                    |
|                         | Concombres cubes 6 x 3/1<br>Marque: Relizel<br>W <sup>*</sup> art. 141728<br>Pfix par DS: 15.00                         | Scana<br>Articles<br>Coloniaux | 1 CT à 6 DS 👤                                                                                                    | 90.00           | <b>*</b> |          |                                                                                                    |
|                         | Concombres délicatesse moyens 6 x 3,5<br>Marque: Hero<br>N° art. : 198205<br>Priv arc 75: 11.4 5                        | Scana<br>Articles<br>Coloniaux | 1 CT à 6 DS _                                                                                                    | 68.70           | <b>)</b> |          |                                                                                                    |

Jour de livraison Paramètres Aide I Italiano Deutsch I Logout

### Commande

#### Ajouter un article par l'intermédiaire de la recherche: Recherche étendue

Si la recherche normale fournit un nombre de résultats difficilement exploitables, la recherche étendue vous permet de préciser la recherche.

|                         |                    | Jour de livraiso  | n Paramètres        | Aide   <u>Italiano</u> | Deutsch                                    | Logout   |          |                                         |
|-------------------------|--------------------|-------------------|---------------------|------------------------|--------------------------------------------|----------|----------|-----------------------------------------|
|                         |                    |                   | Restau              | rant Exemple, 12       | 201 Genève [                               | [123456] |          |                                         |
| (INTEGRA                | LE <mark>)</mark>  |                   |                     | Recherche<br>Recherche | er dans le catalog<br>es avanc <b>é</b> es | Q        | — 1.     | Cliquez ici pour afficher la recher-    |
| A Home                  | Recherches av      | ancées            |                     |                        |                                            |          |          | che étendue                             |
| Catalogue               |                    |                   |                     |                        |                                            |          | •        |                                         |
| Assortiment personnel   | Mot de recherches: |                   | •                   |                        |                                            |          | <u> </u> | Entrer les mots recherchés (par exemple |
| Panier                  | Marque:            | Tous              | <u> </u>            |                        |                                            |          |          | «Lait» ou «Haricots verts»)             |
| 3 Article<br>CHF 113.30 | Fabriquant:        | Tous              | •                   |                        |                                            |          |          |                                         |
| E Listing               | Fournisseur:       | Tous              | •                   |                        |                                            |          | — 3.     | Indiquer les criteres sounaites         |
| Archives                | Prix:              | Tout ou plus CHE: | Souloment les activ | 200                    |                                            |          |          |                                         |
| ? Inventaires           |                    |                   | seulement les actio | 115                    |                                            | <b>_</b> |          |                                         |
| Articles extérieurs     |                    |                   |                     |                        | rechero                                    | che      | <u> </u> | Démarrer la recherche                   |
|                         |                    |                   |                     |                        |                                            |          |          |                                         |

### Commande

#### Astuce importante pour la recherche

Pour rendre la recherche aussi efficace que possible, il faut choisir le mot clé le plus judicieux pour éviter d'obtenir soit trop soit trop peu de résultats. Il faut donc choisir un mot clé suffisamment précis mais pas trop précis. Voici trois exemples pour illustrer ce principe. Supposons que vous recherchez toutes les soupes à la tomate.

#### Mot de recherche pas assez précis: soupe

Au cas où vous utiliseriez comme mot clé «soupe», vous obtiendrez un nombre trop important et inexploitable de résultats comme par exemple soupe au brocoli.

#### Mot clé trop précis: «soupe à la tomate»

Si vous utilisez le mot clé «soupe à la tomate», la fonction de recherche ne trouvera, par exemple, pas «soupe tomate/poivron» parce que «soupe à la tomate» n'existe pas comme entité.

#### Mot de recherche optimal: tomate soupe

La recherche fournit un nombre raisonnable de résultats ayant trait à la fois aux tomates ET aux soupes.

Entrez donc tous les concepts importants sous forme de mots distincts orthographiés aussi simplement que possible (singulier).

### Commande

#### Ajouter des articles par l'intermédiaire d'un listing

Vous pouvez ajouter des listings à une commande. Le listing comprend un choix d'articles que vous avez définis avec des quantités à commander préréglées. La création et la gestion des listings sont décrites au chapitre «Listings» à partir de la page **33**.

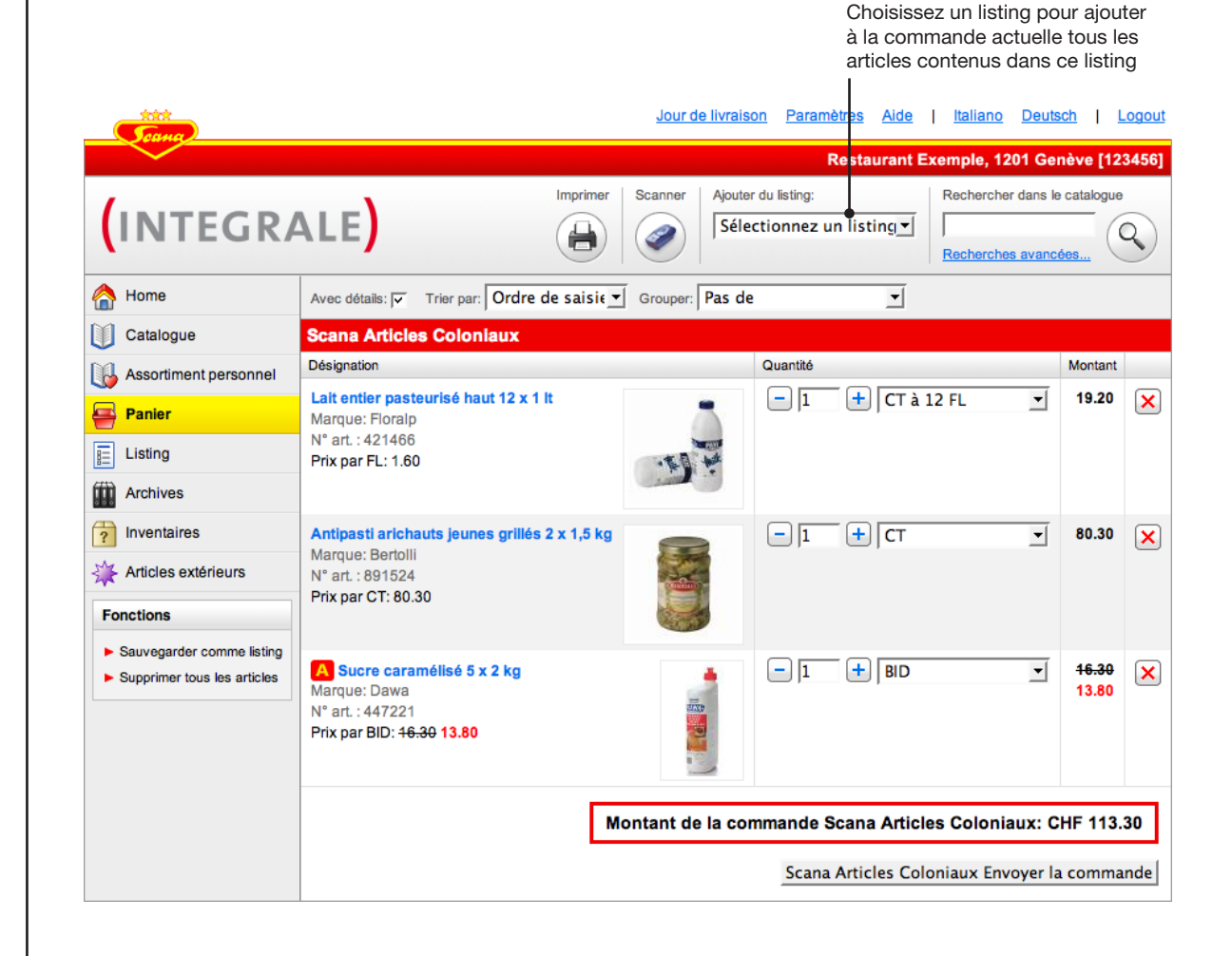

#### Astuce

Le listing est toujours ajouté au panier avec les quantités et les unités de livraison qui y ont été réglées. Si vous voulez utiliser un listing sans les quantités, commutez sur le module Listing, choisissez un listing, désactivez l'option «Reprendre les quantitées» et cliquez sur «Ajouter la liste de commande au panier». Pour plus de détails, veuillez vous reporter à la page 36.

### 

### Commande

#### Ajouter des articles à partir du catalogue/de l'assortiment personnel

Le catalogue vous permet de consulter l'assortiment par l'intermédiaire des catégories. L'essence fonctionne comme le catalogue à la seule différence qu'il y a uniquement affichage des articles que vous avez déjà, par le passé, commandés à Scana.

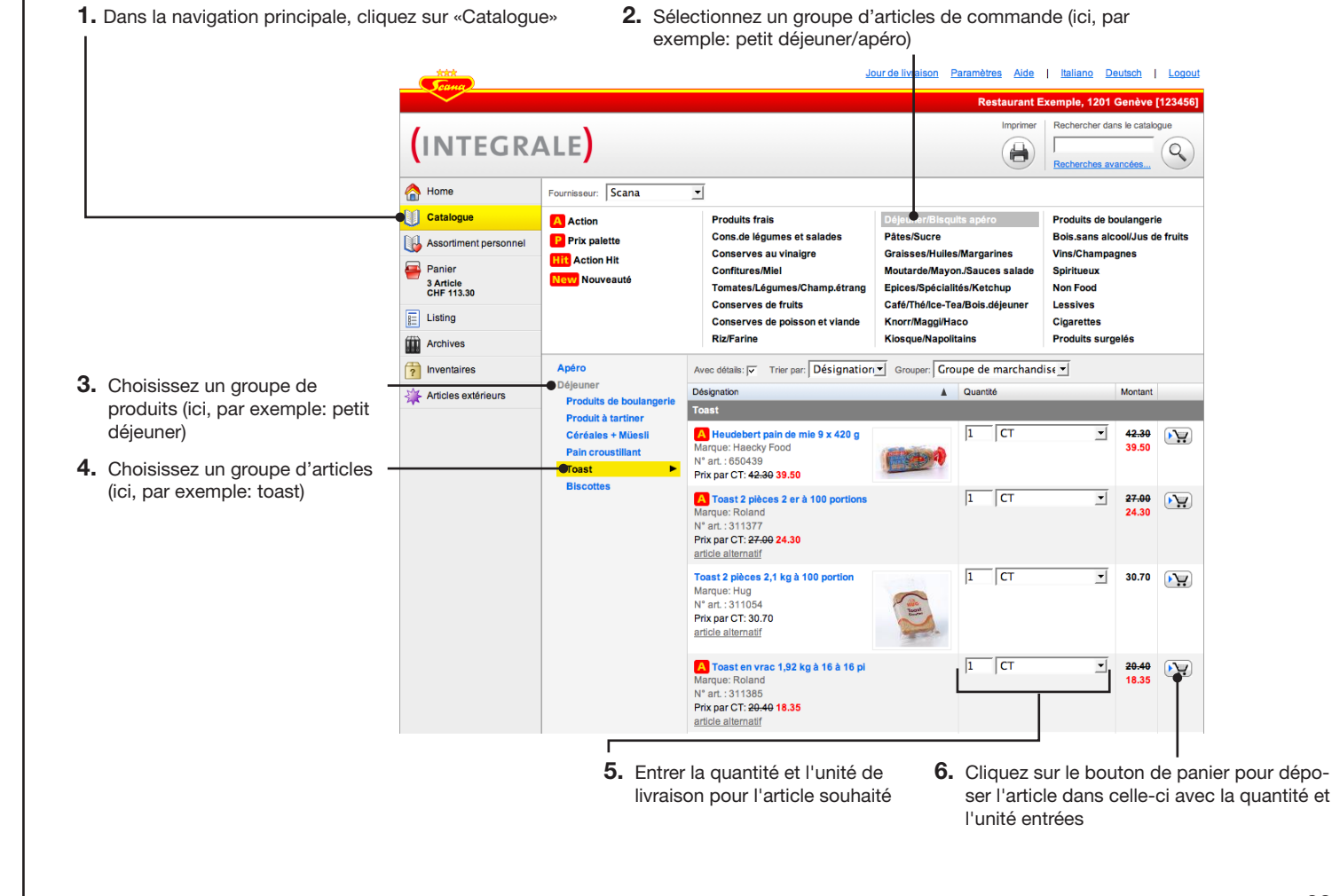

### Commande

### Supprimer des articles

Pour supprimer un article de la commande, cliquez sur le bouton avec une croix rouge à côté de l'article concerné.

| (Jeana)                                                                            | leading 1 Sec.                                                 | Restaurant Exem                                                                                                    | ple, 1201 Genève [123456] |                  |
|------------------------------------------------------------------------------------|----------------------------------------------------------------|----------------------------------------------------------------------------------------------------|---------------------------|------------------|
|                                                                                    |                                                                | Sélectionnez un listing                                                                                                    | icherches avancées        |                  |
| 合 Home                                                                             | Avec détails: 🔽 Trier par: Ordre de saisie 🗹 Grou              | iper: Pas de                                                                                                    |                           |                  |
| Catalogue                                                                          | Scana Articles Coloniaux                                       |                                                                                                    |                           |                  |
| Assortiment personnel                                                              | Désignation                                                    | Quantité                                                                                                    | Montant                   |                  |
| Panier                                                                             | Lait entier pasteurisé haut 12 x 1 lt<br>Marque: Floralp       | - 1 + CT à 12 FI                                                                                                    | L 19.20 🗙                 | Supprimer articl |
| Listing                                                                            | N° art. : 421466<br>Prix par FL: 1.60                          | ED to                                                                                                    |                           |                  |
| Archives                                                                           |                                                                |                                                                                                    |                           |                  |
| ? Inventaires                                                                      | Antipasti arichauts jeunes grillés 2 x 1,5 kg                  | - 1 + Ст                                                                                                    | <b>•</b> 80.30 <b>×</b>   |                  |
| 🔆 Articles extérieurs                                                              | N° art. : 891524                                               | and the second second se |                           |                  |
| Fonctions                                                                          | Prix par C1: 80.30                                             |                                                                                                    |                           |                  |
| <ul> <li>Sauvegarder comme listing</li> <li>Supprimer tous les articles</li> </ul> | A Sucre caramélisé 5 x 2 kg<br>Marque: Dawa                    | - 1 + BID                                                                                                    | <u> </u>                  |                  |
|                                                                                    | N° art.: 447221<br>Prix par BID: <del>16.30</del> <b>13.80</b> |                                                                                                    |                           |                  |
|                                                                                    | Montan                                                         | it de la commande Scana Articles C                                                                                                    | Coloniaux: CHF 113.30     |                  |
|                                                                                    |                                                                | Scana Articles Colonia                                                                                                    | ux Envoyer la commande    |                  |

### Commande

#### Modifier les quantités et l'unité de livraison

Vous pouvez à tout moment modifier dans le panier les quantités et les unités de livraison.

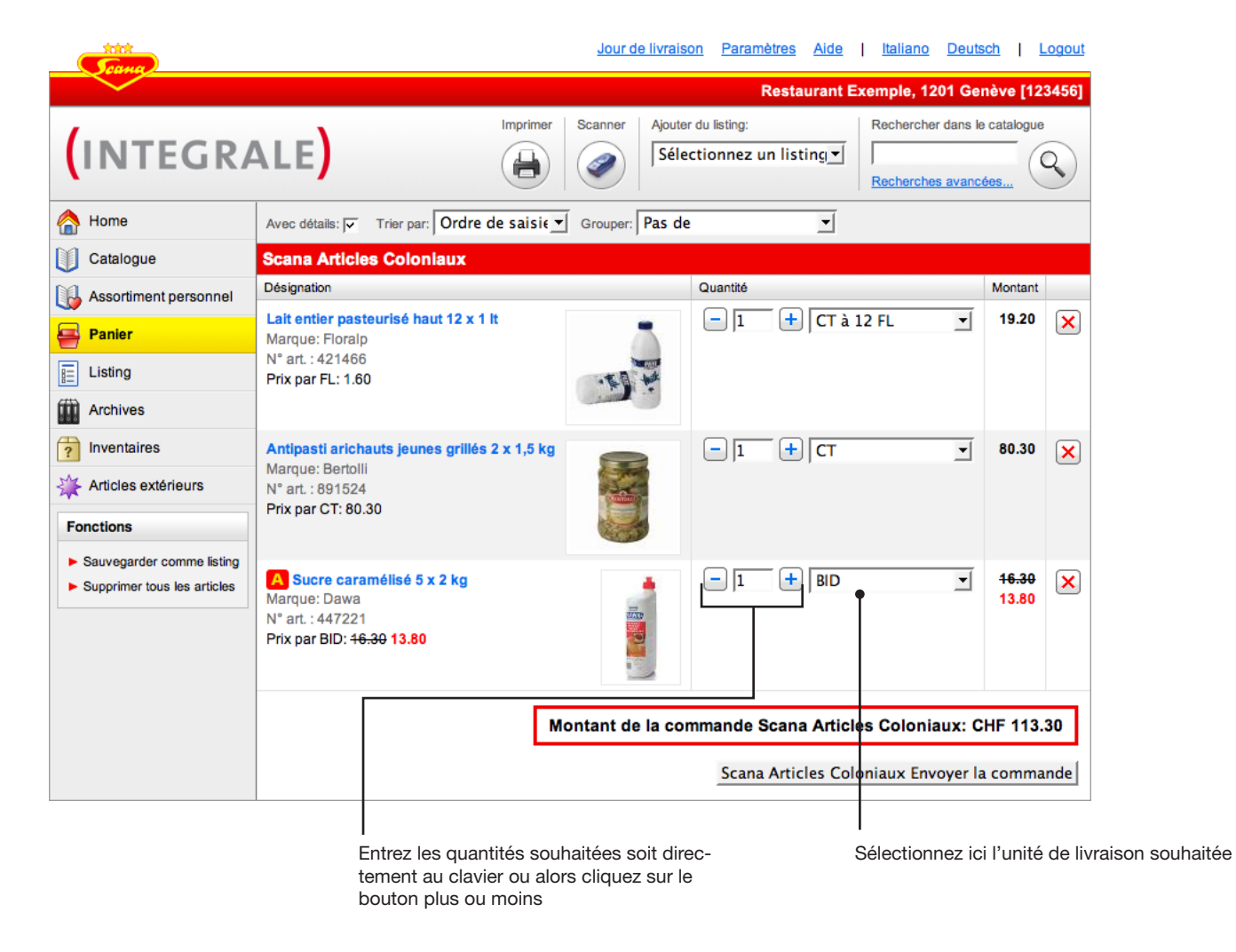

#### Astuce

La touche Tab vous permet de commuter d'une zone de quantités sur l'autre.

### Commande

### **Options d'affichage**

L'affichage des listes d'articles dans le panier et dans le catalogue est adaptable à vos besoins.

| Cana Cana                                                    | Jour de livraison Paramètres Aide   Italiano Deutsch   Logout                                                                                                    |
|--------------------------------------------------------------|----------------------------------------------------------------------------------------------------|
|                                                              | ALE) Scaner Scaner Scan |
| Home Catalogue                                               | Avec détails: v Trier par: Ordre de saisie Grouper: Pas de détails tels que des images ou de détails tels que des images ou de composition de composition de |
| Assortiment personnel                                        | Désignation     Croupe de compte     Montant       Désignation     Prix       Lait entier pasteurisé hauf 12 x 1 lt     Fabriquant     à 12 FL     19.20     X                                                                                                    |
| Listing Archives                                             | N° art: 421466<br>Prix par FL: 1.60                                                                                                    |
| <ul> <li>Inventaires</li> <li>Articles extérieurs</li> </ul> | Antipasti arichauts jeunes grillés 2 x 1,5 kg<br>Marque: Bertolli<br>N° art.: 691524                                                                                                    |
| Fonctions  Sauvegarder comme listing                         |                                                                                                    |
| Supprimer tous les articles                                  | Marque: Dawa<br>N° art.: 447221<br>Prix par BID: <del>16.30</del> 13.80                                                                                                    |
|                                                              | Montant de la commande Scana Articles Coloniaux: CHF 113.30                                                                                                    |
|                                                              | Scana Articles Coloniaux Envoyer la commande                                                                                                    |

### Commande

#### Affichage du détail des articles

Des informations supplémentaires sont enregistrées pour un grand nombre d'articles, par ex. le poids brut, le poids net ou l'origine. Si le fabricant a fourni les informations correspondantes, vous trouverez ici également des PDF avec des spécifications produit étendues ou, pour les produits de nettoyage, des fiches de données de sécurité.

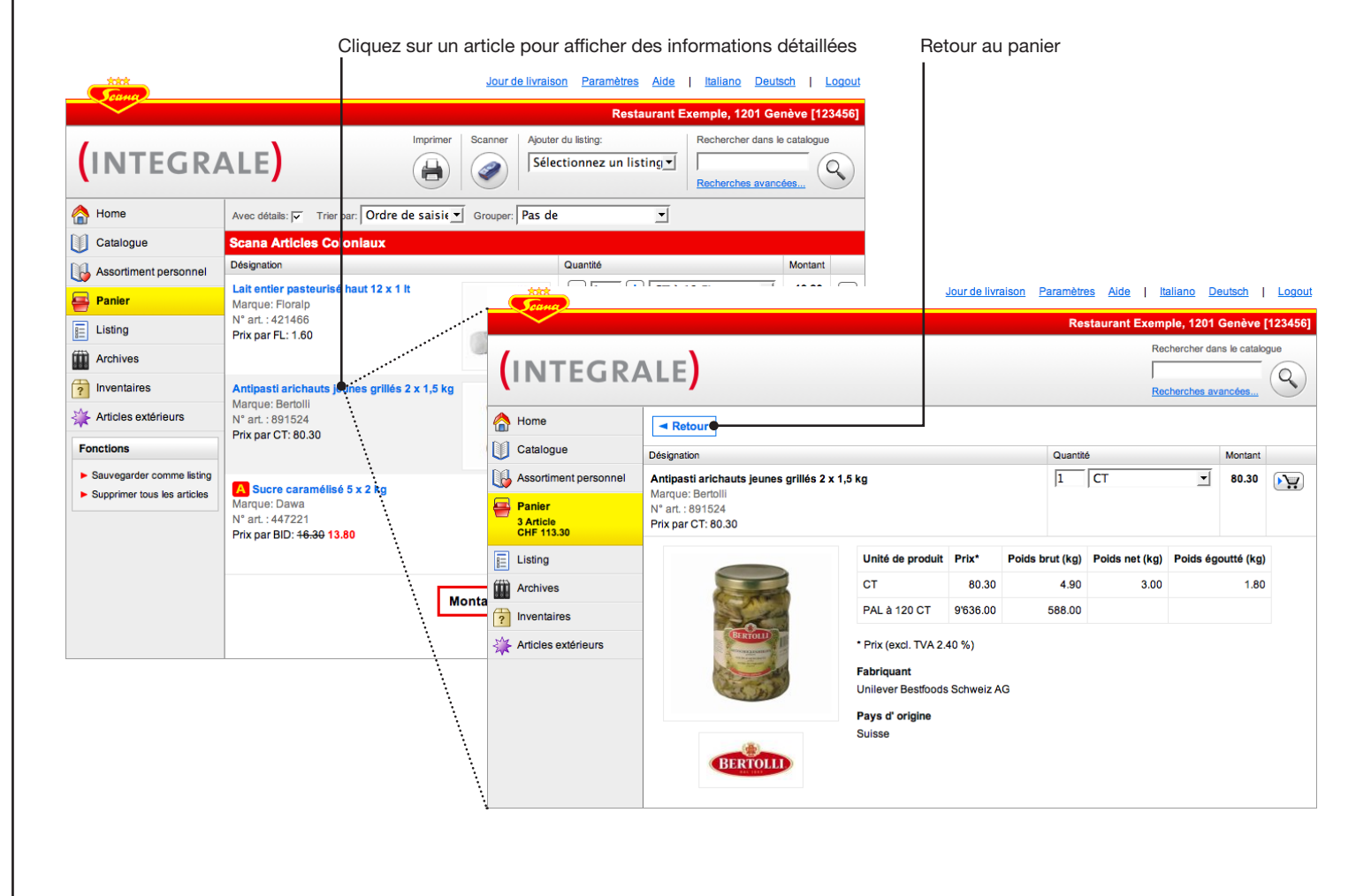

### Commande

#### **Envoyer la commande**

Si vous avez mis dans le panier tous les articles dont vous avez besoin, cliquez sur «Envoyer la command». Comme décrit à la page suivante, il vous suffit maintenant de compléter les informations de commande. Si votre panier contient des articles faisant partie de l'assortiment des produits réfrigérés, ceux-ci sont indiqués séparément et doivent aussi être envoyés séparément. D'autres informations figurent deux pages plus loin.

| (INTEGR/                                                                           |                                                                                             | er Scanner Ajouter    | Restaurant Exemple,<br>du listing:<br>ctionnez un listing: | 1201 Genève [12<br>cher dans le catalogue<br>ches avancées | 3456] |
|------------------------------------------------------------------------------------|---------------------------------------------------------------------------------------------|-----------------------|------------------------------------------------------------|------------------------------------------------------------|-------|
| A Home                                                                             | Avec détails: 🔽 Trier par: Ordre de sais                                                    | i€ ▼ Grouper: Pas de  | <u> </u>                                                   |                                                            |       |
| ① Catalogue                                                                        | Scana Articles Coloniaux                                                                    |                       |                                                            |                                                            |       |
| Assortiment personnel                                                              | Désignation                                                                                 |                       | Quantité                                                   | Montant                                                    |       |
| Panier                                                                             | Lait entier pasteurisé haut 12 x 1 lt<br>Marque: Floralp                                    |                       | - 1 + CT à 12 FL                                           | <b>-</b> 19.20                                             | ×     |
| E Listing                                                                          | N° art. : 421466<br>Prix par FL: 1.60                                                       |                       |                                                            |                                                            |       |
| Archives                                                                           |                                                                                             | and the second second |                                                            |                                                            |       |
| ? Inventaires                                                                      | Antipasti arichauts jeunes grillés 2 x 1,5                                                  | kg                    | - 1 + CT                                                   | ▼ 80.30                                                    | ×     |
| 🔆 Articles extérieurs                                                              | Marque: Bertolli<br>N° art. : 891524                                                        |                       |                                                            |                                                            |       |
| Fonctions                                                                          | Prix par C1: 80.30                                                                          |                       |                                                            |                                                            |       |
| <ul> <li>Sauvegarder comme listing</li> <li>Supprimer tous les articles</li> </ul> | A Sucre caramélisé 5 x 2 kg<br>Marque: Dawa<br>N° art.: 447221<br>Priv par BIP: 16 20 43 80 | 17.5P                 | - 1 + BID                                                  | ✓ 16.30<br>13.80                                           | ×     |
|                                                                                    | Fix par bib. <del>10.00</del> 13.00                                                         |                       |                                                            |                                                            |       |
|                                                                                    |                                                                                             | Montant de la con     | nmande Scana Articles Colo                                 | niaux: CHF 113                                             | .30   |
|                                                                                    | nvoyer la comma                                                                             | ande                  |                                                            |                                                            |       |

### Commande

#### Envoyer la commande: Entrer les informations de commande

Avant d'envoyer la commande, vous devez encore fournir les informations de commandes demandées ci-dessous.

|                                                                                                   | Scana Articlos (                                                                           |                                                                                                    |                                                                        |            |              | convient pour cette commande. Si<br>un seul numéro client a été enregis-                                                                                                    |
|---------------------------------------------------------------------------------------------------|--------------------------------------------------------------------------------------------|----------------------------------------------------------------------------------------------------|------------------------------------------------------------------------|------------|--------------|----------------------------------------------------------------------------------------------------|
| Catalogue Catalogue Assortiment personnel Panier Listing Archives Inventaires Articles extérieurs | Scana Articles (<br>Numéro de client:<br>Livraison souhaitée:<br>Référence:<br>Commandeur: | Cioniaux Envoyer la commande Plusieurs numéros de dient sont attribués à votre co C 123456 Restaurant Exemple C 123457 Kiosque Restaurant Exemple Je, 1. Mar (Jour de livraison | Interrompre, retour vers l mpte. Veuillez sélectionner maintenant le n | a commande | — 2.<br>— 3. | tré pour votre entreprise, il n'y a pa<br>affichage d'une possibilité de choix<br>Choisir le jour de livraison*. Veuillez<br>dans la mesure du possible,<br>toujours choisir un jour de livraison<br>principal et non un jour de livraison<br>accessoire.<br>Un texte de référence figurant sur l<br>bon de livraison et sur la facture |
|                                                                                                   |                                                                                            |                                                                                                    |                                                                        |            | - 4.         | Si, dans votre entreprise, plusieurs<br>personnes passent des comman-<br>des, vous pouvez entrer ici le nom<br>de l'auteur actuel de la commande<br>de manière à ce qu'il soit, si né-<br>cessaire, possible, par la suite, de<br>déterminer la personne ayant étab<br>la commande.                                                     |

#### Astuce

Si après avoir passé des commandes, vous désirez obtenir des emails de confirmations, vous devez impérativement entrer votre adresse email sous «Paramètres» (page 63).

\* Vous pouvez à tout moment consulter vos prochains jours de livraison sous le lien «Jours de livraison» dans la partie supérieur de la fenêtre.

### Commande

## Commande séparée pour produits faisant partie de l'assortiment des produits coloniaux et surgelés

Etant donné que les assortiments secs et réfrigérés sont livrés par des voies logistiques distinctes, les jours de livraison sont chaque fois différents. Les commandes doivent donc être séparées dans le panier et doivent être envoyées séparément.

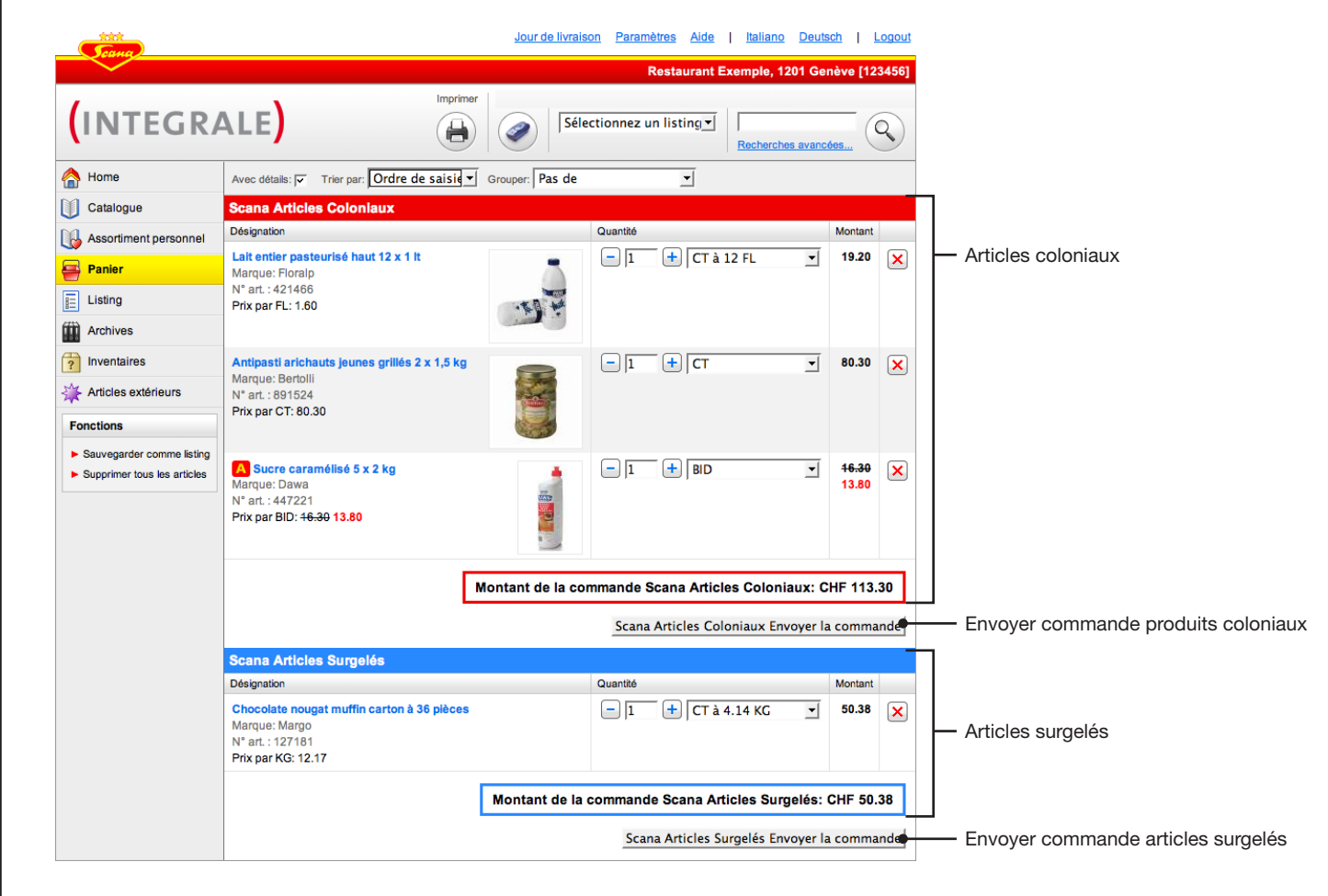

### Commande

#### Articles en promotion et prix par palette

Les articles en promotion sont signalés par un pictogramme vert et accompagnés du prix de promotion correspondant. Si vous voulez consulter toutes les actions d'un type déterminé, choisissez la catégorie correspondante dans le catalogue.

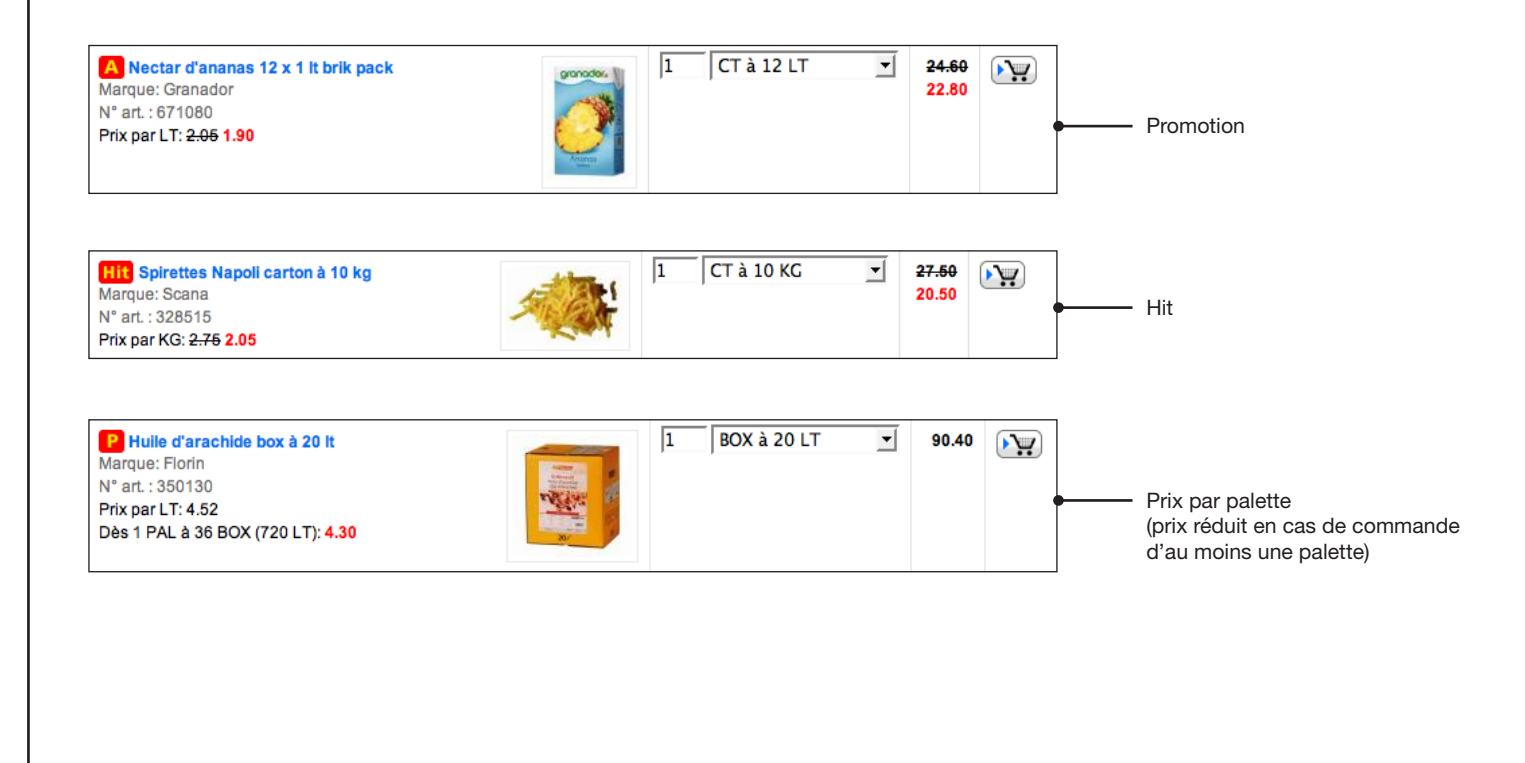

### Commande

#### Articles mis en évidence

Un certain nombre d'articles ont un statut particulier et sont, de ce fait, spécialement mis en évidence.

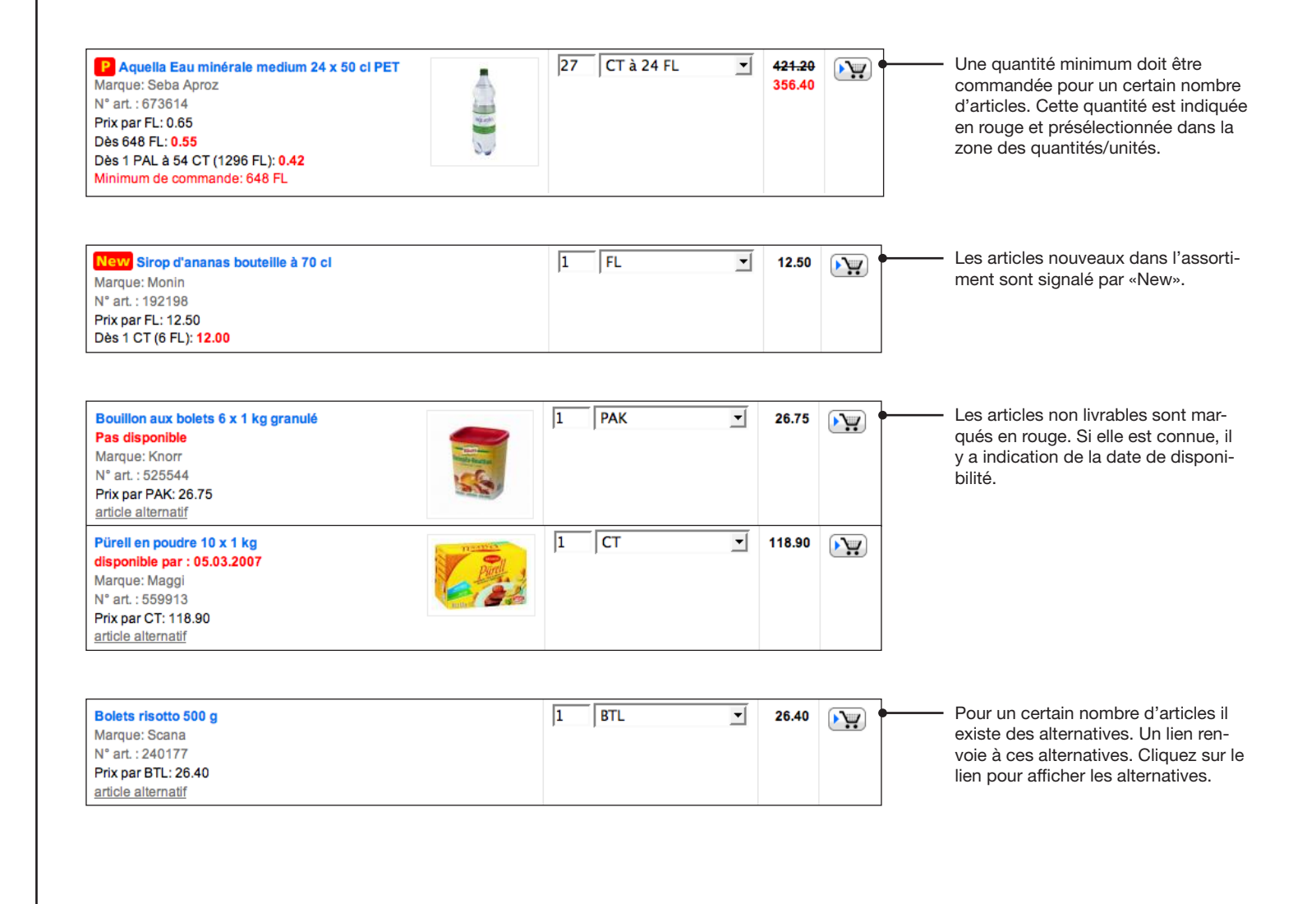

### Commande

#### **Articles extérieurs**

Les articles extérieurs sont des articles qui ne font pas partie de l'assortiment de base de Scana mais qui peuvent être commandés sur demande explicite. Les articles extérieurs que vous avez déjà commandés au moins une fois apparaissent dans Scana INTEGRALE dans l'essence et peuvent être commandés par voie électronique. Veuillez noter toutefois que les articles extérieurs ont un délai de livraison plus long (jusqu'à 10 jours) et qu'ils sont livrés dès réception.

| Maya brillant acide bidon à 10 It<br>Marque: Steinfels<br>N° art. : 821510<br>Prix par BID: 69.50 | 1 | BID | • | 69.50 | • |
|---------------------------------------------------------------------------------------------------|---|-----|---|-------|---|
| Article en transite                                                                               |   |     |   |       |   |

### Commande

#### **Articles inactifs**

Il peut arriver dans l'essence comme dans d'anciennes commandes en archives que des articles s'affichent en gris et soient accompagnés de la mention «inactive» en lettres rouges. Un tel article ne fait plus partie de l'assortiment de Scana ou alors il y a eu modification de la référence. Dans ce dernier cas, l'article est accompagné du lien «article alternatif» qui vous permet d'afficher le ou les produit(s) de remplacement.

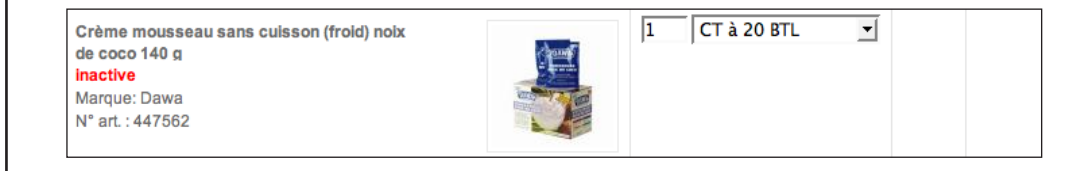

### Commande

#### Jours de livraison

Le lien «Jours de livraison» vous permet toujours d'avoir une vue d'ensemble sur vos jours de livraison actuels et les dates/heures limites de commande pour l'assortiment aussi bien des produits secs que des produits réfrigérés. Le calendrier vous signale également si vos jours de livraison sont reportés du fait de jours fériés. Dans ces cas, Scana INTEGRALE affiche, immédiatement après le login, un message qui vous informe sur la situation exceptionnelle.

|                                 |                    |                | Afficher le calendrier de livraison |                                                                                                    |                          |                               |                     |  |  |  |
|---------------------------------|--------------------|----------------|-------------------------------------|----------------------------------------------------------------------------------------------------|--------------------------|-------------------------------|---------------------|--|--|--|
|                                 |                    |                |                                     | Jour de 🕅                                                                                                    | raison <u>Paramètres</u> | <u>Aide</u>   <u>Italiano</u> | <u>Deutsch</u>   Lo |  |  |  |
| Scand 2                         |                    |                |                                     |                                                                                                    | Resta                    | aurant Exemple, 12            | 01 Genève [1234     |  |  |  |
| (INTEGR/                        | ALE)               |                |                                     |                                                                                                    |                          | Rechercher<br>Rechercher      | r dans le catalogue |  |  |  |
| Nome                            | Votre prochain jou | r de livraison |                                     |                                                                                                    |                          |                               |                     |  |  |  |
| Catalogue                       |                    |                |                                     |                                                                                                    |                          |                               |                     |  |  |  |
| 🔒 Assortiment personnel         | Lundi              | Mardi          | Mercredi                            | Jeudi                                                                                                    | Vendredi                 | Samedi                        | Dimanche            |  |  |  |
| Panier<br>0 Article<br>CHF 0.00 | 26. Fév            | 27. Fév        | 28. Fév                             | 1. Mar<br>Articles<br>Coloniaux<br>Jour de<br>livraison princ.<br>Terminer la                                    | 2. Mar                   | 3. Mar                        | 4. Mar              |  |  |  |
| Archives                        | _                  |                |                                     | commande:<br>Me, 28. Fév 12:00                                                                                   |                          |                               |                     |  |  |  |
| ? Inventaires                   | 5. Mar             | 6. Mar         | 7. Mar                              | 8. Mar                                                                                                    | 9. Mar                   | 10. Mar                       | 11. Mar             |  |  |  |
| Articles extérieurs             |                    |                |                                     | Articles<br>Coloniaux<br>Jour de<br>livraison princ.<br>Terminer la<br>commande:<br>Me, 7. Mar 12:00             |                          |                               |                     |  |  |  |
|                                 | 12. Mar            | 13. Mar        | 14. Mar                             | 15. Mar<br>Articles<br>Coloniaux<br>Jour de<br>Iivraison princ.<br>Terminer la<br>commande:<br>Me, 14. Mar 12:00 | 16. Mar                  | 17. Mar                       | 18. Mar             |  |  |  |
|                                 | 19. Mar            | 20. Mar        | 21. Mar                             | 22. Mar<br>Articles<br>Coloniaux<br>Jour de<br>Ilvraison princ.<br>Terminer la<br>commande:<br>Me, 21. Mar 12:00 | 23. Mar                  | 24. Mar                       | 25. Mar             |  |  |  |

### Listings

#### Saisie d'un listing

Si vous commandez souvent les mêmes articles ou des articles similaires, il est judicieux de créer un listing. Il n'est alors plus nécessaire de saisir une nouvelle fois les mêmes articles. Pour saisir un listing, procédez de la manière suivante:

1. Cliquer pour afficher le module de listing représenté

Jour de livraison Paramètres Aide | Italiano Deutsch | Logout Restaurant Exemple, 1201 Genève [123456] (INTEGRALE) Désignation Nbr. de positions Valeur de commande A Home Assortiment personnel 154 0.00 Catalogue Assortiment personnel Jour de livraison Paramètres Aide | Italiano Deutsch | Logout 📮 Panier 0 Article CHF 0.00 Restaurant Exemple, 1201 Genève [123456] INTEGRALE E Listing Archives A Home nventaires Compléter un nouveau listing Catalogue Articles extérieurs SVP, nommez le nouveau listing. Assortiment personnel Fonctions 📮 Panier Nom du listing: banquet **3.** Entrer une désignation 0 Article CHF 0.00 Compléter un nouveau listing pour le nouveau listing Créer Interrompre E Listing Archives Inventaires Articles extérieurs 4. Cliquer sur «Créer» 2. Cliquer sur «Compléter un nouveau

listing»

#### Astuce

Suivez aussi le chapitre «Editer une Liste»

### Listings

#### Ajouter des articles au listing par l'intermédiaire du scanner

Quand le listing a été ouvert, vous pouvez y saisir des articles. La méthode la plus simple est de se servir du scanner: scannez tout simplement les articles souhaités puis sélectionnez le scanner comme décrit à la page 15. La seule différence par rapport à l'ajout d'articles pour le panier est que vous devez sélectionner «Listing» dans la fenêtre de sélection de scanner puis indiquer le listing auquel doivent être ajoutés les articles.

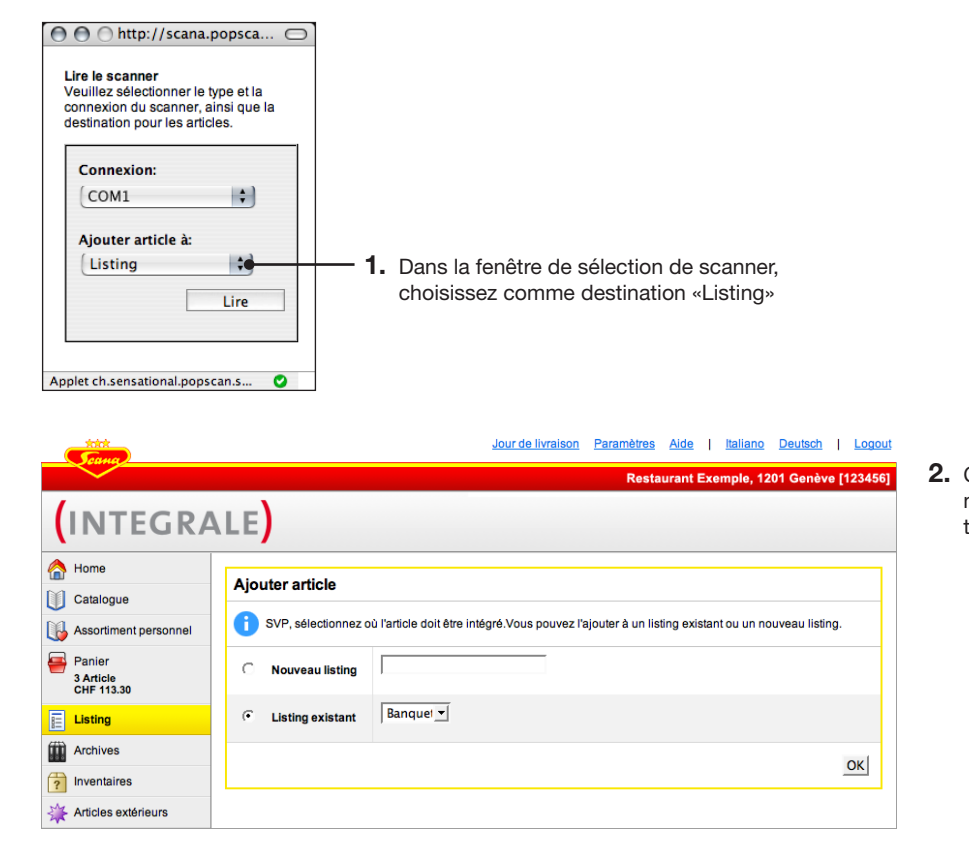

2. Choisissez le listing existant ou nouveau auquel vous désirez ajouter les articles et cliquez sur «OK»

### Listings

#### Ajouter des articles au listing par l'intermédiaire de la recherche

A la place du scanner, vous pouvez aussi utiliser la recherche pour ajouter des articles déterminés à un listing. La recherche fonctionne comme indiqué à la page 16. La seule différence par rapport à l'ajout d'articles au panier est que vous devez tout d'abord vous assurer d'être dans le module Listing et que le listing à traiter est affiché.

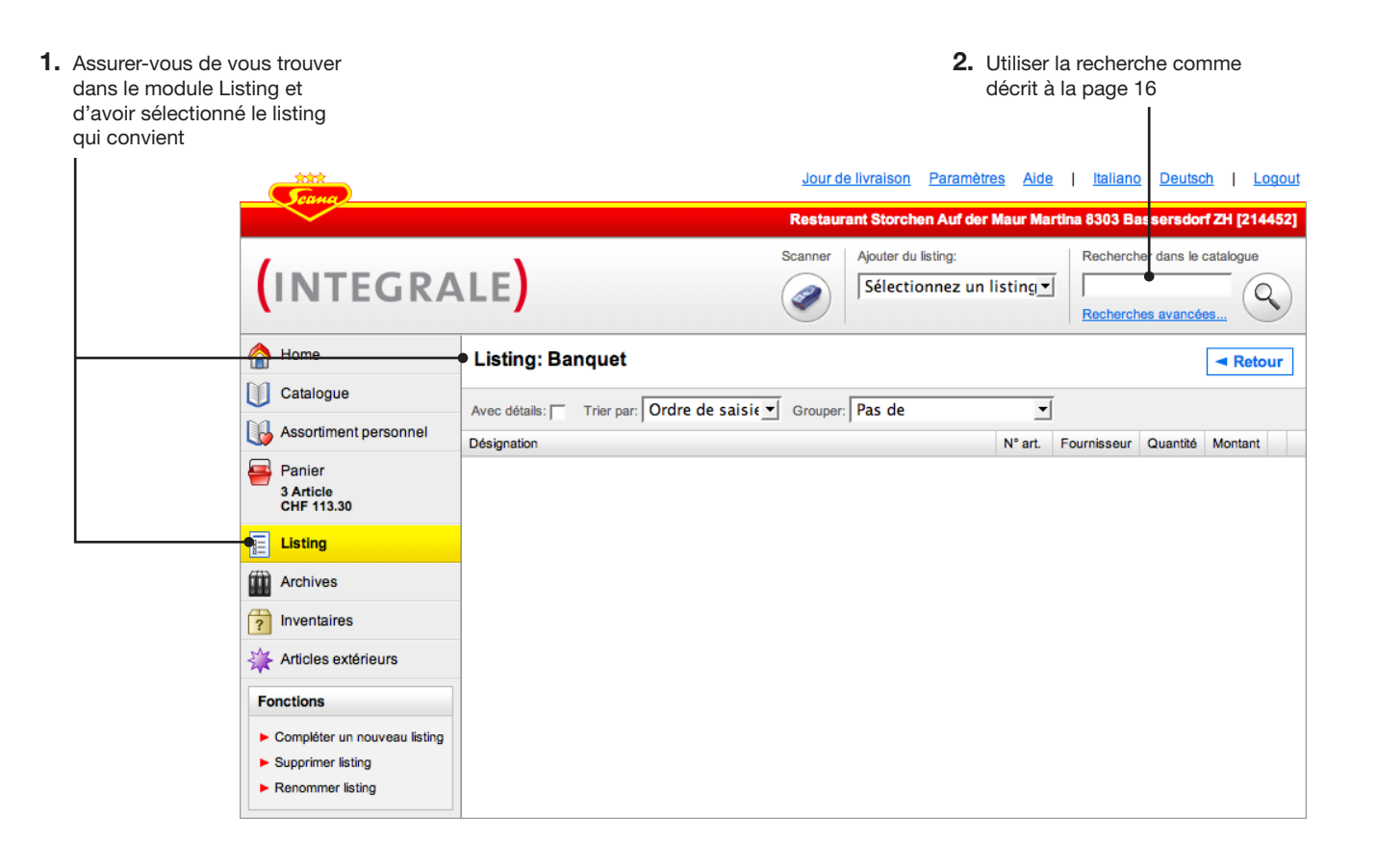

#### Astuce

Pour ajouter à un listing un nombre relativement important d'articles, il est préférable d'utiliser le scanner car avec la recherche vous ne pouvez ajouter qu'un seul article à la fois.
# Listings

#### Editer et utiliser un listing

Après avoir ajouté les articles souhaités au listing, vous pouvez éditer le listing. Vous pouvez choisir des quantités et des unités de livraison ainsi qu'ajouter le listing au panier.

Vous disposez en outre de fonctions pour reproduire, renommer ou enregistrer le listing en format CSV pour Excel. Pour plus d'informations sur l'exportation Excel, veuillez vous reporter à la page 62.

|                                                                      | - Scane                                                                                                    |                                        |                             | Jour de livrai:                | son Paramètres Alde                       | <u>Italia</u> | ino Deul                  | tsch                    | Logout           |
|----------------------------------------------------------------------|----------------------------------------------------------------------------------------------------|----------------------------------------|-----------------------------|--------------------------------|-------------------------------------------|---------------|---------------------------|-------------------------|------------------|
|                                                                      |                                                                                                    |                                        |                             |                                | Restaurant                                | Exemple       | , 1201 Ge                 | enève [12               | 23456]           |
|                                                                      | (INTEGRA                                                                                                    | ALE <mark>)</mark>                     | Imprimer Sca                | anner Ajouti                   | er du listing:<br>ectionnez un listincı,▼ | Recher        | rcher dans                | le catalogue            |                  |
|                                                                      | A Home                                                                                                    | Listing: Banquet                       |                             |                                |                                           |               |                           | <ul> <li>Re</li> </ul>  | tour             |
|                                                                      | Catalogue                                                                                                    | Avec détails: Trier par: Ordre de sais | i€                          | Pas de                         | -                                         |               |                           |                         |                  |
|                                                                      | Assortiment personnel                                                                                                    | Désignation                            | N° art.                     | Fournisseur                    | Quantité                                  |               | Montant                   |                         |                  |
| Entrez les quantités et les unités - de livraison à utiliser pour ce | Panier<br>3 Article<br>CHF 113.30                                                                                                    | Lait entier pasteurisé haut 12 x 1 lt  | 421466                      | Scana<br>Articles<br>Coloniaux | •]1 CT à 12 FL                            | •             | 19.20                     | •                       | ×                |
| listing                                                              | Listing<br>Archives                                                                                                    | Lait condensé sans sucre 6 x 2 kg      | 420319                      | Scana<br>Articles<br>Coloniaux | 1 CT à 6 DS                               | •             | 110.22                    | •                       | ×                |
|                                                                      | Inventaires     Articles extérieurs                                                                                                    | A Thai lait de noix de coco 12 x 1 it  | 200082                      | Scana<br>Articles<br>Coloniaux | 1 CT à 12 BR                              | •             | <del>56.40</del><br>45.00 | •                       | ×                |
| Autre fonctions pour éditer                                          | Fonctions Compléter un nouveau listing Supprimer listing Renommer listing Dupliquer le listing Supprimer tous les articles Enregistrer sur Excel |                                        |                             |                                | Ajouter                                   | la liste de   | e commar<br>Reprendr      | nde au pa<br>e les quar | unier<br>ntitées |
|                                                                      |                                                                                                    | Cliquer pour a                         | ajouter le lis              | sting au p                     | oanier                                    |               |                           |                         |                  |
|                                                                      |                                                                                                    | Supprin<br>les artic                   | ner cette co<br>les avec la | oche pour<br>quantité          | r ajouter au pani<br>«0»                  | er 🔟          |                           |                         |                  |

#### Astuce

Le module Listing est foncièrement prévu pour la création et l'édition des listings. Pour ajouter un listing au panier, il n'est pas indispensable de passer au module Listing par l'intermédiaire de la navigation principale. Une méthode plus simple consiste à sélectionner l'un de vos listings directement dans le panier comme décrit à la page 19.

#### Astuce

Comme décrit à la page 62, vous avez la possibilité d'exporter un listing pour Excel pour ensuite l'utiliser dans ce programme.

### **Archives**

#### **Vue d'ensemble archives**

Toutes les commandes que vous avez envoyées sont automatiquement enregistrées dans les archives. Vous pouvez ainsi voir immédiatement les principales informations telles que la date de la commande, le type ou le statut d'édition. Cliquez sur une commande pour la consulter dans le détail. Les archives affichent tous les mouvements ayant eu lieu entre vous et Scana, donc par exemple aussi des commandes par téléphone, des avoirs, des retours.

|                 |                                   |                  |                                            |                | Jourd             | le livraison Para | mètres <u>Aide</u> | <u>e   Italiano [</u> | Deutsch   Logout   |
|-----------------|-----------------------------------|------------------|--------------------------------------------|----------------|-------------------|-------------------|--------------------|-----------------------|--------------------|
|                 |                                   |                  |                                            |                |                   |                   | Restaurant         | t Exemple, 1201       | Genève [123456]    |
|                 |                                   | ALE)             |                                            |                |                   |                   |                    |                       |                    |
|                 | A Home                            | Date de commande | Type de bulletin                           | Statut         | Date de livraison | N° de commande    | N° de bulletin     | Nbr. de positions     | Valeur de commande |
|                 | Catalogue                         | Ve, 23. Fév 2007 | Integrale - Commande<br>Commandeur: Nicole | En préparation | Je, 1. Mar 2007   | 278               |                    | 3                     | 490.86             |
|                 | Assortiment personnel             | Je, 22. Fév 2007 | ntegrale - Commande<br>Commandeur:         | Terminé        | Je, 1. Mar 2007   | 277               |                    | 2                     | 31.80              |
|                 | Panier<br>3 Article<br>CHF 115.80 | Lu, 19. Fév 2007 | ntegrale - Commande<br>Commandeur: Nicole  | Terminé        | Ve, 23. Fév 2007  | 260               |                    | 8                     | 215.44             |
|                 | E Listing                         | Je, 15. Fév 2007 | Normauftrag                                | Terminé        | Je, 22. Fév 2007  | 192               | 8731131            | 2                     | 109.63             |
| Module archives | • Archives                        |                  |                                            |                |                   |                   |                    |                       |                    |
|                 | ? Inventaires                     |                  |                                            |                |                   |                   |                    |                       |                    |
|                 | Articles extérieurs               |                  |                                            |                |                   |                   |                    |                       |                    |
|                 |                                   |                  |                                            |                |                   |                   |                    |                       |                    |

Consulter le détail de la commande

### **Archives**

#### Affichage détaillé archives

Cliquez sur une commande dans la vue d'ensemble des archives pour la consulter en détail ou pour l'imprimer pour votre documentation. Vous avez en outre la possibilité d'enregistrer une ancienne commande comme listing ou de la reprendre dans le panier pour servir de base à la création d'une nouvelle commande.

|                         | Touro                                         |                                           |                                    |                    | Jo      | ur de livraison Paramètres Aide       | Italiano Deutsch             | Logout      |
|-------------------------|-----------------------------------------------|-------------------------------------------|------------------------------------|--------------------|---------|---------------------------------------|------------------------------|-------------|
|                         |                                               |                                           |                                    |                    |         | Restaurant Exe                        | emple, 1201 Genève           | [123456]    |
|                         | (INTEGRAL                                     | E)                                        |                                    |                    |         |                                       |                              |             |
|                         | A Home                                        | Integrale - Cor                           | nmande 76                          |                    |         |                                       |                              |             |
|                         | Catalogue                                     | Date de commande<br>Date de livraison: Je | : Ma, 6. Fév 200<br>e, 8. Fév 2007 | 07 14.01           |         |                                       | <ul> <li>Retour à</li> </ul> | l'apeçu     |
|                         | Assortiment personnel                         | Commandeur: mich                          | ael käser                          |                    |         |                                       |                              |             |
|                         | 🚘 Panier                                      | Quantité commandée                        | Quantité livrée                    | Unité de livraison | N° art. | Désignation                           | Prix                         | Total excl. |
|                         | 3 Article<br>CHF 115.80                       | 10                                        |                                    | BTL                | 412979  | Curry-Paste rot 10 x 1 kg             | 6.95 / BTL                   | 69.50       |
|                         | Listing                                       | 20                                        |                                    | PAK                | 470230  | Lindenblütentee Ketten 10 x 10 Beutel | 10.15 / PAK                  | 203.00      |
|                         | Archives                                      | 1                                         |                                    | BOX                | 810504  | Abwaschmittel Box à 10 It             | 29.40 / BOX                  | 29.40       |
|                         |                                               | 1                                         |                                    | СТ                 | 343671  | Assugrin Gold ca. 1000 Beutel à 2     | 33.50 / CT                   | 33.50       |
| Affichée dans le papier |                                               | 10                                        |                                    | PAK                | 470225  | Hagebuttentee Ketten 10 x 10 Beutel   | 10.80 / PAK                  | 108.00      |
| comme nouvelle com-     | Articles extérieurs                           | 1                                         |                                    | СТ                 | 343719  | Assugrin Classic ca. 1000 Beutel à 2  | 29.85 / CT                   | 29.85       |
| mande                   | Fonctions                                     | 6                                         |                                    | STK                | 630664  | Original vanille 6 x 2 kg             | 12.95 / STK                  | 77.70       |
|                         | Saisir comme nouvelle commande                | 1                                         |                                    | СТ                 | 420732  | UHT Vollmilch 12 x 1 lt Tetra         | 1.39/LT                      | 16.68       |
| affichée comme listing  | <ul> <li>Sauvegarder comme listing</li> </ul> | 12                                        |                                    | BTL                | 447029  | Flan Caramel 12 x 1080 g              | 20.80 / BTL                  | 249.60      |
| Ŭ                       |                                               |                                           |                                    |                    |         | [                                     | Total excl.: CHF             | 817.23      |

#### Articles de tiers

#### Articles de tiers: Saisie du fournisseur

Si vous désirez commander des articles qui ne sont pas proposez par Scana, vous avez la possibilité de saisir ces articles dans le module «Articles de tiers». Saisissez tout d'abord un fournisseur et ensuite les articles correspondants.

- **1.** Cliquer pour afficher le module d'articles de tiers représenté
- Jour de livraison Paramètres Aide | Italiano Deutsch | Logout Restaurant Exemple, 1201 Genève [123456] Imprimer INTEGRALE A Home • Fournisseur: Tous Aucun article saisi Catalogue Vous n'avez pas encore saisi d'articles. Assortiment personnel cliquez sur « saisir un nouvel article». 📮 Panier 3 Article CHF 115.80 Jour de livraison Paramètres Aide Italiano Deutsch Logout E Listing Restaurant Exemple, 1201 Genève [123456] Archives (INTEGRALE) nventaires A Home Articles extérieurs Nouveau fournisseur extérieur Catalogue Fonctions Nom: Assortiment personnel Nouveau fournisseur extérieu Votre numéro de client: Traitement des fournisseurs Sea Panier 3 Article CHF 115.80 Ádresse de livraison **3.** Fournissez toutes les Rue Saisir nouvel article informations de contact E Listing NPA / Localité Importer ou exporter sur Excel pour le premier des Archives Téléphone: fournisseurs extérieurs ? Inventaires Fax: Articles extérieurs Email pour commander: Fonctions Enregistrer fournisseur Interrompre 2. Pour saisir des artiau fournisseur extérieu Traitement des fournisseurs cles de tiers, il faut Adresse de livraison qu'il y ait au moins Saisir nouvel article un fournisseur. Cli-Importer ou exporter sur Excel quez sur «Nouveau 4. Cliquez sur «Enregistrer fournisseur extérieur» fournisseur»

#### Astuce

Vous pouvez, par la suite, saisir d'autres fournisseurs ou éditer des fournisseurs existants.

### Articles de tiers

#### Saisie des articles de tiers

Quand vous avez saisi un fournisseur, vous pouvez en saisir les articles.

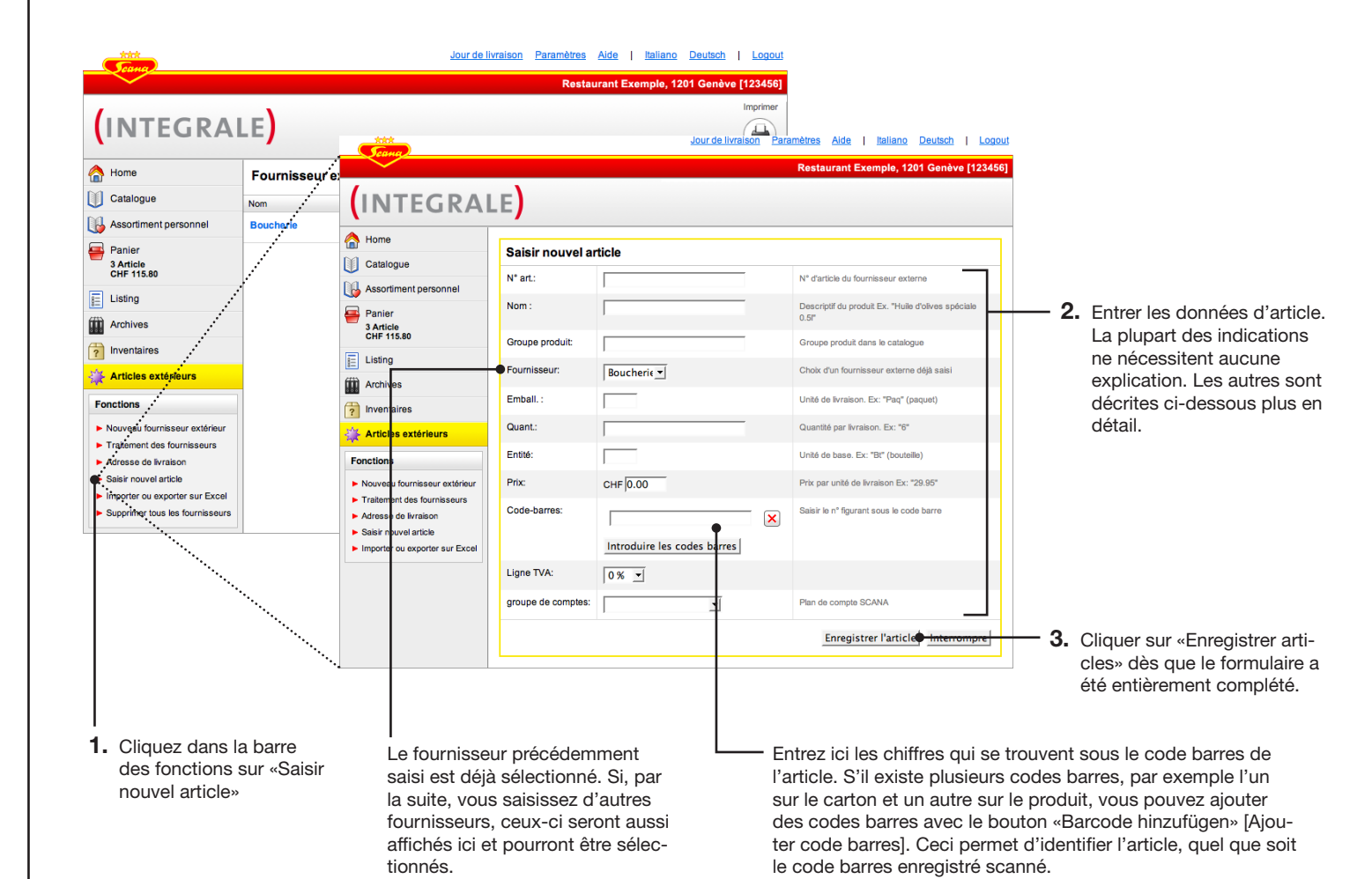

#### Astuce

Si un article de tiers devait avoir le même code barres qu'un article Scana, c'est toujours l'article Scana qui sera identifié lors du scannage. Ceci n'est toutefois pas valable pour les codes barres que vous imprimez avec la fonction impression comme étiquettes ou listes de codes barres.

#### Articles de tiers

#### **Vue d'ensemble articles de tiers**

Quand vous avez saisi un article de tiers, celui-ci apparaît dans la vue d'ensemble d'articles de tiers. Les commandes de la barre de fonctions permettent d'effacer des articles de tiers, de saisir de nouveaux articles ou de nouveaux fournisseurs ou d'éditer des fournisseurs existants.

| A Home                                                                                 | Fournisseur:             | Tous           | •              |                   |         |        |        |        | <br><ul> <li>Choisissez entre l'affichage<br/>de tous les fournisseurs exi</li> </ul> |
|----------------------------------------------------------------------------------------|--------------------------|----------------|----------------|-------------------|---------|--------|--------|--------|---------------------------------------------------------------------------------------|
| Catalogue                                                                              | N° art. Nom<br>Boucherie | _              | Groupe produit | groupe de comptes | Emball. | Quant. | Entité | Prix   | des articles d'un seul fourn                                                          |
| Assortiment personnel                                                                  | 4711 Sauc                | sisson 200g    | Saucissons     | 1: food           | PAK     | 6.000  | Stk    | 18.600 | - Effacer article de tiers                                                            |
| Panier<br>3 Article<br>CHF 115.80                                                      |                          |                |                |                   |         |        |        |        |                                                                                       |
| E Listing                                                                              |                          |                |                |                   |         |        |        |        |                                                                                       |
| Archives                                                                               |                          |                |                |                   |         |        |        |        |                                                                                       |
| nventaires                                                                             |                          |                |                |                   |         |        |        |        |                                                                                       |
| Articles extérieurs                                                                    |                          |                |                |                   |         |        |        |        |                                                                                       |
| Fonctions                                                                              |                          |                |                |                   |         |        |        |        |                                                                                       |
| <ul> <li>Nouveau fournisseur extérieur</li> <li>Traitement des fournisseurs</li> </ul> |                          |                |                |                   |         |        |        |        |                                                                                       |
| <ul> <li>Adresse de livraison</li> </ul>                                               |                          |                |                |                   |         |        |        |        |                                                                                       |
| <ul> <li>Saisir nouvel article</li> <li>Importer ou exporter sur Excel</li> </ul>      |                          |                |                |                   |         |        |        |        |                                                                                       |
|                                                                                        | 1                        |                |                |                   |         |        |        |        |                                                                                       |
|                                                                                        | •                        | Editer article | es de tiers    |                   |         |        |        |        |                                                                                       |
|                                                                                        |                          |                |                |                   |         |        |        |        |                                                                                       |
| Fonctions po                                                                           | ur saisir et             |                |                |                   |         |        |        |        |                                                                                       |
| óditor d'autro                                                                         | s fournisse              | urs            |                |                   |         |        |        |        |                                                                                       |

#### Articles de tiers

#### Saisir et éditer des fournisseurs

Vous pouvez à tout moment consulter et éditer des fournisseurs déjà saisis ainsi que saisir de nouveaux fournisseurs.

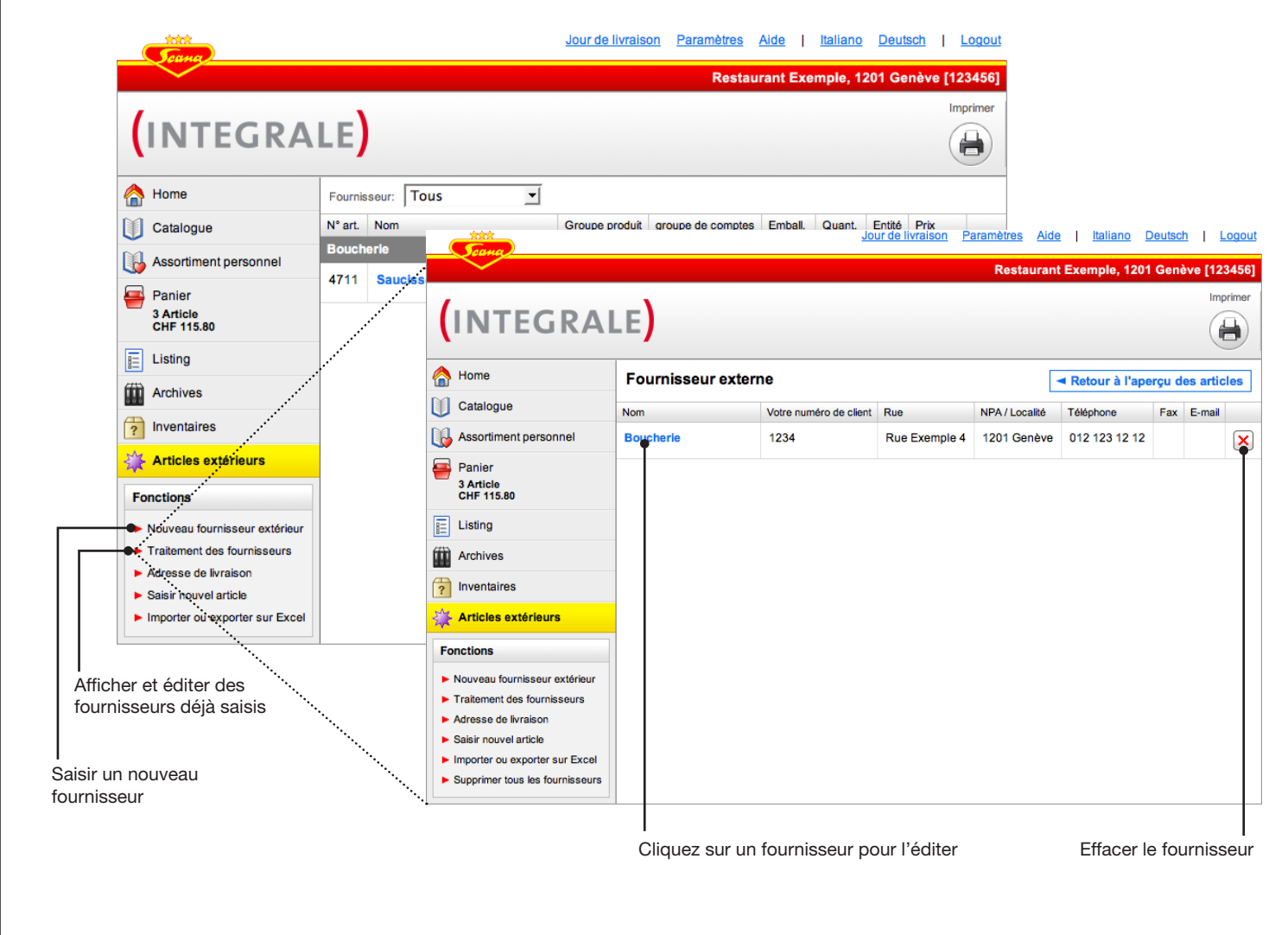

#### Articles de tiers

#### Ajouter des articles de tiers au panier

Pour ajouter des articles de tiers au panier, vous pouvez vous servir de la recherche comme décrit à la page 16. Tous les fournisseurs extérieurs et les articles correspondants sont aussi disponibles dans le catalogue comme indiqué ci-dessous.

> Dès que des fournisseurs extérieurs sont saisis, il y a affichage de ce menu dans le module Catalogue. Ce menu vous permet de commuter le catalogue sur un autre fournisseur.

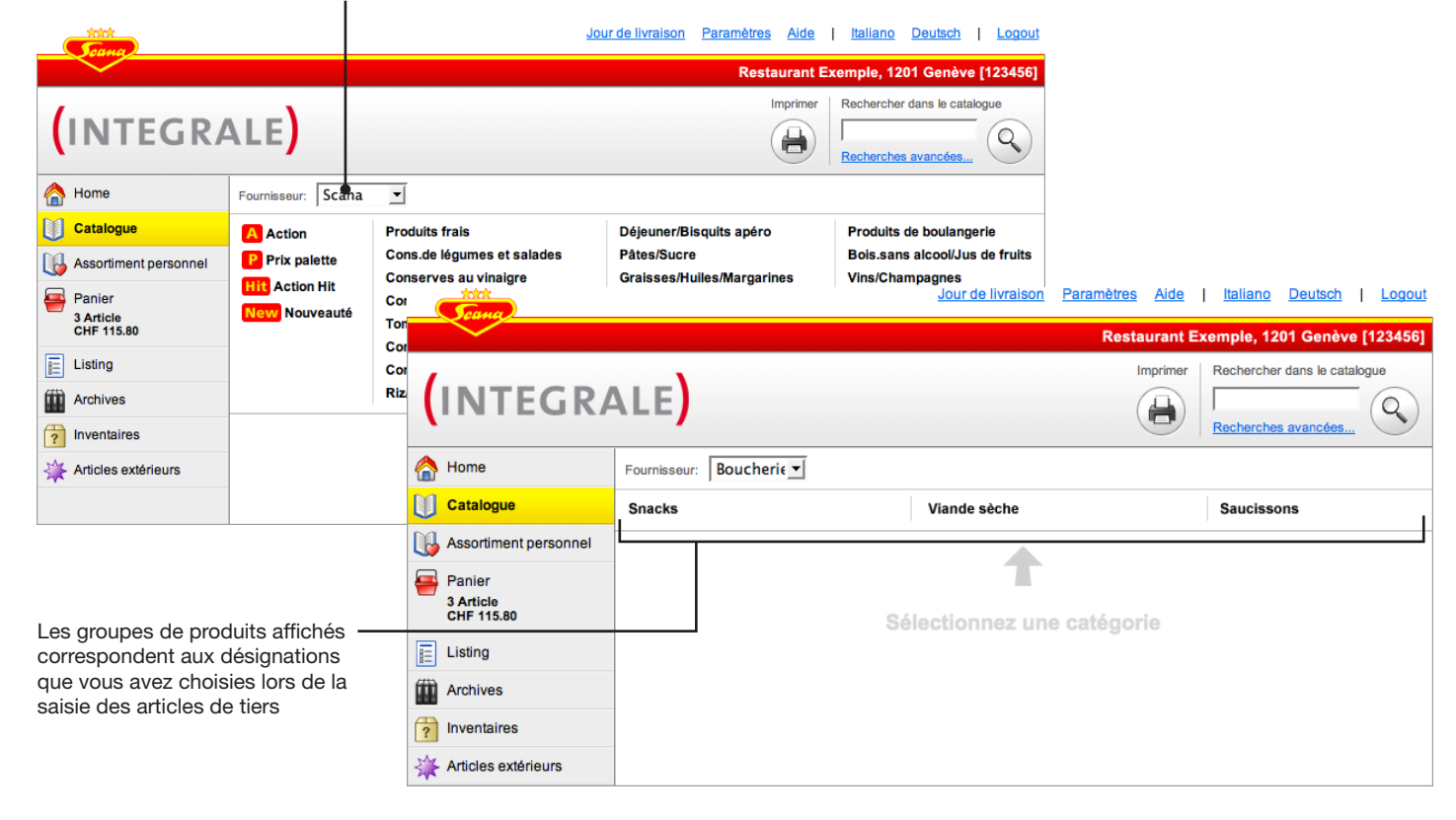

#### Articles de tiers

#### Envoyer la commande d'articles de tiers

Vous n'avez pas la possibilité de commander directement par voie électronique des articles de tiers comme vous pouvez le faire avec des articles. Ces articles doivent être communiqués manuellement par email ou par télécopie. Si vous déposez dans le panier des articles de tiers, ceux-ci sont affichés séparément par rapport aux articles Scana et disposent d'un bouton de commande spécial. Cliquez sur ce bouton pour générer un PDF à imprimer ou à envoyer par mail.

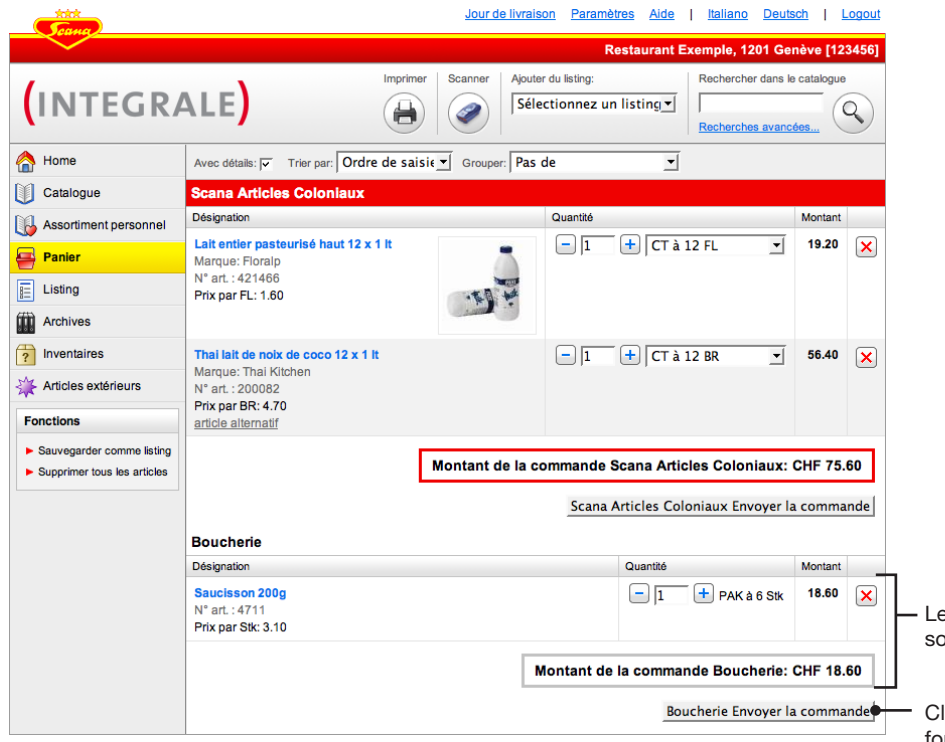

Les articles des tiers et les articles Scana sont affichés séparément dans le panier

Cliquez sur le bouton de commande pour les fournisseurs extérieurs dont vous voulez envoyer la commande. Il y a ouverture automatique d'un PDF dans une nouvelle fenêtre que vous pouvez imprimer comme d'habitude sous Windows par l'intermédiaire de «Fichier > Imprimer» ou enregistrer par l'intermédiaire de «Fichier > Enregistrer».

#### Astuce

Si vous souhaitez imprimer plus tard une nouvelle fois, vous pouvez à tout moment le faire à partir des archives.

# Articles de tiers Importation / Exportation

#### **Exportation d'articles de tiers**

Vous avez la possibilité d'exporter des articles de tiers en format CSV compatible avec Microsoft Excel, par exemple pour les éditer avec Excel ou pour tous les réimporter en une fois à une date ultérieure (la fonction importation est décrite à la page suivante).

|    |                      |                                                                               | <u>Jour de livraison</u> Paramètres <u>Aide</u>   <u>Italiano Deutsch</u>   <u>Logou</u>                                                                                                    | <u>it</u> |                                         |
|----|----------------------|-------------------------------------------------------------------------------|----------------------------------------------------------------------------------------------------|-----------|-----------------------------------------|
|    |                      |                                                                               | Restaurant Exemple, 1201 Genève [123456                                                                                                    |           |                                         |
|    |                      | (INTEGRA                                                                      |                                                                                                    |           |                                         |
|    |                      | A Home                                                                        | Exporter les articles                                                                                                    |           |                                         |
|    |                      | Catalogue                                                                     |                                                                                                    |           |                                         |
|    |                      | Assortiment personnel                                                         | Vous pouvez exporter la liste d'articles en format Excel. Sur Excel, vous pouvez travailler la liste et<br>l'importer à nouveau.                                                                                                    |           |                                         |
|    |                      | Panier<br>3 Article<br>CHF 94.20                                              | Fournisseurs: Boucheria                                                                                                    | + :       | 3. Cocher les fournisseurs              |
|    |                      | E Listing                                                                     | Exporter Interrompre                                                                                                    |           | a exporter                              |
|    |                      | Archives                                                                      | Importer des articles                                                                                                    | <u> </u>  | Cliquer sur «Exporter».                 |
|    |                      | ? Inventaires                                                                 |                                                                                                    |           | Le programme vous<br>demande d'enregis- |
| 1. | S'assurer que le     | Articles extérieurs                                                           | importer un inciner excei standard ou seion votre propre conception. Un inciner peut contenir plusieurs<br>fournisseurs. Les fournisseurs connus seront actualisés, les fournisseurs inconnus seront créés avec<br>leurs articles attribués. |           | trer le fichier dans un                 |
|    | module de tiers      | Fonctions                                                                     |                                                                                                    |           | endroit de votre choix.                 |
|    |                      | Nouveau fournisseur extérieur                                                 | Fichier: Browse                                                                                                    |           |                                         |
|    |                      | <ul> <li>Traitement des fournisseurs</li> <li>Adresse de livraison</li> </ul> | Articles existants: Importer des données nouvelles et modifiées 🛨                                                                                                    |           |                                         |
| 2  | Cliquer sur la fonc- | Saisir nouvel article     Importer ou exporter sur Excel                      | Fournisseurs: Utiliser de l'importation                                                                                                    |           |                                         |
|    | tion «Importer ou    |                                                                               | En cas d'erreur: Interrompre importation. Annuler les modifications 💌                                                                                                    |           |                                         |
|    | exporter sur Excel»  |                                                                               | Importer Interrompre                                                                                                    |           |                                         |

# Articles de tiers Importation / Exportation

#### Astuce

Si vous avez jusqu'à présent travaillé avec KuBe / ScanPal, vous pouvez reprendre dans Scana IN-TEGRALE les articles de tiers saisis avec ces programmes. Veuillez contacter votre conseiller Scana qui vous assistera volontiers.

#### Astuce

«Aide» vous propose un fichier type pour la fonction Importation/Exportation. Veuillez noter qu'après édition, celui-ci devra être enregistré comme fichier CSV et non en format standard Excel pour permettre l'exportation dans Scana INTEGRALE.

#### Importer des articles de tiers

Vous avez la possibilité d'importer des articles de tiers d'un fichier CSV créé avec la fonction exportation. Cette page contient des explications détaillées de cette fonction. La page suivante est consacrée à deux exemples.

1. S'assurer que le module d'articles de tiers est actif

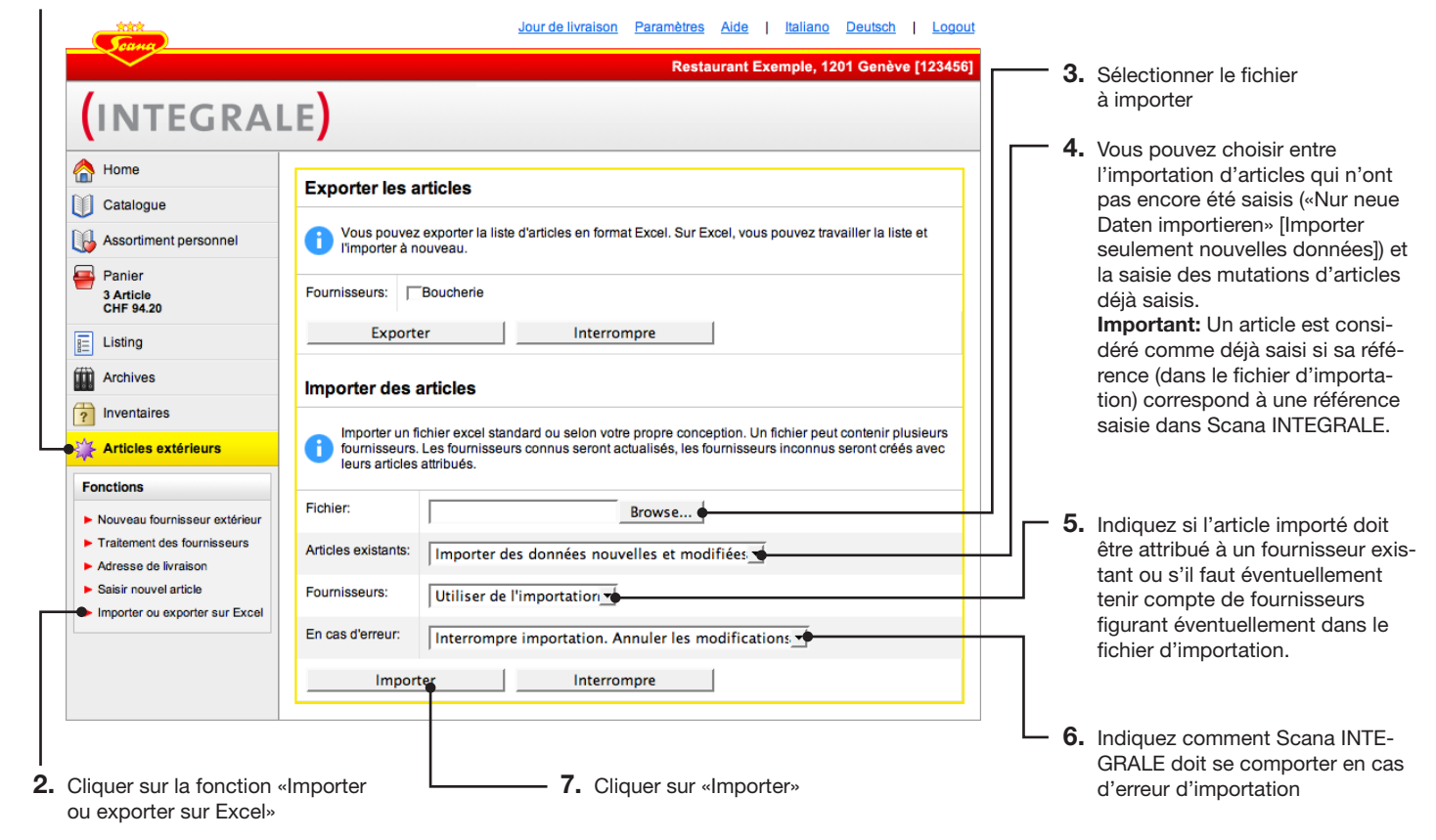

## Articles de tiers Importation / Exportation

#### Exemple 1: Saisir un nouveau fournisseur et son article

Si vous désirez saisir un nouveau fournisseur et ses articles, la façon de procéder la plus simple est la suivante:

- 1. Saisissez le fournisseur dans Scana INTEGRALE (fonction «Nouveau fournisseur extérieur», description à la page 42).
- 2. Préparer le fichier d'importation de manière à ce qu'il ne contienne que les articles sans les données pour le fournisseur lui-même.
- Réglez la fonction d'importation d'articles de tiers de la manière suivante et cliquez sur «Importer». Fichier: Sélectionnez le fichier d'importation préparé Articles existants: «Importer uniquement des données nouvelles» Fournisseurs: Sélectionnez le fournisseur qui vient d'être saisi pour lequel vous voulez reprendre les articles. En cas d'erreurs: «Interrompre importation. Annuler les modifications.»

#### Exemple 2: Ajouter / Editer articles d'un fournisseur existant

Si vous voulez ajouter des articles à un fournisseur déjà saisi ou éditer des articles existants, procédez de la manière suivante:

- 1. Si ce n'est déjà le cas, préparez le fichier d'importation de manière à ce que celui-ci ne contienne plus que des articles du fournisseur auquel vous voulez ajouter/modifier des articles.
- 2. Régler la fonction d'importation d'articles de tiers de la manière suivante et cliquez sur «Importer». Fichier: Sélectionnez le fichier d'importation préparé Articles existants: «Importer des données nouvelles et modifiées» Fournisseurs: Sélectionnez le fournisseur pour lequel vous voulez ajouter/modifier des articles. En cas d'erreurs: «Interrompre importation. Annuler les modifications.»

# Articles de tiers Importation / Exportation

#### Le fichier d'articles de tiers

Si vous ouvrez avec Microsoft Excel un fichier d'articles de tiers exporté, celui-ci s'affiche comme indiqué ci-dessous. Vous avez la possibilité d'éditer ce fichier avec Excel. Si vous souhaitez réimporter ultérieurement les articles de tiers dans Scana INTEGRALE, n'oubliez pas que la structure du fichier doit rester conforme au fichier original exporté après l'édition. Il ne faut, en particulier, pas modifier les titres des colonnes («No Art.», «Quantité» etc.). Les indications concernant le fournisseur sont en option.

|                                           | Microsoft Excel - ex | cport-8.csv              |          |                   |           |       |          |                      | _                         |          |
|-------------------------------------------|----------------------|--------------------------|----------|-------------------|-----------|-------|----------|----------------------|---------------------------|----------|
|                                           | Eile Edit View       | Insert Format Tools      | Data W   | ndow <u>H</u> elp | Adobe PDi | F     |          | Туреа                | a question for help 🛛 👻 💶 | ₽×       |
|                                           | i 🗋 💕 🖬 🖪 i 🎒        | 🕰 i 💝 🛍 i 🗴 🖬 i          | 1 V      | <b>9 -</b> (° -   | 😣 Σ 🗸     |       | 100%     | • • 🖉 📜 🔁 🐔 🏾        | -                         |          |
|                                           | 1 1 1 1 2 5          | bistin 👔 📳               | Arial    | -                 | 10 • B    | ΙU    | EEE      | 🔤 🚳 😽 , 號 🚚          | ∉ 🚈   🖂 - 💩 - 1           | A - 📕    |
|                                           | A27 •                | fx                       |          |                   |           |       |          |                      | · · · <b>-</b>            |          |
|                                           | A                    | B                        | С        | D                 | E         | F     | G        | Н                    |                           | -        |
| Г                                         | 1 Lieferant ID       | 48                       | 1        |                   |           |       |          |                      |                           |          |
|                                           | 2 Name               | Bäckerei Brotchorb       |          |                   |           |       |          |                      |                           |          |
|                                           | 3 Kundennummer       | 199002                   | 2        |                   |           |       |          |                      |                           |          |
|                                           | 4 Strasse            | Schifflände              |          |                   |           |       |          |                      |                           |          |
| L'existence des données concernant le     | 5 PLZ                | 4001                     |          |                   |           |       |          |                      |                           |          |
| fournisseur n'est nes indianenselle       | 6 Ort                | Basel                    |          |                   |           |       |          |                      |                           | _        |
| iournisseur n'est pas indispensable       | 7 Telefon            | +41 61 425 00 00         |          |                   |           |       |          |                      |                           |          |
|                                           | 8 Fax                | +41 61 425 00 10         |          |                   |           |       |          |                      |                           | _        |
|                                           | 9 Email              | infobeck@testliefxx.ch   |          |                   |           |       | _ ·      | 14                   |                           |          |
|                                           | 10 Art. Nr           | Name                     | Verp.    | Mng.              | Art       | Preis | Preis p. | Kontogruppe          | Barcodes                  |          |
|                                           | 11 1234              | Schnecken                | ct       | 1.00              | st        | 11.20 | 1        | 33: Werbung          |                           |          |
| Les données d'article doivent être ins-   | 12 34562             | Ruchbrot 1 Kg            | St       | 1.00              | Kg        | 4.50  | 1        | 01: Mehl, Backmittel | 237889347;783947          |          |
|                                           | 13 12333             | gipteli                  | cr       | 1.00              | St        | 11.20 | 1        | 01: Meni, Backmittel | 232323                    |          |
| crites dans les colonnes preimposees      | 14 1990201           | Zopt U.5 Kg              | St       | 0.50              | Kg        | 5.15  | 1        | 33: Werbung          | 93784739847               |          |
|                                           | 15 12345             | Cumulus<br>Duabhaat 4 Ka | Ct       | 0.00              | St        | 12.00 | 1        | 33: vverbung         | 2099340200007             |          |
|                                           | 10 199020            | Kuchbrot 1 Kg            | St       | 1.00              | Kg<br>The | 4.50  | 1        | 01: Wehl, Backmittel |                           |          |
|                                           | 17 1123              | Zenf 0 E I/a             | CL<br>C+ | 24.00             | Fa Va     | 0.00  | 1        | 01: Mehl Backmittel  |                           |          |
| Aigutor d'éventuele erticles/fournisseurs | 10 1990201           | Zopi 0.5 Kg              | 31       | 0.50              | ng        | 5.10  | 1        | VI. Weni, Dackmitter |                           |          |
| Ajouter d'éventuels articles/fournisseurs | 20                   |                          |          |                   |           |       |          |                      |                           |          |
| sous les mentions existantes              | 20                   |                          |          |                   |           |       |          |                      |                           |          |
|                                           | 22                   |                          |          |                   |           |       |          |                      |                           | $\vdash$ |
|                                           | 23                   |                          |          |                   |           |       |          |                      |                           | -        |
|                                           | II I I I I export-8/ | /                        |          |                   |           |       | •        |                      |                           |          |
|                                           | Ready                |                          |          |                   |           |       |          |                      | NUM                       |          |

#### Inventaire

#### Ouvrir un article d'inventaire: Saisir lieux de stockage/branches

Scana INTEGRALE vous permet de gérer facilement votre inventaire. Pour ouvrir un article d'inventaire, procédez de la manière suivante:

1. Cliquez pour afficher le module d'inventaire représenté ci-dessous

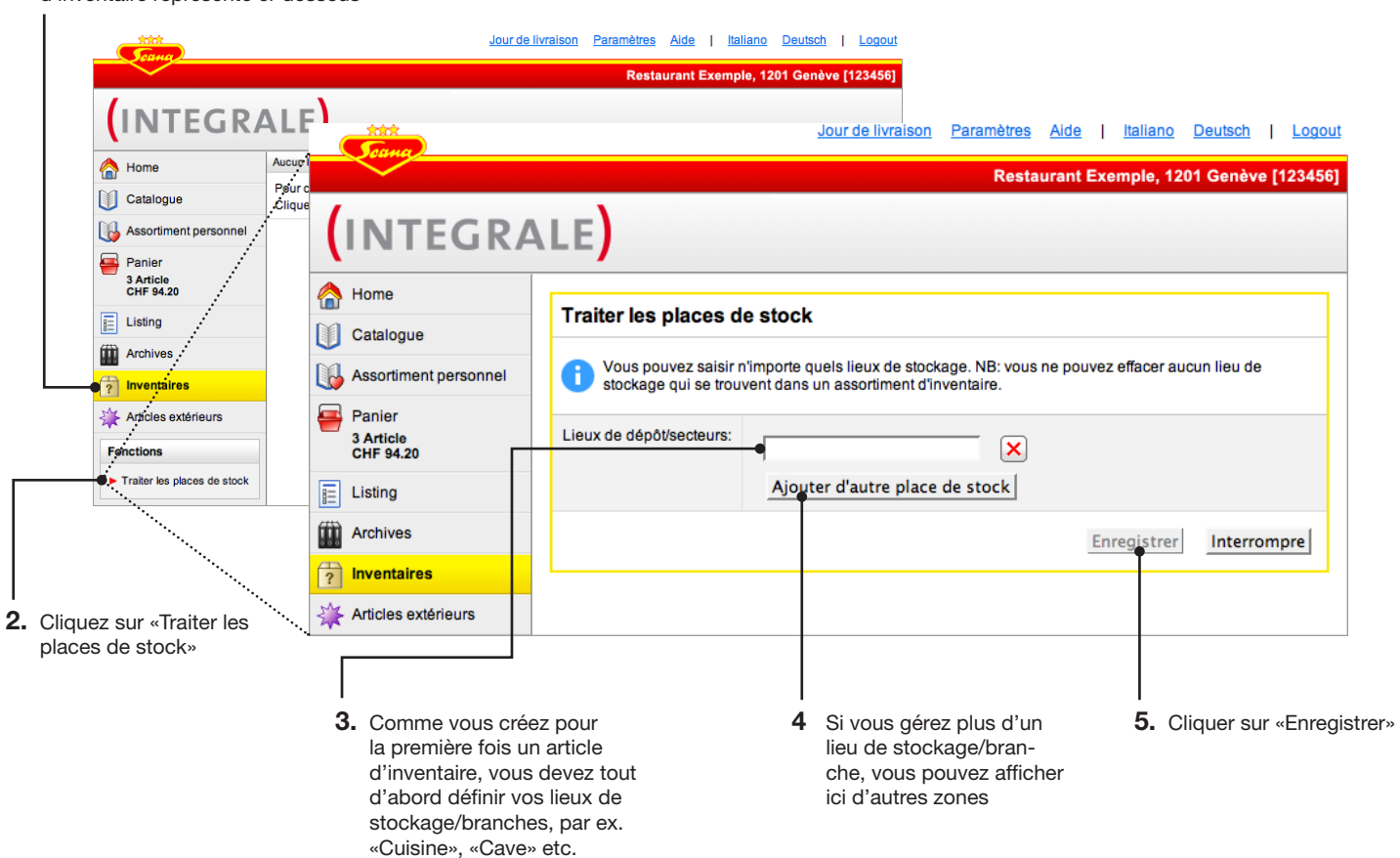

#### Astuce

Vous avez, par la suite, la possibilité d'éditer à tout moment les lieux de stockage/branches avec la commande «Traiter les places de stock».

#### Inventaire

#### Ouvrir une liste d'inventaire: Entrer désignation

Dès que vous avez saisi les lieux de stockage/branches, vous pouvez saisir uen première liste d'inventaire.

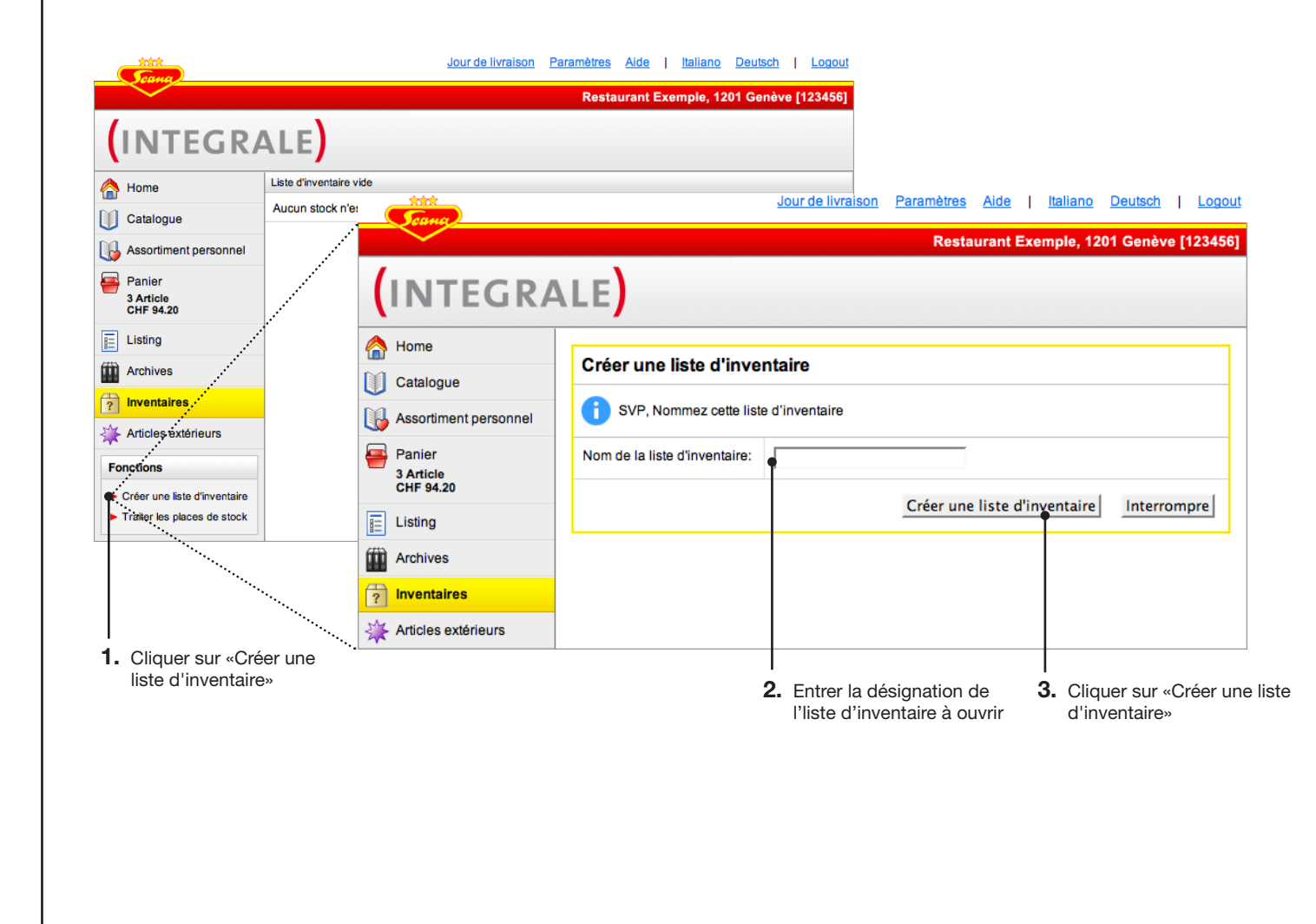

# Inventaire

#### Editer liste d'inventaire

Après avoir ouvert une liste d'inventaire, vous pouvez l'éditer. Cliquez donc sur la vue d'ensemble de l'inventaire. Pour ajouter des articles à une liste d'inventaire, veuillez lire les pages suivantes.

| Désignation | Clôture                   | Nbr. de positions | Valeur de commande | Valeur totale évaluée |
|-------------|---------------------------|-------------------|--------------------|-----------------------|
| Décembre    | encore ouvert             | 0                 | 0.00               | 0.00                  |
| ersonnel    |                           |                   |                    |                       |
|             |                           |                   |                    |                       |
|             |                           |                   |                    |                       |
|             |                           |                   |                    |                       |
|             |                           |                   |                    |                       |
| eurs        |                           |                   |                    |                       |
|             |                           |                   |                    |                       |
| 'inventaire |                           |                   |                    |                       |
|             | ersonnel eurs 'inventaire | eurs              | eurs 'inventaire   | eurs inventaire       |

#### Inventaire

#### Editer liste d'inventaire: Ajouter des articles par l'intermédiaire du scanner

La saisie des articles par l'intermédiaire du scanner a lieu selon la procédure normale à la seule différence qu'après lire le scanner, le programme vous demande le lieu de stockage auquel les articles scannés doivent être ajoutés. Notez que les articles scannés sont toujours enregistrés dans l'inventaire dans l'unité de base (donc par exemple «Bouteille» ou «Kilo» et non «Casier à bouteille» ou «Palette».

|                                                                                | - Tour                               | Jour de livraison Paramètres Aide   Italiano Deutsch   Logout                                                    |
|--------------------------------------------------------------------------------|--------------------------------------|----------------------------------------------------------------------------------------------------|
|                                                                                |                                      | Restaurant Exemple, 1201 Genève [123456]                                                                         |
| Indiquer le lieu de stockage auquel<br>doivent être ajoutés les articles. Vous |                                      | ALE                                                                                                    |
| pouvez aussi indiquer un nouveau lieu de<br>stockage dans la zone de droite.   | Home Catalogue Assortiment personnel | Ajouter produits  SVP, sélectionnez un lieu de stockage ou une liste d'inventaire afin d'y ajouter les articles. |
| Indiquer à quelle liste d'inventaire les                                       | Panier<br>3 Article<br>CHF 94.20     | Place de stock: Cuisine ✓ Ou Nouveau:                                                                            |
| articles doivent être ajoutés. Vous pouvez                                     | E Listing                            |                                                                                                    |
| aussi indiquer un nouvel article d'inven-<br>taire dans la zone de droite.     | Archives                             | Ajouter article Interrompre                                                                                      |
|                                                                                | Inventaires     Articles extérieurs  |                                                                                                    |

#### Astuce

Entrez les lieux de stockage un par un car les articles d'une phase de scannage ne peuvent pas être dissociés ultérieurement dans Scana INTEGRALE.

#### Inventaire

# Editer liste d'inventaire: Ajouter un article du listing / de l'assortiment personnel

Vous pouvez ajouter sous forme d'articles d'inventaire un listing quelconque que vous avez crée vous-même ou alors la totalité de l'assortiment personnel.

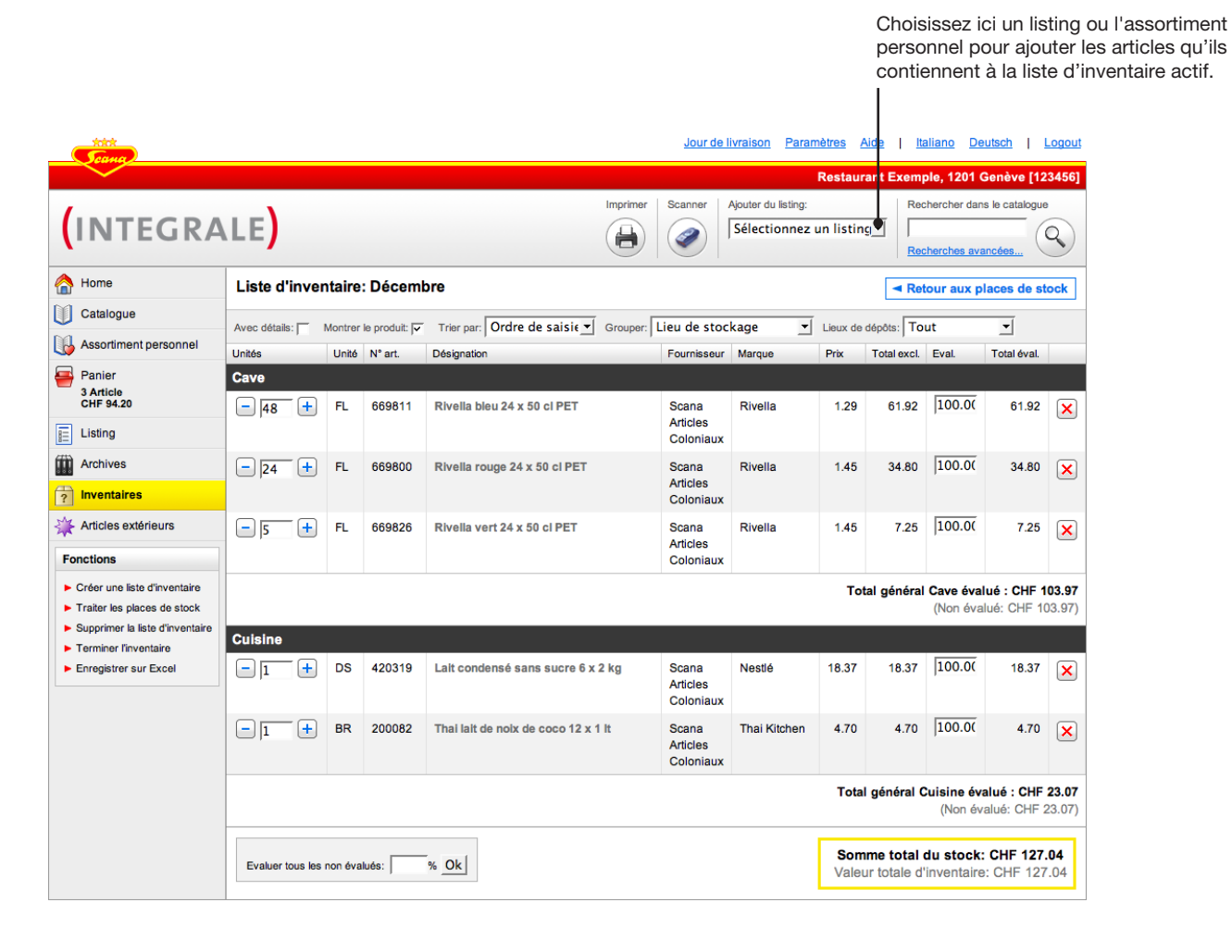

#### Inventaire

#### Editer liste d'inventaire: Ajouter des articles par l'intermédiaire de la recherche

La saisie des articles par l'intermédiaire de la recherche ne s'effectue pas tout à fait de la même manière que dans le panier: A partir d'un résultat de la recherche, vous pouvez ajouter en une seule opération plusieurs articles à un article d'inventaire. Avant d'entrer le mot recherché, assurez-vous que le listing d'inventaire est sélectionné et qu'il y a affichage de l'article d'inventaire à éditer. Le résultat de la recherche s'affiche comme indiqué ci-dessous.

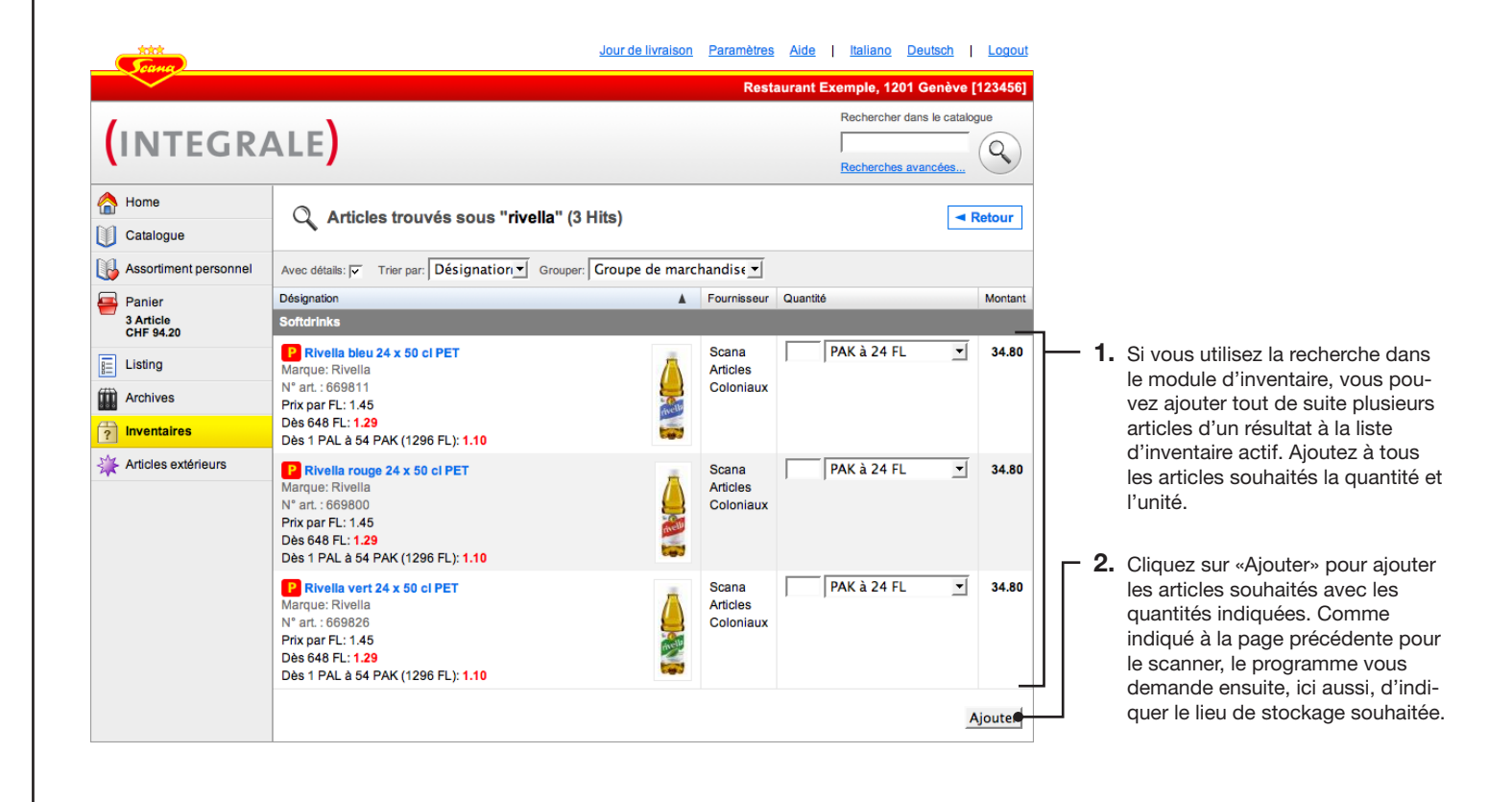

# Inventaire

#### Edition article d'inventaire: Options d'affichage

Vous avez la possibilité d'adapter l'affichage des listes d'articles dans l'inventaire à vos besoins.

| Afficher les<br>la valeur to                                                                                                   | s produits o<br>tale des lie | ou un<br>eux de  | iquement<br>e stockage | •                 |                                           |                                | Sélection<br>de triage<br>I         | nez le<br>de la li | type<br>ste             | Chois                   | issez les                  | lieux                  | de stockag                |
|----------------------------------------------------------------------------------------------------|------------------------------|------------------|------------------------|-------------------|-------------------------------------------|--------------------------------|-------------------------------------|--------------------|-------------------------|-------------------------|----------------------------|------------------------|---------------------------|
| Afficher/masquer les d<br>ex. reproduction du pr                                                                               | létails com<br>oduit/prix a  | ime p<br>à l'uni | ar<br>ité              |                   | Sélectionnez le ty<br>triage des listes d | /pe de<br>d'articles           |                                     |                    |                         | possil<br>tation        | ole d'affi<br>consolic     | cher la<br>dée de      | a représen-<br>es stocks. |
| Trang                                                                                                    |                              |                  |                        |                   |                                           | <u>Jour de l</u>               | ivraison Paran                      | nètres <u>A</u>    | ide   Ita               | aliaro De               | utsch   L                  | <u>ogout</u>           |                           |
|                                                                                                    |                              |                  |                        |                   |                                           |                                |                                     | Restaur            | ant Exem                | ole, 1201 (             | Genève [12                 | 3456]                  |                           |
| (INTEGRA                                                                                                    | LE)                          |                  |                        |                   |                                           | Scanner                        | Ajoiter du listing:<br>Sélectionnez | un listin          |                         | hercher dan             | s le catalogue             |                        |                           |
| A Home                                                                                                    | Liste d'in                   | venta            | ire: Décem             | bre               |                                           |                                |                                     |                    | <ul> <li>Ref</li> </ul> | our aux p               | laces de st                | ock                    |                           |
| Catalogue                                                                                                    | Avec détails: l              | Mon              | trer le produit: 🗸     | Trier par: Ordr   | de saisit T Grouper:                      | Lieu de stoc                   | kade 🚽                              | Lieux de           | dépôts: To              | ut                      | <b>T</b>                   |                        |                           |
| Assortiment personnel                                                                                                    | Unités                       | U                | nité N° art.           | Désignation       |                                           | Fournisseur                    | Marque                              | Prix               | Total excl.             | Eval.                   | Total éval.                |                        |                           |
| Panier<br>3 Article                                                                                                    | Cave                         |                  |                        |                   |                                           |                                |                                     |                    |                         |                         |                            |                        |                           |
| CHF 94.20                                                                                                    | - 48                         | + F              | L 669811               | Rivella bleu 24   | x 50 cl PET                               | Scana<br>Articles<br>Coloniaux | Rivella                             | 1.29               | 61.92                   | 100.00                  | 61.92                      | ×                      |                           |
| Archives                                                                                                    | - 24                         | + F              | L 669800               | Rivella rouge 2   | 4 x 50 cl PET                             | Scana<br>Articles              | Rivella                             | 1.45               | 34.80                   | 100.00                  | 34.80                      | ×                      |                           |
| Articles extérieurs                                                                                                    | - 5 (                        | + F              | L 669826               | Rivella vert 24   | c 50 cl PET                               | Coloniaux<br>Scana<br>Articles | Rivella                             | 1.45               | 7.25                    | 100.00                  | 7.25                       | ×                      |                           |
| Fonctions                                                                                                    |                              |                  |                        |                   |                                           | Coloniaux                      |                                     |                    |                         |                         |                            |                        |                           |
| <ul> <li>Créer une liste d'inventaire</li> <li>Traiter les places de stock</li> <li>Supprimer la liste d'inventaire</li> </ul> |                              |                  |                        |                   |                                           |                                |                                     | Tot                | al général              | Cave éva<br>(Non éva    | lué : CHF 1<br>lué: CHF 10 | <b>03.97</b><br>)3.97) |                           |
| <ul> <li>Terminer l'inventaire</li> <li>Enregistrer sur Excel</li> </ul>                                                       |                              | <u>+</u> D       | S 420319               | Lait condensé s   | ans sucre 6 x 2 kg                        | Scana<br>Articles<br>Coloniaux | Nestlé                              | 18.37              | 18.37                   | 100.00                  | 18.37                      | ×                      |                           |
|                                                                                                    | - 1                          | + в              | R 200082               | Thai lait de noix | de coco 12 x 1 lt                         | Scana<br>Articles<br>Coloniaux | Thai Kitchen                        | 4.70               | 4.70                    | 100.00                  | 4.70                       | ×                      |                           |
|                                                                                                    |                              |                  |                        |                   |                                           |                                |                                     | Total              | général C               | uisine év<br>برم ممالا) | alué : CHF                 | 23.07<br>23_07)        |                           |

### Inventaire

#### **Editer liste d'inventaire: Evaluation**

Vous avez la possibilité d'évaluer globalement tous les articles de l'liste d'inventaire avec un pourcentage. Vous pouvez, en outre, évaluer individuellement certains articles

| 合 Home                                                                              | Liste d'inve    | entaire   | : Décem | bre                                               |                                |                        |                  | <ul> <li>Ref</li> </ul>  | tour aux pl              | aces de st                | ock                    |                                                      |
|-------------------------------------------------------------------------------------|-----------------|-----------|---------|---------------------------------------------------|--------------------------------|------------------------|------------------|--------------------------|--------------------------|---------------------------|------------------------|------------------------------------------------------|
| Catalogue                                                                           |                 |           |         |                                                   | Linu da ata a                  | lana al                | ſ                |                          |                          |                           |                        |                                                      |
| Assortiment personnel                                                               | Avec details:   | Unité     | N° art. | Désignation                                       | Fournisseur                    | Kage <u>·</u>          | Lieux de         | Total excl               | ut<br>Eval               | Total éval.               |                        |                                                      |
| Panier<br>3 Article<br>CHF 94.20                                                    | Cave            | FL        | 669811  | Rivella bleu 24 x 50 cl PET                       | Scana                          | Rivella                | 1.29             | 61.92                    | 100.00                   | 61.92                     |                        |                                                      |
| Listing                                                                             | 140 L           |           |         |                                                   | Articles<br>Coloniaux          |                        |                  | 01.02                    | ,                        | 01.02                     |                        |                                                      |
| Archives           Inventaires                                                      | - 24 +          | FL        | 669800  | Rivella rouge 24 x 50 cl PET                      | Scana<br>Articles<br>Coloniaux | Rivella                | 1.45             | 34.80                    | 100.0                    | 34.80                     | ×                      | Dans la colonne «Eval.<br>cliquez sur le pourcent    |
| Articles extérieurs                                                                 | - 5 +           | FL        | 669826  | Rivella vert 24 x 50 cl PET                       | Scana<br>Articles              | Rivella                | 1.45             | 7.25                     | 100.00                   | 7.25                      | ×                      | de l'article souhaité po<br>l'évaluer individuelleme |
| Fonctions                                                                           |                 |           |         |                                                   | Coloniaux                      |                        |                  |                          |                          |                           |                        |                                                      |
| Supprimer la liste d'inventaire     Terminer l'inventaire     Enregistrer sur Excel | Cuisine         | DS        | 420319  | Lait condensé sans sucre 6 x 2 kg                 | Scana<br>Articles<br>Coloniaux | Nestlé                 | 18.37            | 18.37                    | 100.00                   | 18.37                     | ×                      |                                                      |
|                                                                                     |                 | вк        | 200082  | Thai lait de noix de coco 12 x 1 it               | Articles<br>Coloniaux          | I nai Kitchen          | 4.70             | 4.70                     | 100.00                   | 4.70                      | ×                      |                                                      |
|                                                                                     |                 |           |         |                                                   |                                |                        | Total            | l général (              | Cuisine éva<br>(Non éva  | alué : CHF<br>alué: CHF : | <b>23.07</b><br>(3.07) |                                                      |
|                                                                                     | Evaluer tous le | s non éva | ilués:  | e Ok                                              |                                |                        | Som<br>Valeu     | ime total<br>ur totale d | du stock:<br>'inventaire | CHF 127                   | <b>04</b><br>.04       |                                                      |
|                                                                                     |                 |           |         | Evaluez avec une valeu<br>ment affichés qui n'ont | r en poui<br>pas enco          | rcentage<br>ore été év | tous l<br>valués | les arti<br>s indivi     | icles ao<br>dueller      | ctuelle<br>nent           |                        |                                                      |

#### Inventaire

#### Editer places de stock

Vous avez à tout moment la possibilité de saisir des nouvelles places de stock et éditer les places de stock existants.

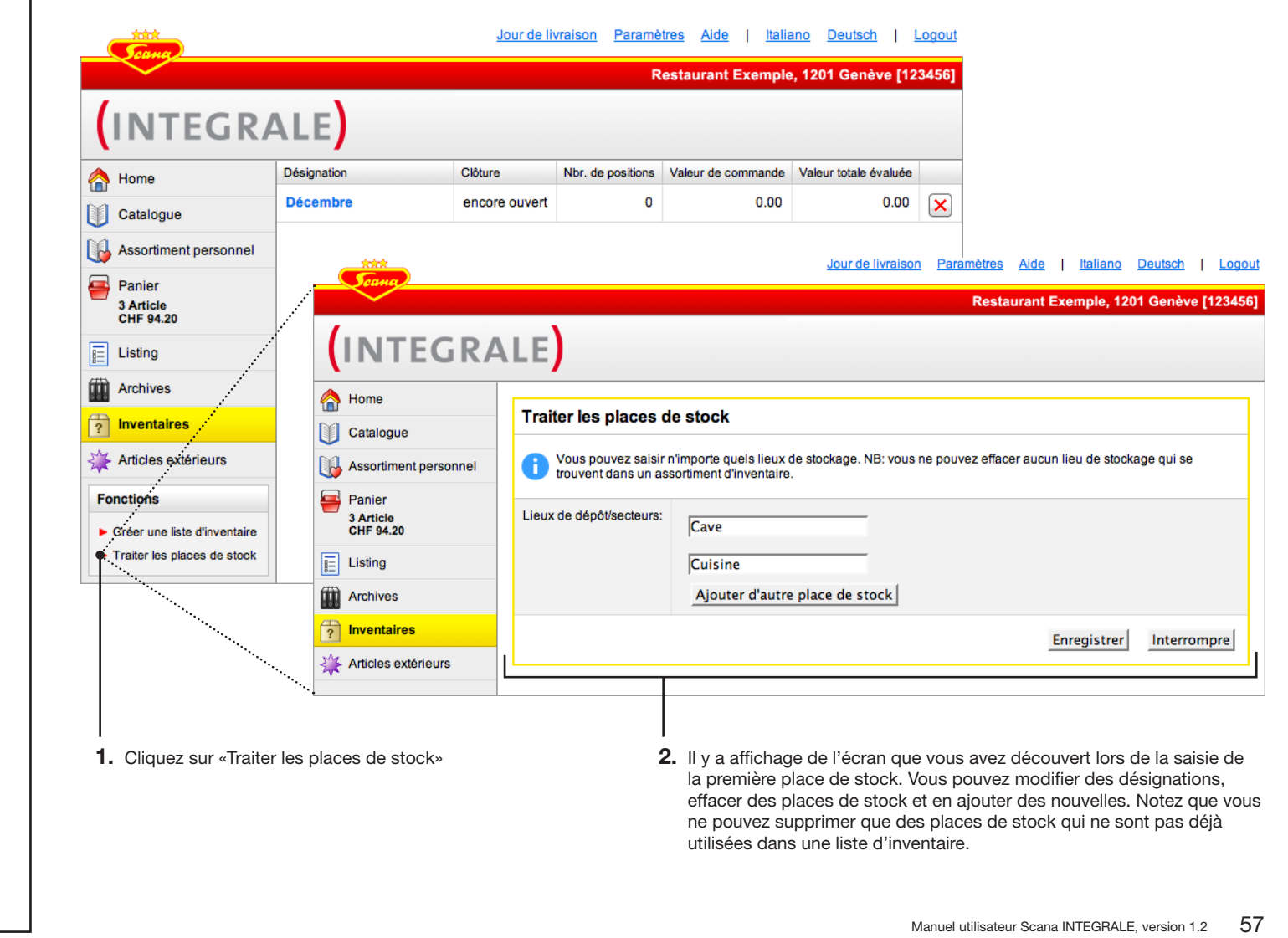

#### Inventaire

#### Terminer un article d'inventaire

Terminez l'iste d'inventaire dès que vous avez saisi tous les articles de tous les lieux de stockage et que vous avez procédé à l'évaluation.

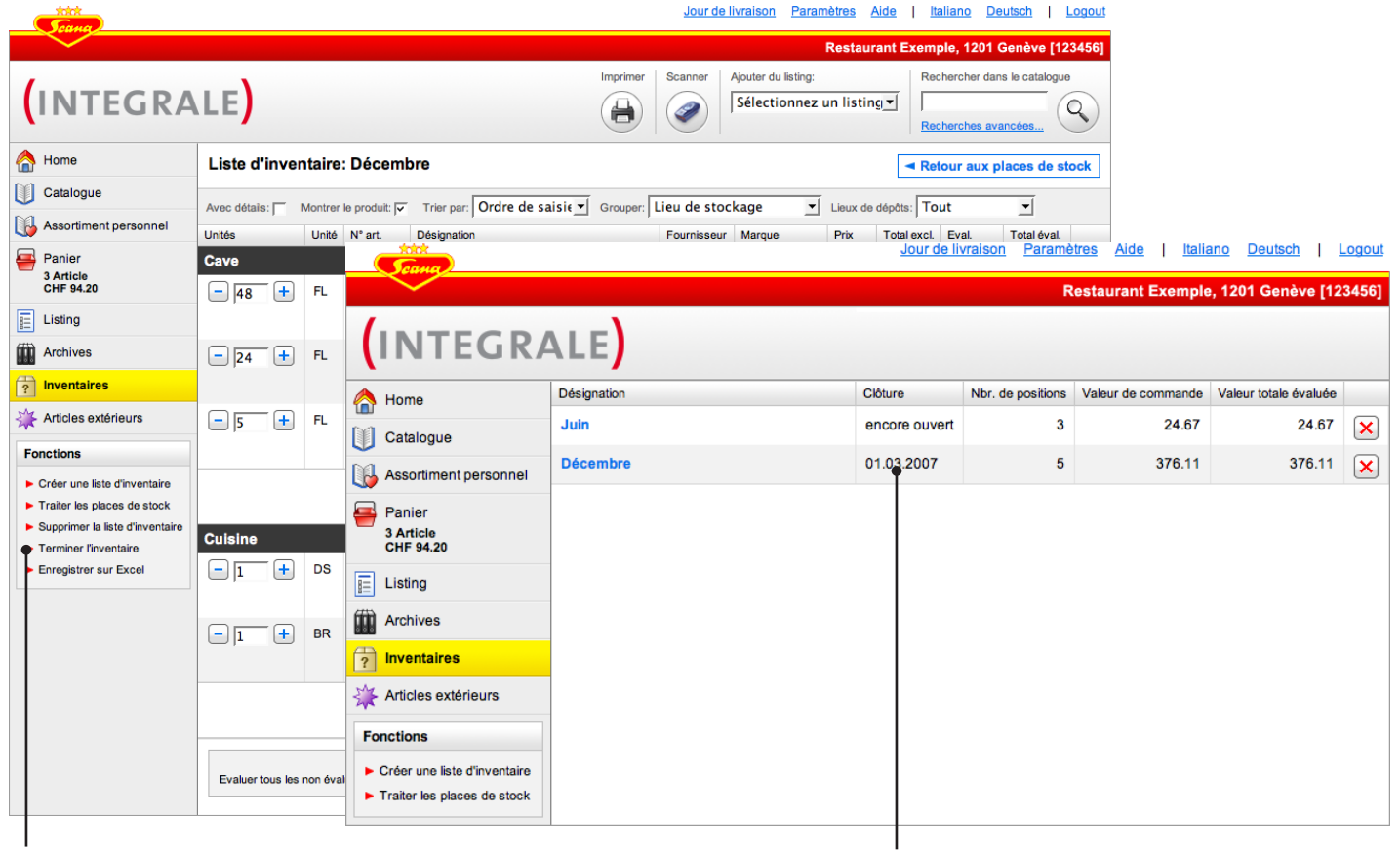

**1.** Cliquez sur «Terminer l'inventaire». Validez la demande de confirmation qui vous signale qu'une liste d'inventaire terminée ne peut plus être éditée.

2. Les listes d'inventaire terminées s'affiche dans la vue d'ensemble d'inventaire avec la date de conclusion

#### Astuce

Vous pouvez exporter un article d'inventaire comme décrit à la page 62 dans Excel pour l'utiliser dans ce programme.

#### Important!

Notez que pour des raisons fiscales les listes d'inventaire terminées ne peuvent plus être éditées.

#### **Editer une liste**

#### Structurer une liste selon vos besoins

Pour grouper ou trier vos produits contenus dans le «Listing» et les «Inventaires» utilisez l'action «Editer la liste».

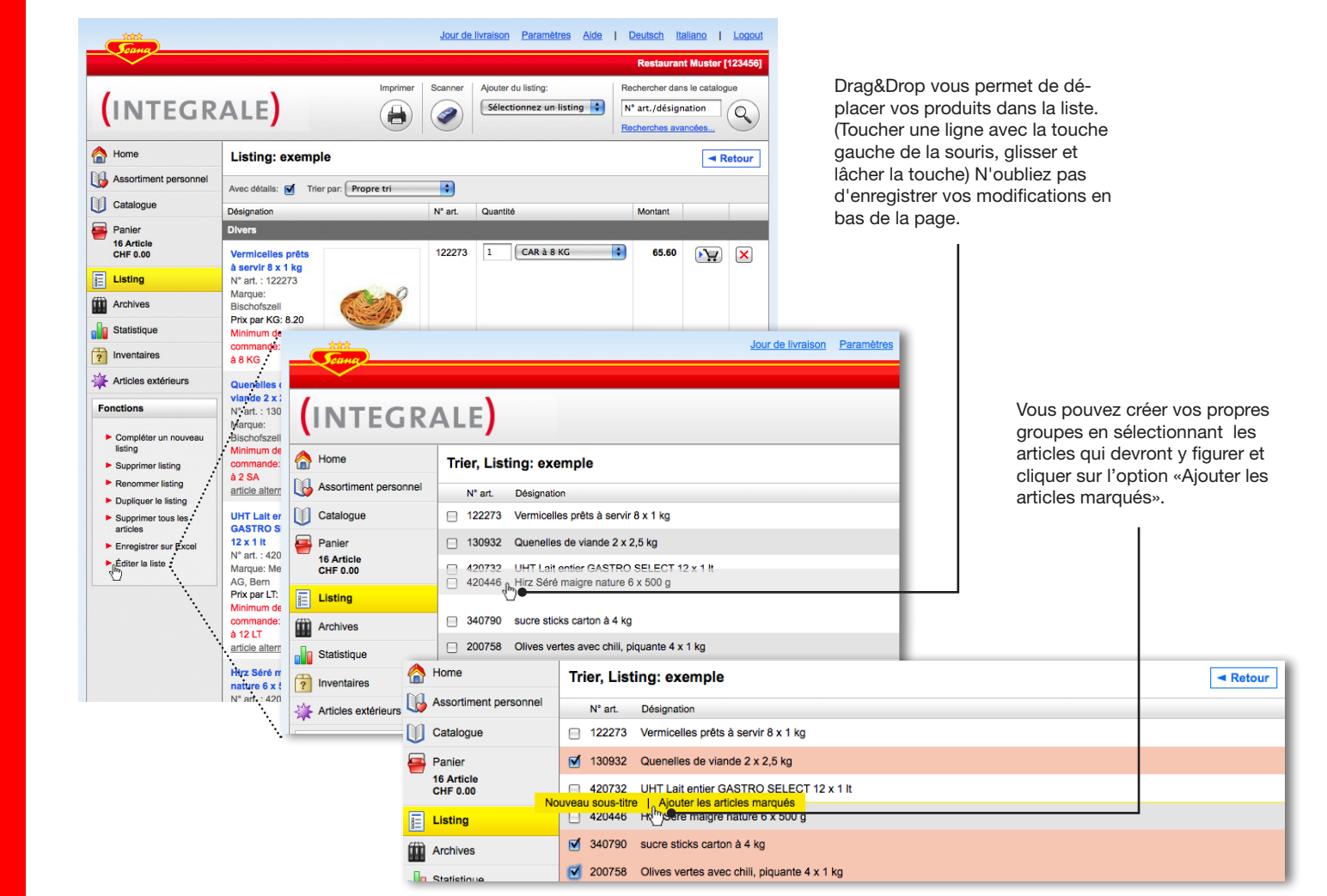

#### Astuce

Vous pouvez également trier l'assortiment personnel afin de l'importer selon la forme que vous souhaitiez dans un listing, dans le panier ou dans un inventaire.

#### **Editer une liste**

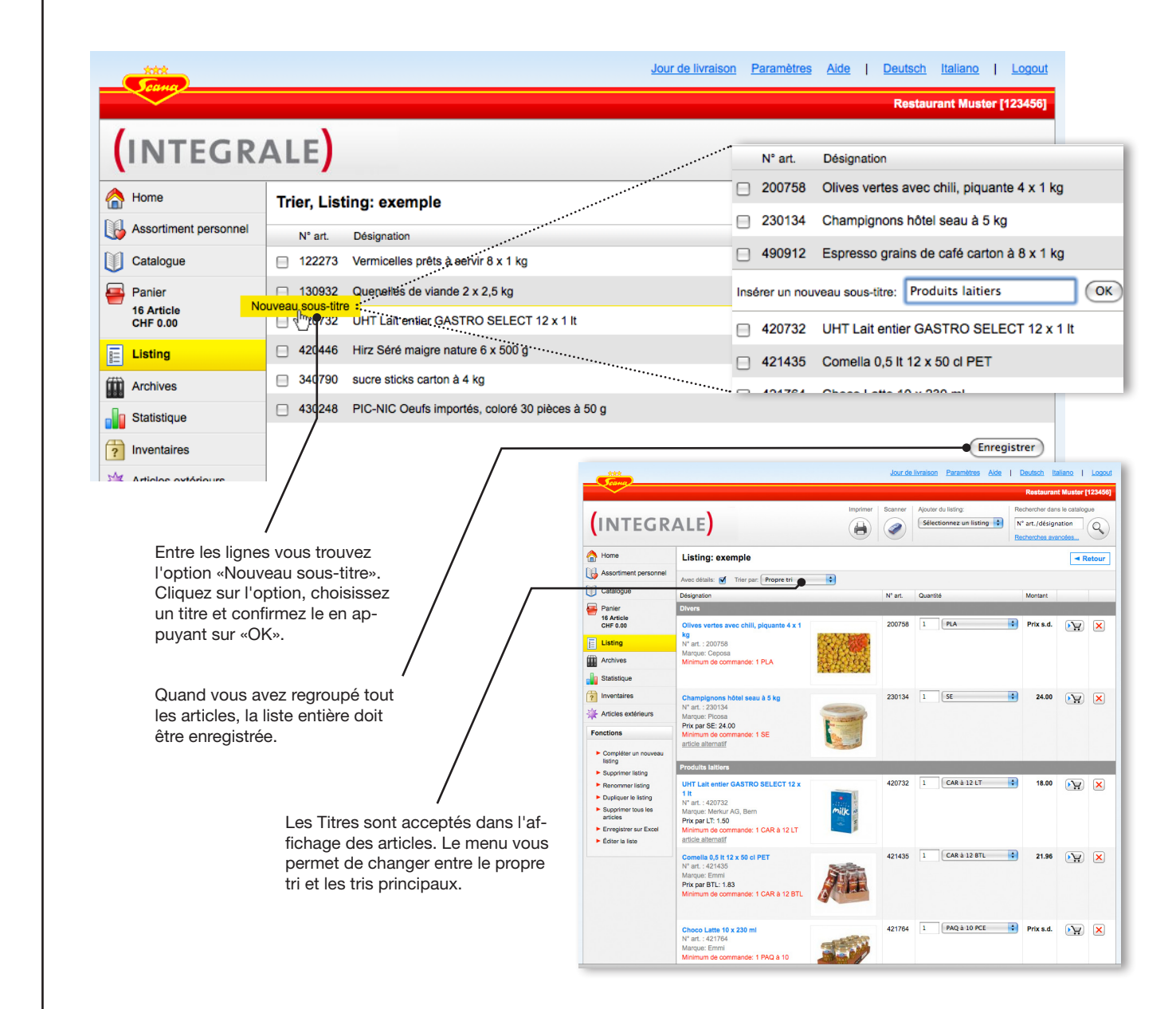

#### Actuce

Vos articles scannés soient affichés sans triage. Utiliséz les Listings!

#### Impression

#### Fonction d'impression universelle

Vous avez à tout moment la possibilité d'imprimer une demande du panier ou des archives, un listing, une liste d'inventaire ou l'assortiment personnel. Les formats d'impression disponibles sont «Liste d'articles», «Liste des code-barres» et «Etiquettes».

1. La fonction d'impression permet toujours d'imprimer la commande (ou le listing ou l'liste d'inventaire) actuellement affichée. Assurez-vous que l'affichage corresponde à ce que vous voulez imprimer et cliquez dans la barre de fonctions sur «Imprimer».

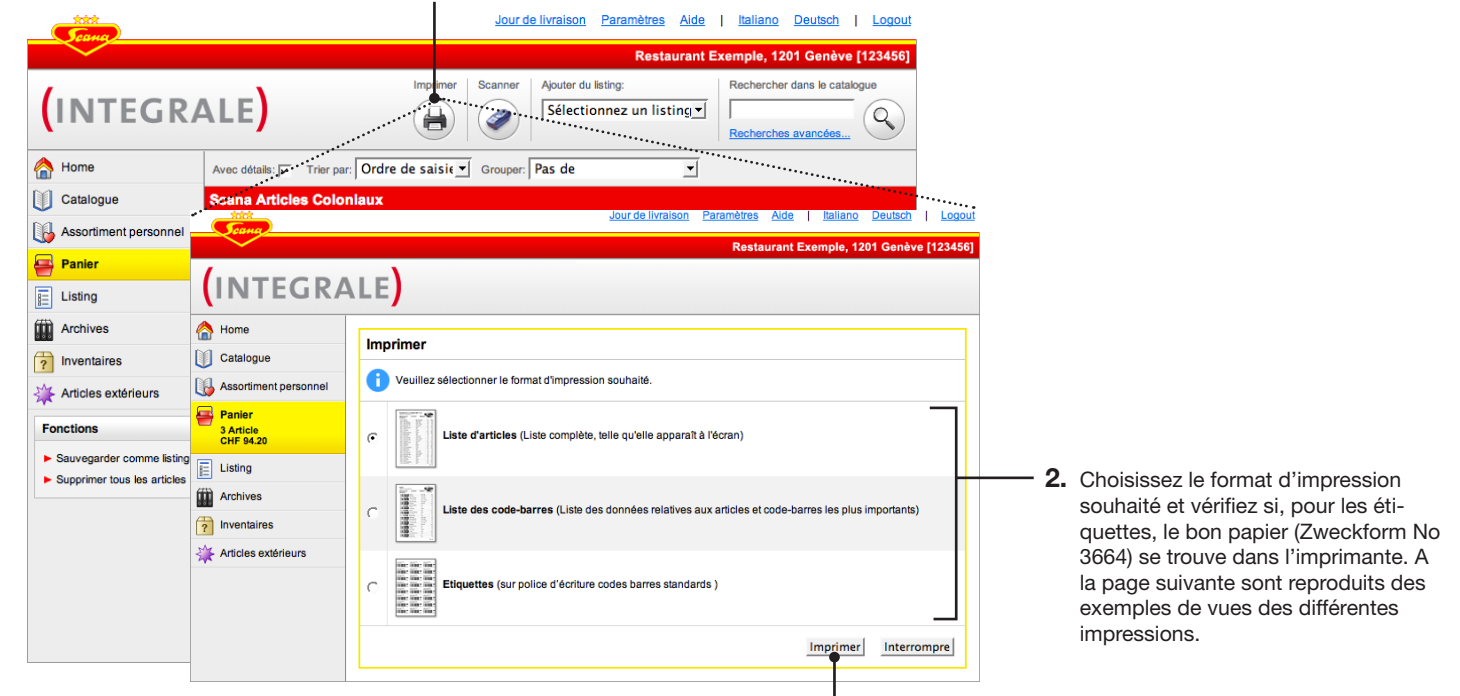

#### Astuce

Adobe Acrobat 6 ou plus récent. Le programme Adobe Acrobat Reader actuel peut être téléchargé sous «Aide».

**3.** Cliquez sur «Imprimer». Il y a maintenant ouverture automatique d'un PDF que vous pouvez imprimer selon la procédure normale sous Windows par l'intermédiaire de «Fichier > Imprimer». Si vous imprimez des étiques, veuillez noter la remarque à la page suivante.

# Impression

# Exemples de vues d'impression

| Nurisetti Art<br>Rue Exemple<br>1201 Genève<br>No de client | semple Tel: 123 012 12 12<br>23<br>214452 | Articles Coloniaux<br>Jour de livraison princ.: Je | Scana Lebe<br>8105 Regen<br>Tel: 044 870 | nsmittel AC<br>Isdorf<br>0 83 00 |
|-------------------------------------------------------------|-------------------------------------------|----------------------------------------------------|------------------------------------------|----------------------------------|
| N° art.                                                     | Désignation                               | Quantité / Unité                                   | Prix                                     | Total ex                         |
| Scana Artici                                                | es Coloniaux                              |                                                    |                                          |                                  |
| 421468                                                      | Lait entier pasteurisé haut 12 x 1 lt     | 1 CT à 12 FL                                       | 230.40                                   | 230.                             |
| 200082                                                      | Thai lait de noix de coco 12 x 1 lt       | 1 CT à 12 BR                                       | 676.80                                   | 676.                             |
| 892024                                                      | Artichauts géants 2 x 1,5 kg              | 1 CT                                               | 80.30                                    | 80.                              |
| 892016                                                      | Antipasti aubergines grillées 2 x 1,5 kg  | 1 CT                                               | 74.00                                    | 74)                              |
| 380183                                                      | Fond de volaille sans sel 12 x 1 kg       | 1 PAK                                              | 28.75                                    | 28.                              |
| 400072                                                      | sel iode seulement VD sac à 25 kg         | 1 SAC & 25 KG                                      | 0.00                                     | 0.                               |
| 672656                                                      | Volvic Aro Orange 24 x 50 cl PET          | 1 PAK à 24 FL                                      | H 547.20                                 | 547.                             |
| 670873                                                      | Pepsi Cola Gastro 12 x 1 lt               | 1 HAR & 12 FL                                      | 216.00                                   | 216.                             |
| 673599                                                      | Ocean Spray Cranberry-Mango 6 x 1 it PET  | 1 CT a 6 FL                                        | H 75.60                                  | 75.                              |
|                                                             |                                           |                                                    |                                          |                                  |
|                                                             |                                           |                                                    |                                          |                                  |

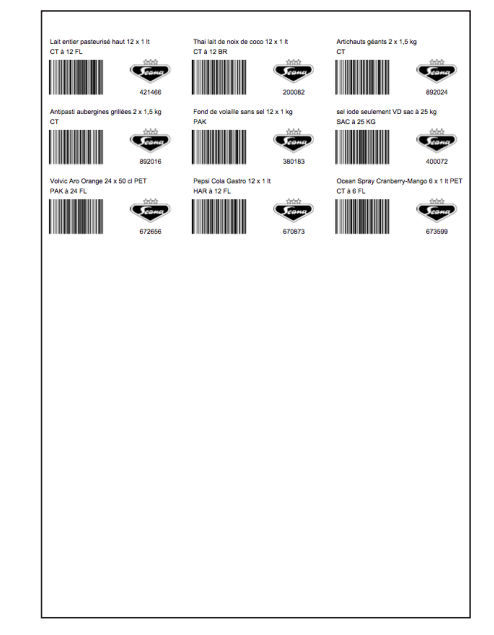

Liste d'articles

Liste des code-barres

Etiquettes (Zweckform No 3664)

# Impression

#### **Remarque impression d'étiquettes**

Pour l'impression des étiquettes, utilisez du papier de type «Zweckfrom No 3664». Notez que pour obtenir un positionnement correct des étiquettes sur le papier, il faut, comme indiqué ci-dessous, désactiver les options pour l'adaptation de la taille dans le dialogue d'impression PDF. Le dialogue d'impression et les fonctions à désactivées varient légèrement selon la version de logiciel PDF Adobe Acrobat Reader que vous avez installée.

| Drucker                                          | - Eigenschaften                                                                                                    |
|--------------------------------------------------|----------------------------------------------------------------------------------------------------|
| Name: Notiminal Lasader Tozznik                  | Kommentare und Formulare:                                                                                                    |
| Status: Heady<br>Tup: HPI sceniet 1022nuu        | Dokument und Stempel                                                                                                    |
|                                                  |                                                                                                    |
| Oruckbereich     Oruckbereich     Oruckbereich   | Vorschau 210.02                                                                                                    |
| Aktuelle Ansicht                                 | ×                                                                                                    |
| C Aktuelle Seite                                 | Norma Section 2011 (Section 2011) (Section 2011) (S |
| C Seiten von: 1 bis: 1                           | Marine and Annual and Annual and Annual Annual Annua                                                                                                    |
| Drucker Alle andereb Seiten V E Seiten umket     |                                                                                                    |
|                                                  | The second second secon |
| Caitanainatalli maan                             | Version Version Version Version Version                                                                                                    |
| Exemplare: 1 Sortieren                           | 297.01                                                                                                    |
|                                                  |                                                                                                    |
| Seitenanpassung:   Keine                         | <u> ジ</u>                                                                                                    |
| Automatisch drehen und zentrieren                |                                                                                                    |
| E Bestevenelle and an DDE Cober at/06 annutite   |                                                                                                    |
| rapierqueile annanu del FDF Sellerigiobe auswahi |                                                                                                    |
|                                                  |                                                                                                    |
| Ausdruck in Datei                                | Dokument: 209.9 x 297.0 mm                                                                                                    |
|                                                  | Papier: 209.9 x 296.7 mm                                                                                                    |
|                                                  | 1/1 (1)                                                                                                    |
|                                                  |                                                                                                    |

# Enregistrer pour Excel

#### Enregistrer des listings et des listes d'inventaire pour Excel

Les listings et les listes d'inventaire peuvent être enregistrés en format CSV pouvant être ouvert avec Microsoft Excel. Vous avez ainsi la possibilité d'utiliser à tout moment les listes d'articles dans Excel.

|                                                                                                    |                                                           |         | Jour de livrais                | son Paramètres Aide   Ita | liano Deu             | tsch                     | Logout |  |
|----------------------------------------------------------------------------------------------------|-----------------------------------------------------------|---------|--------------------------------|---------------------------|-----------------------|--------------------------|--------|--|
|                                                                                                    |                                                           |         |                                | Restaurant Exemp          | le, 1201 G            | enève [12                | 3456]  |  |
| Imprimer       Scanner       Ajouter du listing:       Rechercher dans le catalogue         Sélectionnez un listing:       Sélectionnez un listing:       Rechercher dans le catalogue |                                                           |         |                                |                           |                       |                          |        |  |
| 合 Home                                                                                                    | Listing: Banquet                                          |         |                                |                           |                       |                          |        |  |
| Catalogue                                                                                                    | Avec détails: Trier par: Ordre de saisite Grouper: Pas de |         |                                |                           |                       |                          |        |  |
| Assortiment personnel                                                                                                    | Désignation                                               | N° art. | Fournisseur                    | Quantité                  | Montant               |                          |        |  |
| Panier<br>3 Article<br>CHF 113.30                                                                                                    | Lait entier pasteurisé haut 12 x 1 lt                     | 421466  | Scana<br>Articles<br>Coloniaux | 1 CT à 12 FL              | <u>]</u> 19.20        | <b>P</b>                 | ×      |  |
| Listing                                                                                                    | Lait condensé sans sucre 6 x 2 kg                         | 420319  | Scana<br>Articles              | 1 CT à 6 DS               | 110.22                | •                        | ×      |  |
| inventaires                                                                                                    | A Thai lait de noix de coco 12 x 1 lt                     | 200082  | Scana<br>Articles              | 1 CT à 12 BR              | 56.40<br>45.00        | •                        | ×      |  |
| Articles extérieurs                                                                                                    |                                                           |         | Coloniaux                      |                           |                       |                          |        |  |
| Fonctions  Compléter un nouveau listing  Supprimer listing  Renommer listing  Dupliquer le listing  Supprimer tous les articles  Enregistrer sur Excel                                 |                                                           |         |                                | <u>Ajouter la liste</u>   | de comma<br>⊽ Reprend | nde au pa<br>re les quan | anier  |  |

#### Astuce

Si vous ne voulez pas consulter préalablement le fichier Excel avant de l'enregistrer, cliquez avec le bouton droit de la souris sur la commande «Enregistrer pour Excel» et sélectionnez «Enregistrer la cible sous...».

- La fonction d'exportation d'Excel enregistre toujours le listing (ou la liste d'inventaire) actuellement affiché. Assurez-vous que ce qui est affiché correspond à ce que vous voulez enregistrer et cliquez dans la barre de fonction sur «Enregistrer sur Excel».
- 2. Il y a maintenant ouverture automatique du fichier Excel qui vient d'être créé. Les données ne s'affichent pas «dans un Layout» mais sous forme de feuille Excel que vous pouvez enregistrer où vous le souhaitez avec la procédure habituelle sous Windows par l'intermédiaire du menu «Fichier > enregistrer sous...».

# **Statistiques**

#### Vue d'ensemble statistiques

Le module statistiques vous permet d'obtenir une vue d'ensemble détaillée sur le chiffre d'affaires, les quantités ainsi que sur d'autres données. Vous avez la possibilité de générer vous-même les statistiques et de les analyser dans Excel ou PDF ou de vous informer tout de suite sur les statistiques en ligne.

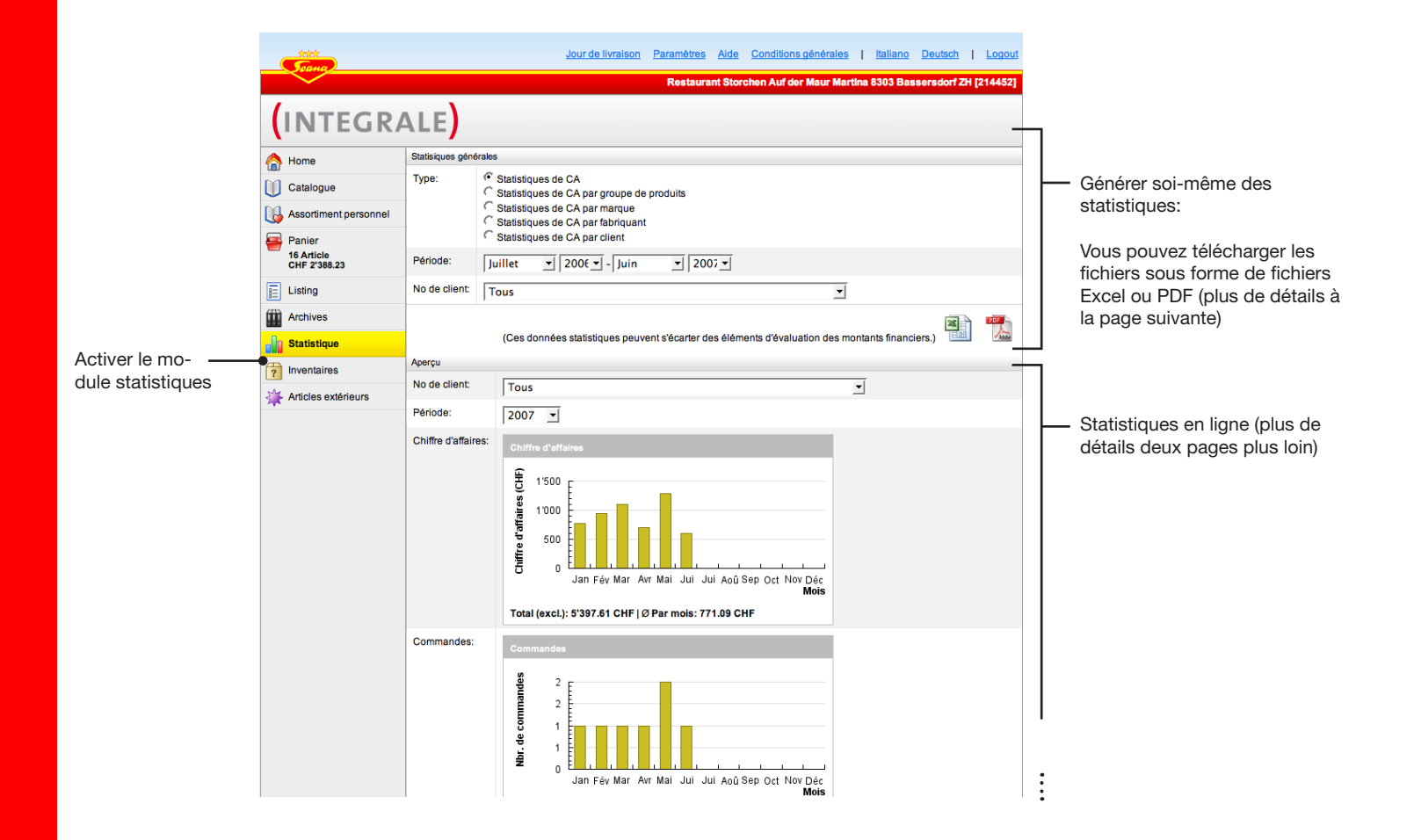

# **Statistiques**

#### Générer soi-même des statistiques

Pour télécharger des statistiques en format Excel ou PDF, veuillez procéder de la manière suivante:

| Туре:         | Statistiques de CA     Statistiques de CA par groupe de produits     Statistiques de CA par marque     Statistiques de CA par fabriquant     Statistiques de CA par client | —1. | <ul> <li>Sélectionner le type de statisti-<br/>ques à générer</li> </ul>                                                                                                    |
|---------------|----------------------------------------------------------------------------------------------------|-----|----------------------------------------------------------------------------------------------------|
| Période:      | Juillet ▼ 200€ ▼ - Juin ▼ 2007 ▼                                                                                                    | - 2 | Sélectionner la période de temps                                                                                                    |
| No de client: | Tous Ces données statistiques peuvent s'écarter des éléments d'évaluation des montants financiers.)                                                                        | — 3 | <ul> <li>Si plusieurs numéros client ont<br/>été enregistrés pour votre entre-<br/>prise, vous pouvez demander au<br/>programme soit d'établir les sta-<br/>tistiques pour tous les numéros<br/>soit pour un seul numéro</li> </ul> |
|               |                                                                                                    | — 4 | <ul> <li>Cliquez sur le pictogramme de<br/>gauche pour télécharger les sta-<br/>tistiques sélectionnées en format<br/>Excel ou sur le pictogramme de<br/>droite pour les obtenir en format<br/>PDF</li> </ul>                       |

#### Astuce

Le format Excel a comme avantage de vous permettre de continuer d'éditer, comme vous le souhaitez, les données. En format PDF, les données sont présentées dans une mise en page soignée mais ne peuvent plus être éditées.

67

# **Statistiques**

#### Statistiques en ligne

Dans la partie inférieure du module statistiques il y a affichage des exploitations les plus importantes toujours accompagnées d'un diagramme. Vous pouvez choisir des numéros client et l'année.

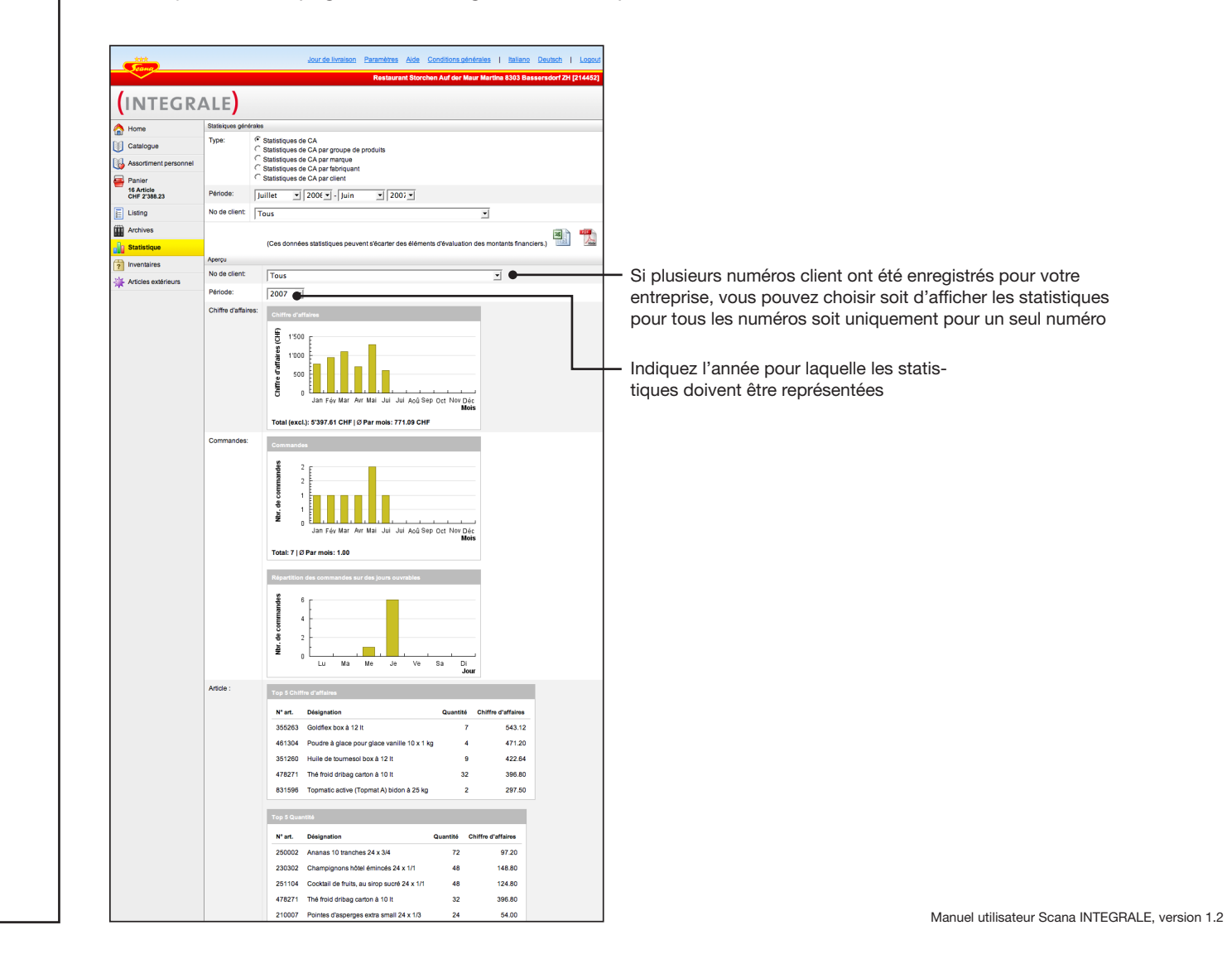

# Paramètres

#### Paramètres en option

Vous pouvez, si vous le souhaitez, entrer sous «Paramètres» l'adresse email pour le mail de confirmation ou modifier votre mot de passe ou vos réglages de login.

|                                                                                                    | Afficher la page des paramètres     Jour de livraison Paramètres Aide   Italiano Deutsch   Logout     Restaurant Exemple, 1201 Genève [123456]                                                                                                    |                                                                                                    |
|----------------------------------------------------------------------------------------------------|----------------------------------------------------------------------------------------------------|----------------------------------------------------------------------------------------------------|
| <ul> <li>Home</li> <li>Catalogue</li> <li>Assortiment personnel</li> <li>Panier<br/>§ Articie<br/>s Articie</li> <li>Listing</li> <li>Archives</li> <li>Inventaires</li> <li>Articles extérieurs</li> </ul> | Confirmation de commande         Si vous désirez recevoir une confirmation après l'envoi, veuillez saisir votre adresse e-mail.         E-mail:         Godifier le mot de passe         Pour modifier votre mot de passe veuillez saisir en premier lieu votre ancien mot de passe puis deux fois votre nouveau mot de passe. La répétition du mot de passe évite une éventuelle faute de frappe         Ancien mot de passe:         Nouveau mot de passe:         Saisisez à nouveau votre mot de passe:         Login automatique         Si vous le désirez, le système peut enregistrer un cookie sur votre ordinateur, qui vous permettra de parvenir automatiquement à l'aperçu de la commande sans avoir à sélectionner un scanner.         Login automatique:         Settings         Tauto di u commandeur. | <ul> <li>         — 2. Effectuer les réglages décrits selon les besoins     </li> <li>         Important: Si vous souhaitez obtenir un email de confirmation quand vous avez passé des commandes, il est impératif d'entrer ici votre adresse email.     </li> </ul> |
|                                                                                                    | Texte du commandeur: Enregistrer les paramètre                                                                                                    | <b>3.</b> Enregistrer les paramètres                                                                                                    |

# Aide

#### **Ecran aide**

«Aide» vous fournit des informations complémentaires sur tout ce qui concerne Scana INTEGRALE comme par exemple le manuel ou le pilote USB pour le scanner.

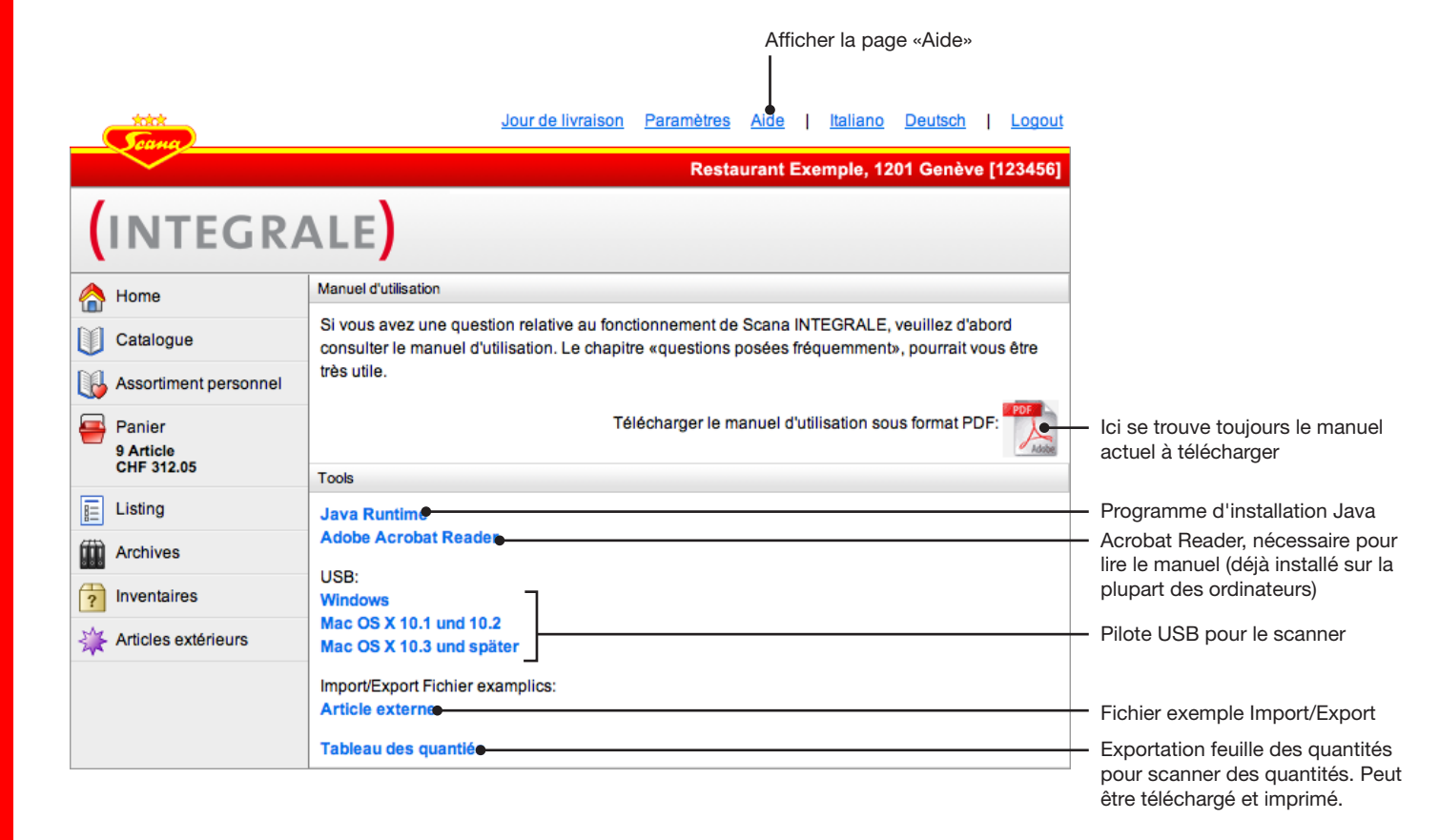

### Résolution des problèmes

#### **Questions fréquemment posées**

#### **?** Pourquoi tous les codes barres qui figurent sur les produits ne sont-ils pas reconnus?

- Pour qu'un article puisse être attribué à un code barres, il faut que cet article soit saisi dans la souche d'articles. Si un article Scana ne peut pas être reconnu, veuillez en informer Scana par l'intermédiaire de la hotline Scana.
- **?** Lors de l'impression, il n'y a pas assez de place sur le formulaire pour les étiquettes à code-barres.
  - Lors de l'impression des étiquettes, la liste ne doit être ni raccourcie ni rallongée. Veillez à ce que la représentation des pages soit toujours sur 100% dans les réglages pour l'impression. Ceci n'est valable toutefois que pour les étiquettes et non pour les autres listes.

#### **?** Tous les articles que j'ai saisis ne sont pas affiché.

Il est possible que vous ayez opté dans les options de représentation (page 23) pour un réglage ne permettant d'afficher qu'une partie des articles. Vous ne pouvez ainsi, par exemple, afficher qu'un seul lieu de stockage dans l'inventaire, les autres n'apparaissant pas. Désactivez cette fonction pour voir de nouveau tous les articles.

#### **?** Le code-barres sur les listes d'articles de tiers n'est plus reconnu, «Article inconnu»

En cas de suppression et de nouvelle saisie d'un fournisseur ou d'articles déterminés, il y a génération d'un nouveau code barres ou alors il est nécessaire d'imprimer de nouvelles listes ou étiquettes. Ceci peut aussi être le cas avec la fonction d'importation d'articles de tiers.

# Résolution des problèmes

#### Assistance de Scana

Si ce manuel n'apporte pas la réponse à votre question, veuillez contacter le collaborateur du service après-vente compétent.
Annexe «Grand scanner»

#### Scanner

#### Mise en service du scanner

Si le display est sombre, l'appareil est en mode standby. Pour l'activer, appuyez sur une touche quelconque ou alors effleurez le display.

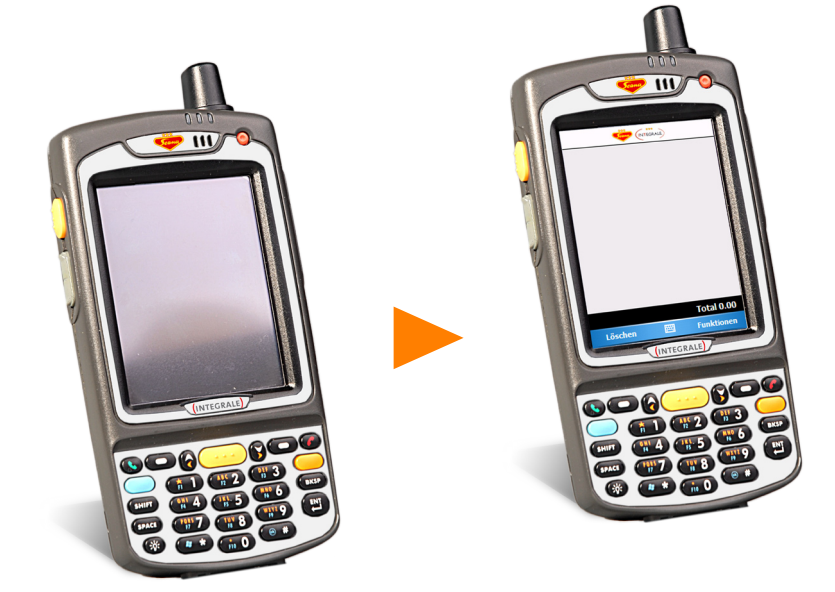

Appuyez sur une touche quelconque pour activer le scanner.

#### Transfert des données

Le transfert des données a lieu uniquement par l'intermédiaire du réseau radiotéléphonique mobile. Ne branchez jamais l'appareil à votre ordinateur par l'intermédiaire d'USB.

#### **Eteindre le scanner**

Quand vous avez fini de vous servir du scanner, vous n'êtes pas obligé de l'éteindre manuellement. En effet, il se désactive lui-même après quelques minutes d'inactivité.

# Remarque importante concernant la batterie

Il est nécessaire de recharger constamment la batterie pour assurer la disponibilité permanente du scanner. Veuillez toujours brancher le scanner au courant avec le chargeur quand vous ne vous servez pas de l'appareil et en particulier la nuit.

#### Scanner

#### Quand l'appareil ne réagit plus:

Il peut arriver, dans des cas rares, que même un petit ordinateur comme celui-ci ne réagisse plus. Dans ce cas, appuyez pendant dix secondes sur le bouton rouge puis suivez les instructions qui s'affichent à l'écran.

#### Scanner des articles

- 1. Visez avec le scanner sur le code barres en respectant une distance de 5 à 20 cm.
- 2. Pour scanner, appuyez sur l'une des trois touches de scannage et maintenez celle-ci enfoncée jusqu'au signal sonore de validation. Veillez à ce que la ligne lumineuse rouge passe sur la totalité du code barres, transversa-lement par rapport aux traits noirs.

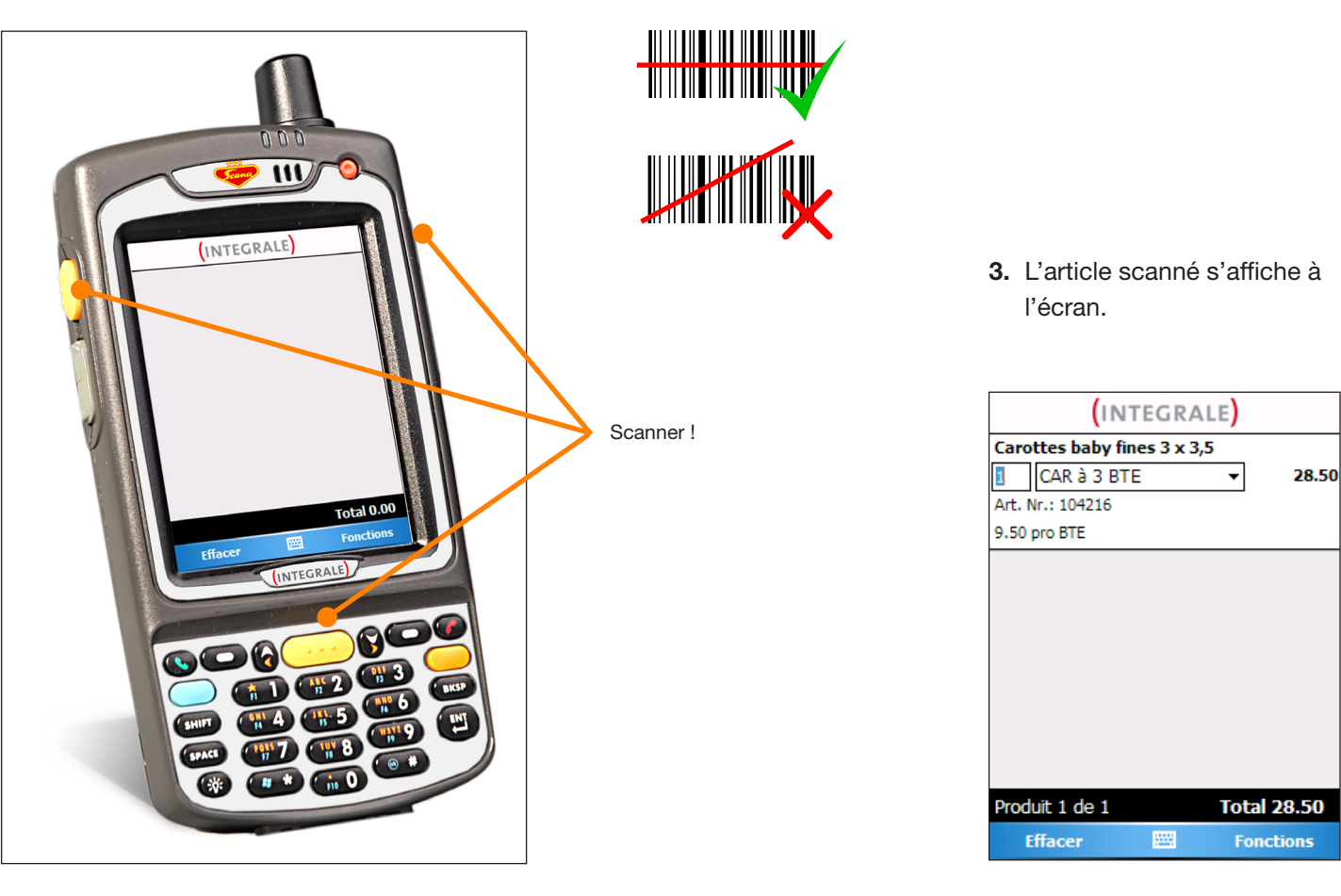

## Commander

#### Entrer les quantités et les unités de livraison

Vous pouvez entrer directement les quantités et les unités de livraison à l'écran tactile avec le crayon fixé au scanner ou alors en vous servant de la touche étoile et de la touche losange.

Détachez ce crayon pour faire directement des entrées à l'écran

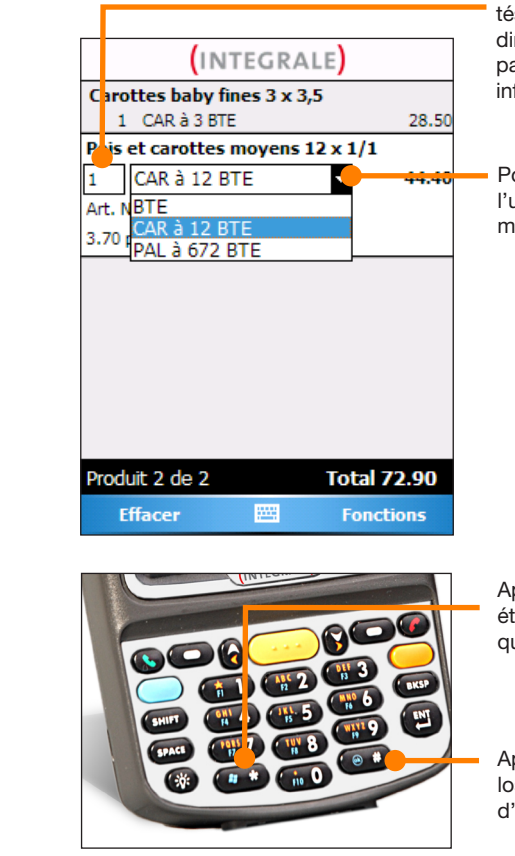

Dès que vous avez scanné un article, l'appareil active la zone des quantités de cet article. Vous pouvez entrer directement la quantité souhaitée au pavé à chiffres qui se trouve à la partie inférieure du scanner.

Pointez avec le crayon sur l'unité de livraison pour la modifier.

Appuyez sur la touche étoile pour augmenter la quantité de un.

Appuyez sur la touche losange pour changer d'unité.

### Commander

#### Saisir les articles par l'intermédiaire de la recherche

La fonction Recherche permet de trouver tous les articles de l'assortiment Scana ainsi que tous les articles des autres sociétés enregistrés sur le scanner et de les ajouter à la commande actuelle. (Veuillez noter que les articles d'autres sociétés qui viennent d'être saisis ne seront actifs qu'après que le scanner se sera synchronisé avec Scana INTEGRALE. La synchronisation a lieu avec l'envoi d'une liste d'articles. La liste d'articles peut aussi être vierge).

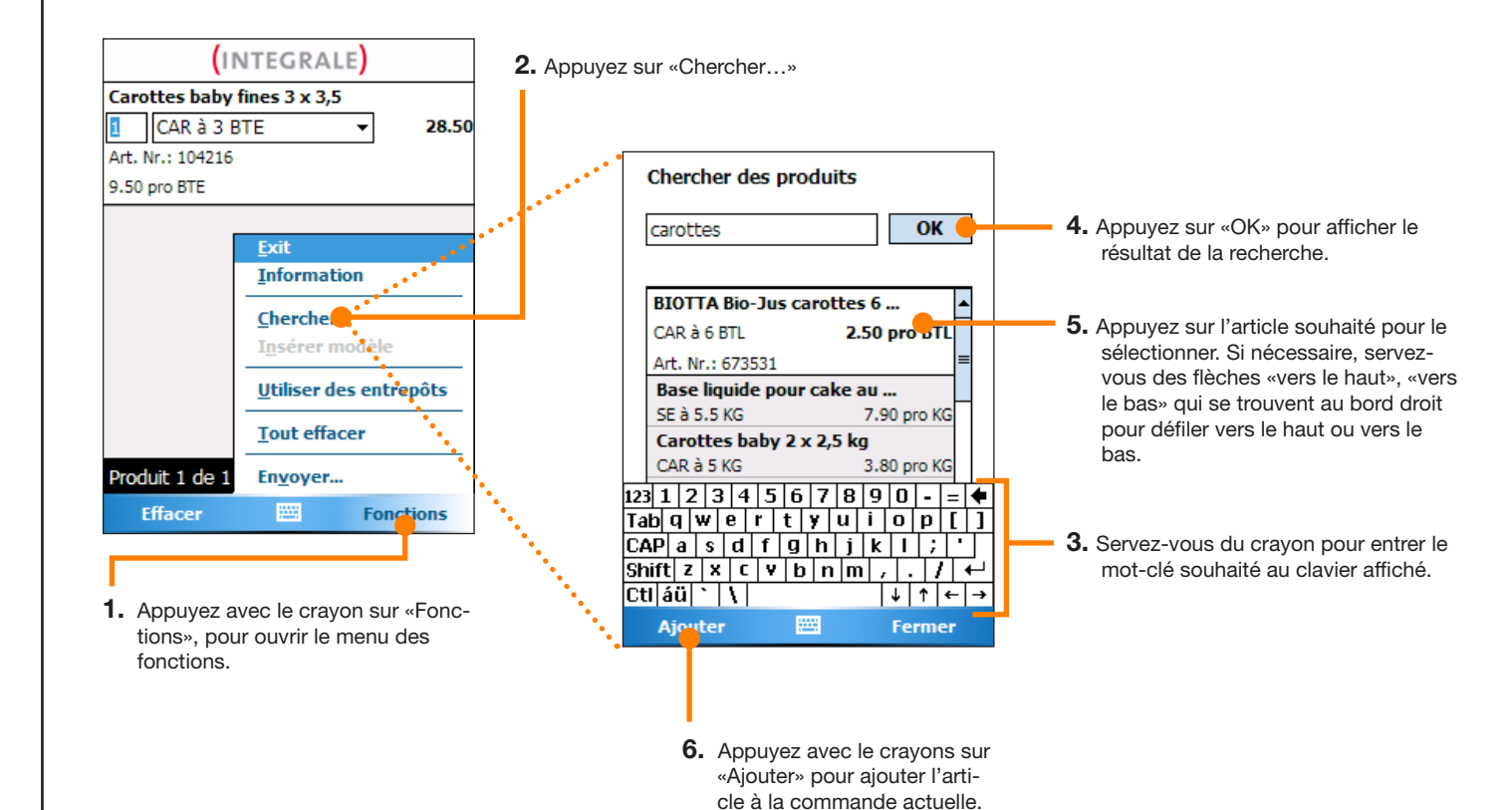

#### Astuce

Si vous deviez ne pas trouver l'article souhaité, essayez avec un mot-clé plus précis. Pour des raisons techniques, la liste des résultats est limitée à 35 articles.

## Commander

#### Supprimer un article de la commande

Vous avez toujours la possibilité de supprimer un article de la commande.

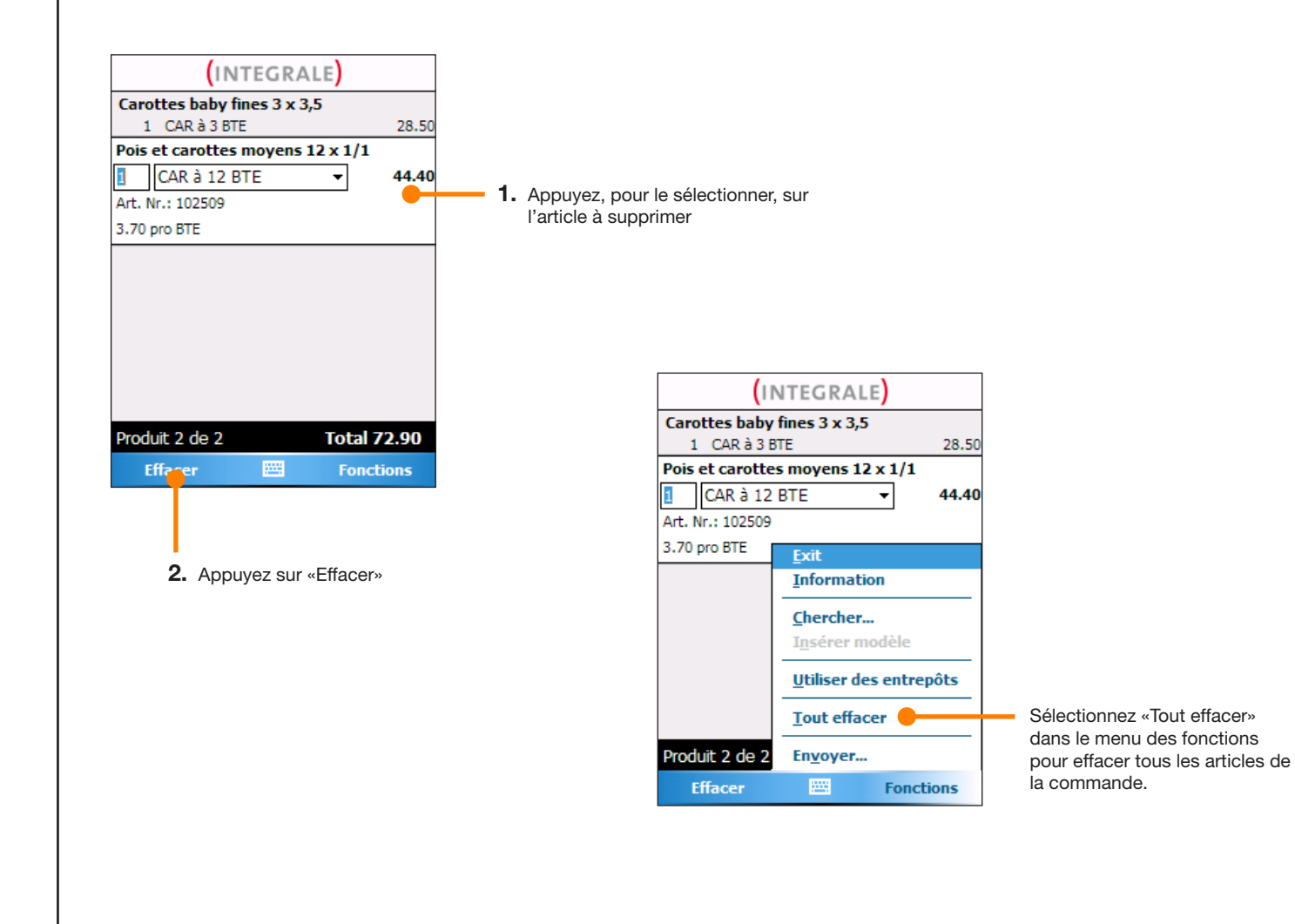

## Commander

#### Transfert de la commande à l'application Web Scana INTEGRALE

Vous pouvez maintenant transférer la liste d'articles à votre ordinateur par l'intermédiaire du réseau radiotéléphonique mobile. Pour effectuer cette opération, procédez de la manière suivante :

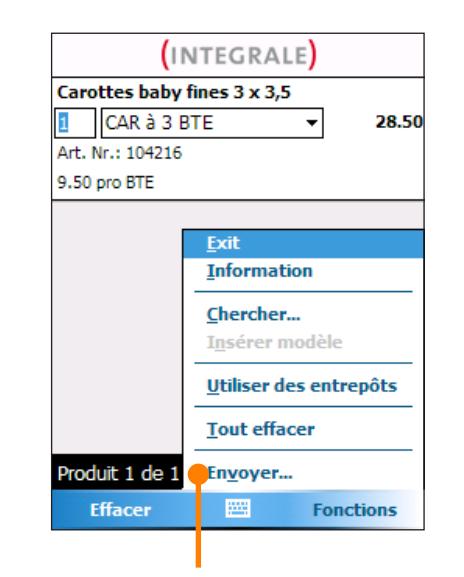

- 1. Dans le menu des fonctions, appuyez sur «Envoyer».
- 2. Vous devez, ensuite, démarrer l'application Web sur l'ordinateur (comme décrit à la page suivante). Vous pouvez alors y recevoir la commande envoyée par scanner.

#### Coûts

Les coûts du transfert de données par l'intermédiaire du réseau radiotéléphonique mobile sont supportés par Scana et ne vous seront pas facturés.

## Commander

#### Transmettre la liste d'articles à l'ordinateur

Quand vous avez envoyé la liste d'articles par l'intermédiaire du réseau radiotéléphonique mobile, affichez la page d'accueil de Scana INTEGRALE en activant l'adresse: **www.scana.ch/integrale**. Après votre login, il y a affichage de la fenêtre suivante:

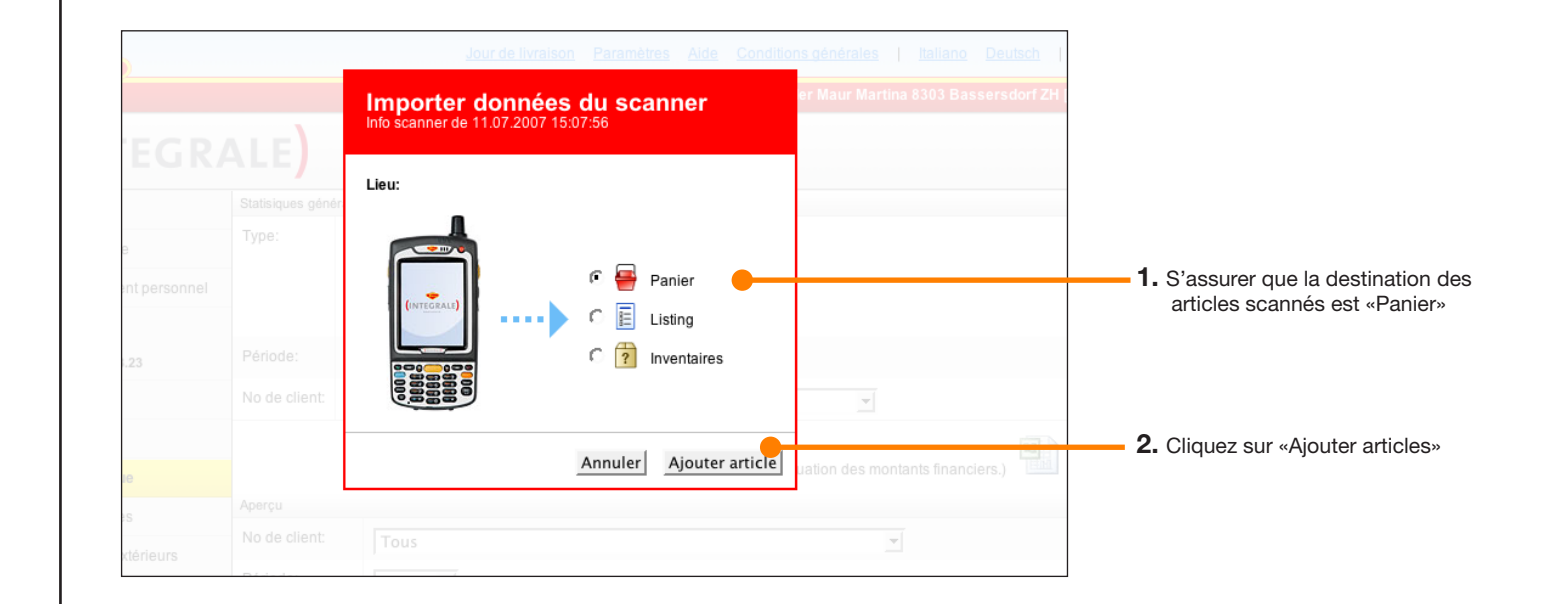

## Commander

#### Commande dans le panier sur l'application Web Scana INTEGRALE

Toutes les positions sur le scanner ont maintenant été ajoutées sur l'ordinateur au panier. Vous pouvez, maintenant, ajouter d'autres articles, modifier des quantités ou envoyer la commande.

| titit<br>Trang                                                                     | Jour de livrais                                                                               | on <u>Paramètres</u> <u>Aide</u>                           | Conditions générales | <u>Italiano</u> Deuts                                       | ch   Log          |
|------------------------------------------------------------------------------------|-----------------------------------------------------------------------------------------------|------------------------------------------------------------|----------------------|-------------------------------------------------------------|-------------------|
|                                                                                    |                                                                                               |                                                            | Restaurant Must      | ter, 8105 Regens                                            | dorf [1234        |
| (INTEGRA                                                                           |                                                                                               | Ajouter du listing:                                        | un listing 👤         | Rechercher dans le<br>N° art. ou désig<br>Recherches avancé | catalogue<br>gnat |
| A Home                                                                             | Avec détails: 🔽 Trier par: Ordre de sais                                                      | Grouper: Pas reg                                           | roupé                | <b>_</b>                                                    |                   |
| Catalogue                                                                          | Scana Articles Coloniaux                                                                      |                                                            |                      |                                                             |                   |
| Kassortiment personnel                                                             | Désignation                                                                                   |                                                            | Quantité             |                                                             | Montant           |
| Panier                                                                             | Carottes baby fines 3 x 3,5<br>N° art. : 104216<br>Marque: Scana Noliko<br>Prix par BTE: 9.50 |                                                            | - 1 + CAR à 3 BTE -  |                                                             |                   |
| Listing                                                                            |                                                                                               |                                                            |                      |                                                             |                   |
| Archives                                                                           |                                                                                               | LUENTED                                                    |                      |                                                             |                   |
| Statistique                                                                        |                                                                                               |                                                            |                      |                                                             |                   |
| ? Inventaires                                                                      |                                                                                               | Montant de la commande Scana Articles Coloniaux: CHF 28.50 |                      |                                                             |                   |
| 🔆 Articles extérieurs                                                              |                                                                                               |                                                            | Scana Articles Col   | oniaux Envover la                                           | comman            |
| Fonctions                                                                          | 1                                                                                             |                                                            |                      | ,                                                           |                   |
| <ul> <li>Sauvegarder comme listing</li> <li>Supprimer tous les articles</li> </ul> |                                                                                               |                                                            |                      |                                                             |                   |

#### Modèle

#### Ajouter avec le scanner des articles à un modèle

Vous avez la possibilité de saisir des articles avec le scanner pour les ajouter ensuite à un modèle existant ou à un nouveau modèle. Saisissez les codes barres correspondants et envoyez cette liste d'articles par l'intermédiaire de «Menu fonctions» «Envoyer». Démarrez ensuite l'application Web sur l'ordinateur.

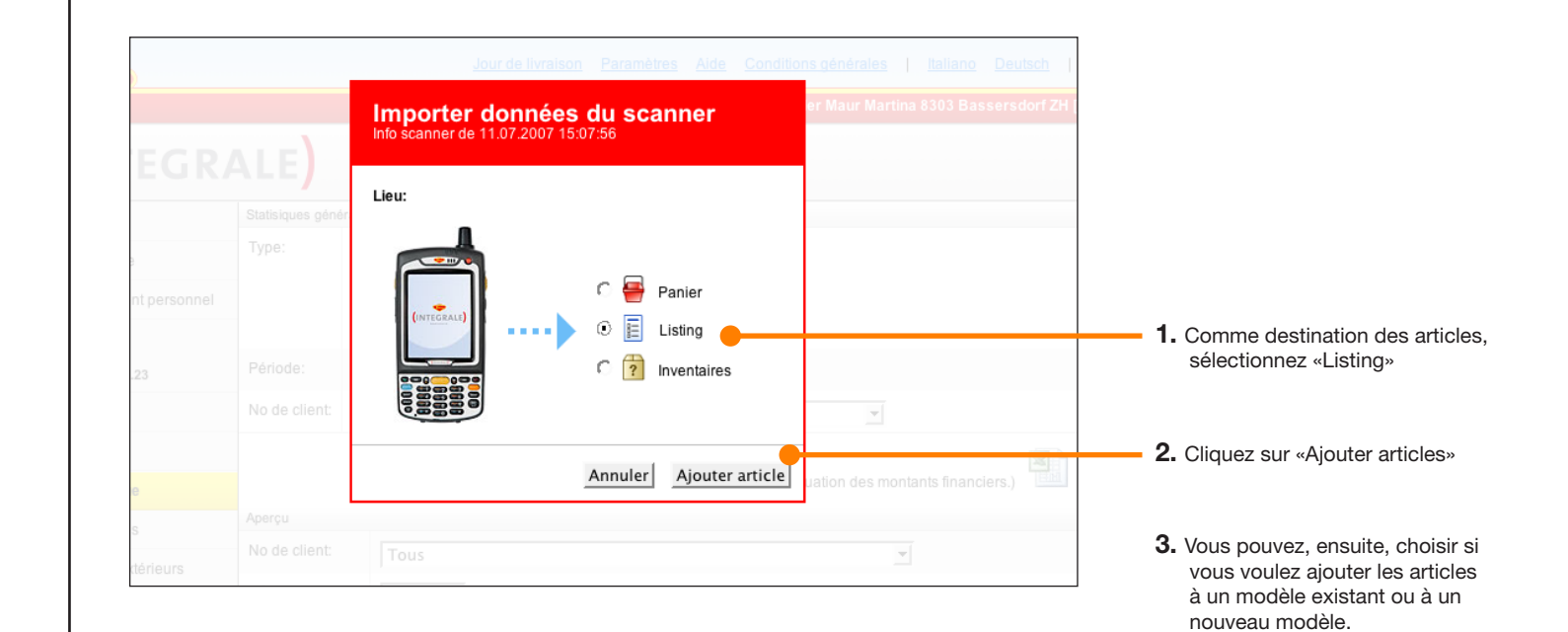

#### Inventaire

#### Création d'un inventaire avec le scanner

Assurez-vous que la liste d'articles sur votre scanner est vide. Ici aussi vous pouvez composer une liste d'articles semblable aux autres listes avec la possibilité de pouvoir affecter un lieu de stockage à l'article.

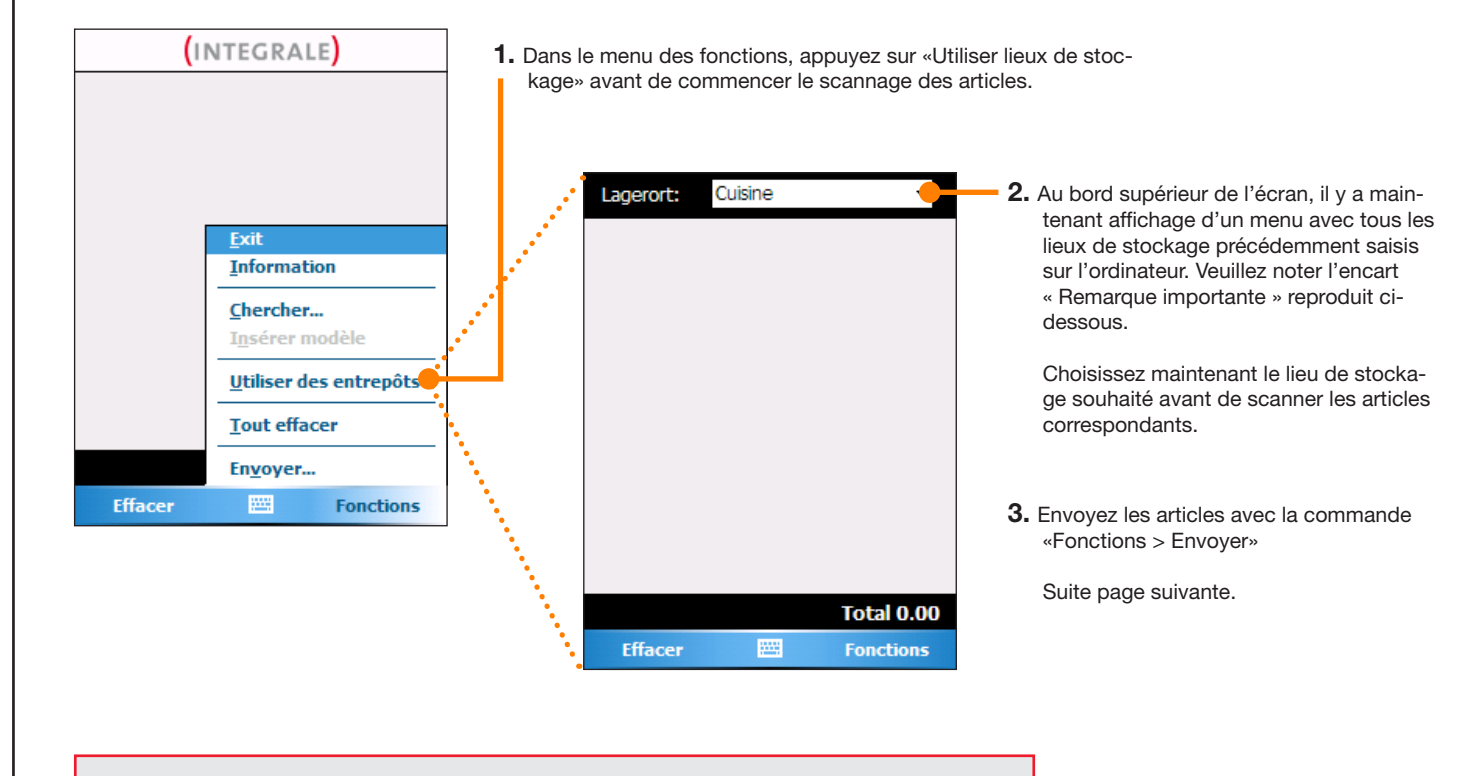

#### **Remarque importante**

Saisissez tout d'abord sur l'ordinateur, comme décrit ci-dessus, tous les lieux de stockage nécessaires. Vous devez ensuite faire parvenir du scanner au moins une commande (qui peut être vierge) de manière à ce que les lieux de stockage soient transférés au scanner.

### Inventaire

#### Transmission des listes d'articles à l'ordinateur

Dès que vous avez envoyé les articles à l'ordinateur avec le scanner, l'écran de l'ordinateur affiche la demande de réception. (Si, au moment de l'envoi, vous n'avez pas ouvert Scana INTEGRALE, la demande s'affiche dès que vous avez effectué le login).

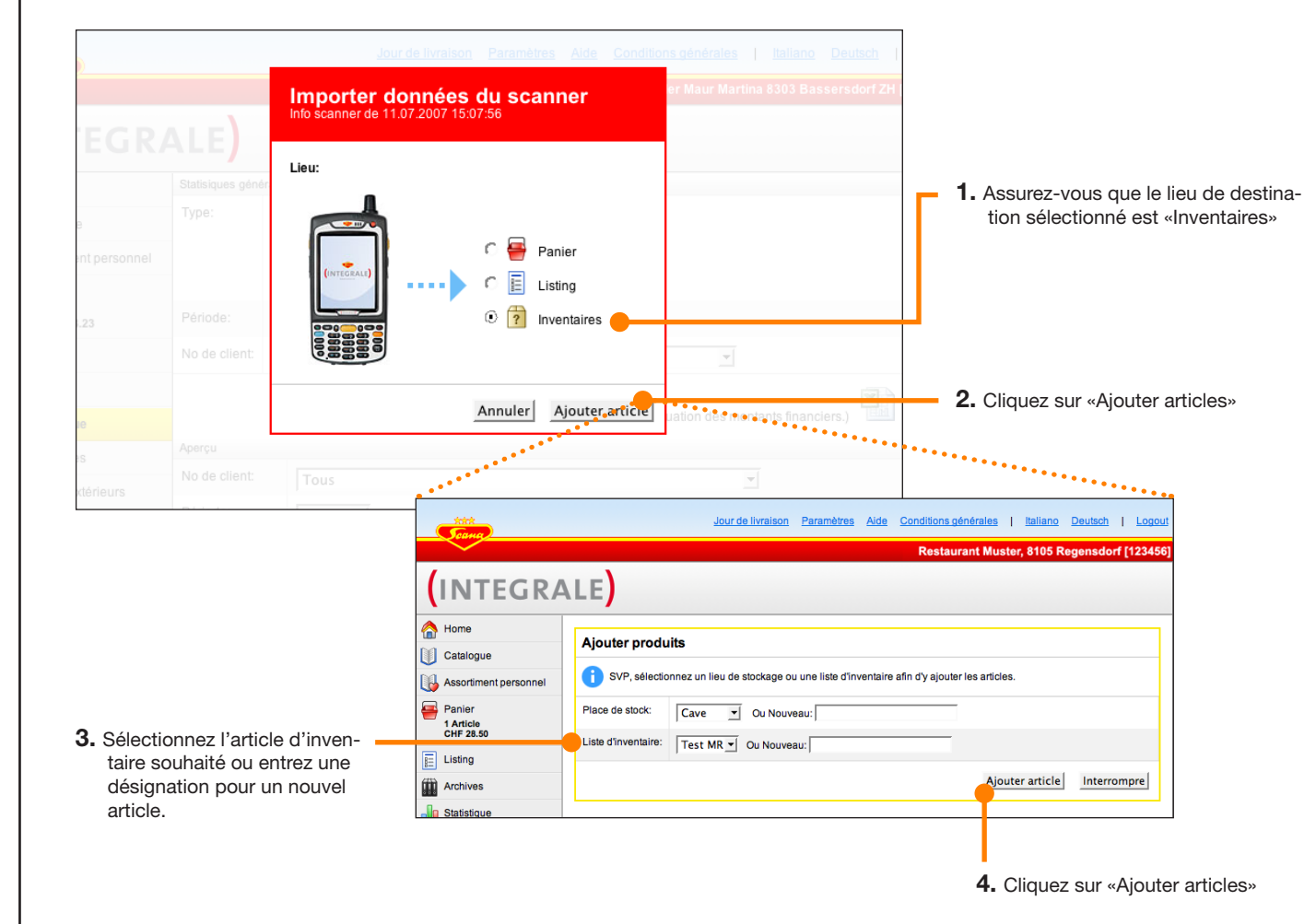

## Autres informations sur le scanner

#### Corbeille de scannage pour listes d'articles reçue

Si vous transmettez des articles à l'ordinateur plus d'une fois avec le scanner et qu'entre-temps vous ne réceptionnez pas les articles à l'ordinateur, les différents envois sont déposés dans la «corbeille de scannage».

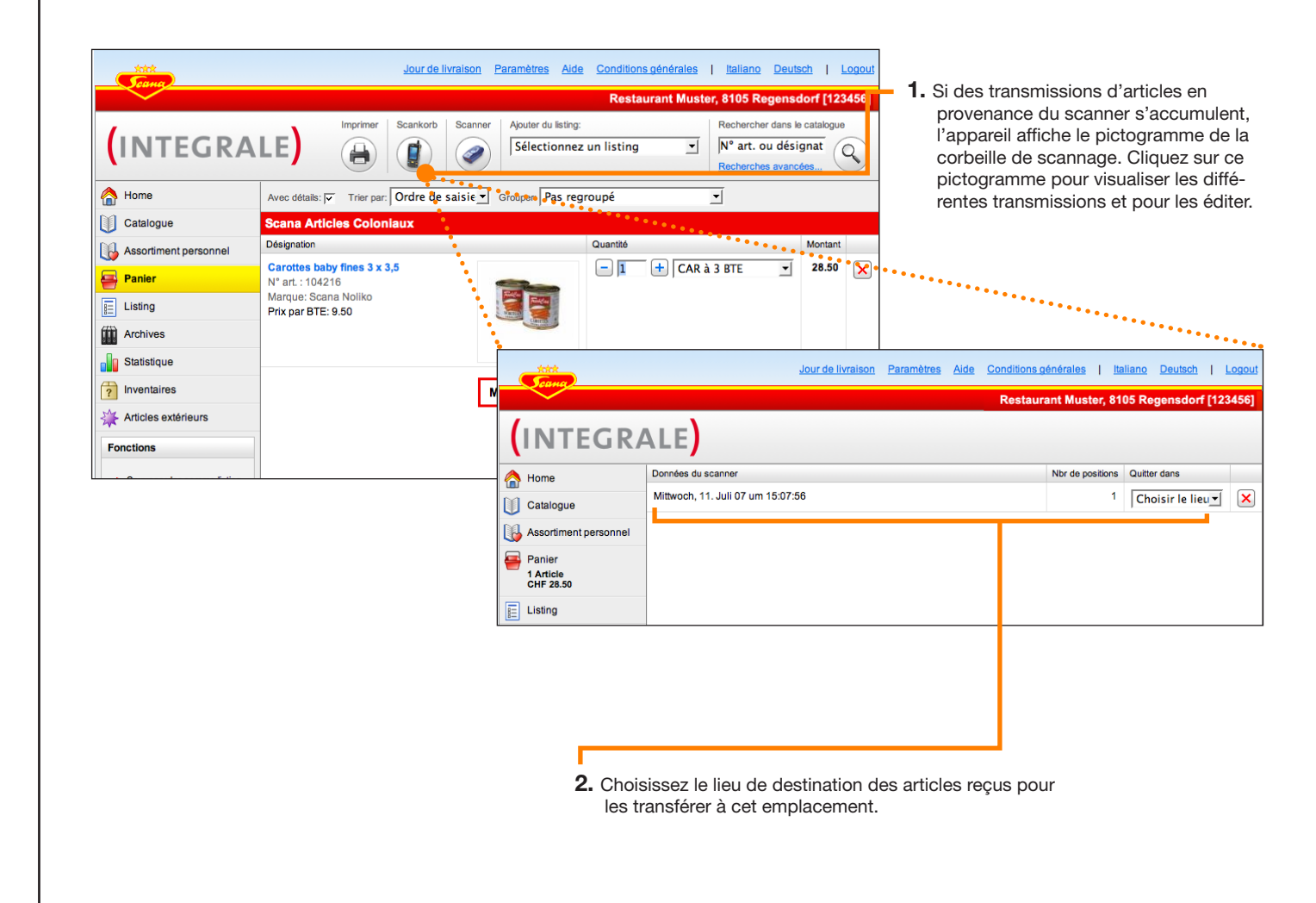

# Solution des problèmes

#### Questions souvent posées concernant le grand scanner

### **?** Combien de temps peut-on travailler avec le scanner en voyage (capacité de la batterie) **?**

De 4 à 8 heures si la batterie est pleine. Il est, dans tous les cas, conseillé de brancher le scanner au courant avec le chargeur quand on ne se sert pas du scanner, de manière à ce qu'il soit toujours complètement chargé.

#### **?** L'appareil ne reconnaît plus le code barres d'articles d'autres sociétés, « Article inconnu »

Les articles d'autres sociétés qui viennent d'être déposés ne sont disponibles sur le scanner qu'après avoir été synchronisés avec celui-ci. La synchronisation s'effectue avec l'envoi d'une commande. Pour synchroniser les articles, envoyez, par conséquent, tout d'abord une commande. Vous pouvez aussi envoyer une commande vierge.